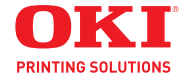

## MC361/MC561/CX2731 MFP

**Advanced User Guide** 

59101501

my.okidata.com

# **Copyright Information**

Copyright © 2010 by Oki Data. All Rights Reserved MC361/MC561/CX2731 MFP Advanced User's Guide P/N 59101501, Revision 1.0

December, 2010

### Disclaimer

Every effort has been made to ensure that the information in this document is complete, accurate, and up-to-date. The manufacturer assumes no responsibility for the results of errors beyond its control. The manufacturer also cannot guarantee that changes in software and equipment made by other manufacturers and referred to in this guide will not affect the applicability of the information in it. Mention of software products manufactured by other companies does not necessarily constitute endorsement by the manufacturer.

While all reasonable efforts have been made to make this document as accurate and helpful as possible, we make no warranty of any kind, expressed or implied, as to the accuracy or completeness of the information contained herein.

The most up-to-date drivers and manuals are available from the web site: http://www.okiprintingsolutions.com

### **Trademark Information**

Oki and Oki Data are registered trademarks of Oki Electric Industry Company Ltd.

Apple, Macintosh and Mac OS are registered trademarks of Apple Computers Inc.

Hewlett-Packard, HP, and LaserJet are registered trademarks of Hewlett-Packard Company.

Microsoft, MS-DOS and Windows are either registered trademarks or trademarks of Microsoft Corporation in the United States and/or other countries.

Other product names and brand names are registered trademarks or trademarks of their proprietors.

### **Emergency First Aid**

Take care with toner powder:

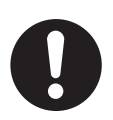

If swallowed, give small amounts of cold water and seek medical attention. DO NOT attempt to induce vomiting.

If inhaled, move the person to an open area for fresh air. Seek medical attention.

If it gets into the eyes, flush with large amounts of water for at least 15 minutes keeping eyelids open. Seek medical attention.

Spillages should be treated with cold water and soap to help reduce risk of staining skin or clothing.

#### Note

Images used in this manual may include optional features that your product does not have installed.

# Contents

| About This Guide                                       | 10          |
|--------------------------------------------------------|-------------|
| Note, Important, Caution, Warning                      | . 10        |
| Conventions Used                                       | . 11        |
| The Term MFP                                           | . 11        |
| Copying                                                | 12          |
| Loading Documents for Copying                          | . 13        |
| Auto Document Feed (ADF)                               | . 13        |
| Manual Feed: Document Glass                            | . 13        |
| Collating Copies                                       | . 14        |
| Multiple Pages on One Sheet                            | . 15        |
| Two Pages to One Sheet                                 | . 15        |
| Four Pages to One Sheet, Vertical Setting              | . 15        |
| Four Pages to One Sheet, Horizontal Setting            | . 15        |
|                                                        | . 17        |
|                                                        | . 17        |
| Conving Identification Cards                           | . 1/        |
| Erasing Edge Shadows                                   | . 19        |
| Setting Margins                                        | · 20<br>`21 |
| Margins: Simplex (One-Sided) Conies                    | 21          |
| Margins: Dunlex Conies                                 | 22          |
| Copy Different Length Documents.                       | . 24        |
| Incompatible Settings                                  | . 26        |
| Disabling an Incompatible Function                     | . 26        |
| Faxing                                                 | 27          |
| Loading Documents.                                     | . 28        |
| Auto Document Feed (ADF)                               | . 28        |
| Manual Feed: Document Glass                            | . 28        |
| Duplex Documents                                       | . 29        |
| ADF and Document Glass                                 | . 29        |
| Sender Name (TTI)                                      | . 30        |
| Registering a Sender Name                              | . 31        |
| Changing the Sender Name (TTI) Printed on a Fax        | . 31        |
| Changing the Standard Sender Name (TTI)                | . 32        |
| Setting a Prefix                                       | . 33        |
| Registering a Prefix                                   | . 33        |
| Using a Prefix When Transmitting Faxes                 | . 33        |
| Using a Prefix When Registering a Number to Speed Dial | . 34        |

| Transmission Functions                                 | . 35 |
|--------------------------------------------------------|------|
| Redialing                                              | . 35 |
| Transmission in Real Time                              | . 36 |
| Manual Transmission                                    | . 37 |
| Transmit to Multiple Destinations.                     | . 38 |
| Transmit at a Specified Time                           | . 39 |
| Fcode Transmission                                     | . 40 |
| Fcode Confidential Communication                       | . 40 |
| Fcode Bulletin Board Communication                     | . 40 |
| Registering Fcode Boxes                                | . 41 |
| Fcode Transmission Using a Sub Address                 | . 44 |
| Security Functions                                     | . 48 |
| ID Check Transmission                                  | . 49 |
| Check Broadcast Destination                            | . 50 |
| Press Dial Twice (Confirm Dial)                        | . 51 |
| Fax Reception Settings                                 | . 53 |
| Reducing Received Images Larger than the Paper Size    | . 53 |
| Specifying a Reduction Margin                          | . 54 |
| Changing the Buzzer Volume                             | . 55 |
| Automatically Forwarding Faxes                         | . 56 |
| Setting Up Fax Forward                                 | . 56 |
| Setting the Wait Time for a Response                   | . 57 |
| Faxing from a Computer                                 | . 58 |
| Sending a Fax from a Computer                          | . 58 |
| Adding a Fax Number to the Phone Book                  | . 59 |
| Grouping Entries                                       | . 60 |
| Sending a Fax to a Group                               | . 61 |
|                                                        | . 61 |
| Copying Phone Book Data from one Computer to Another . | . 62 |
| Scanning                                               | . 65 |
| Scan to E-mail                                         | . 65 |
| Setting Sender and Reply To Addresses                  | . 65 |
| Creating Templates                                     | . 66 |
| Using a Template                                       | . 67 |
| Scanning and Internet Faxing.                          | . 68 |
| Specifying the File Name                               | . 68 |
| Changing the Scan Size                                 | . 69 |
| Changing the Resolution                                | . 69 |
| Adjusting the Density                                  | . 70 |
| Specifying the File Format                             | . 70 |
| Encrypting PDFs: for Scanning Only                     | . 71 |
| Setting the Compression Level                          | . 75 |
| Setting Grayscale                                      | . 75 |
| Drivers and Software                                   | . 77 |

### 5 – Contents

|   | Using the TWAIN Driver: Windows        | . 77 |
|---|----------------------------------------|------|
|   | Changing Settings                      | . 78 |
|   | Using the TWAIN Driver: Macintosh OS X | . 80 |
|   | Using WIA Driver: Windows Only         | . 82 |
|   | ActKey Software: Windows Only          | . 84 |
|   | Using Network Configuration            | . 86 |
|   | Internet FAX & Scan To E-mail          | . 90 |
|   | Enabling MDN and DSN Requests          | . 90 |
|   | Enabling MDN Response                  | . 90 |
|   | Scan to Local & Remote PCs             | . 91 |
|   | Setting the PC Scan Mode               | . 91 |
|   | Enable the Network TWAIN Settings      | . 92 |
| P | Printing                               | . 93 |
|   | Manual Printing                        | . 93 |
|   | Envelopes                              | . 95 |
|   | Labels                                 | . 97 |
|   | Custom Size Paper                      | 100  |
|   | Settable Custom Size Range             | 100  |
|   | Windows PCL Printer Driver             | 101  |
|   | Multiple Pages on One Sheet            | 103  |
|   | Duplex Printing                        | 105  |
|   | Reducing/Enlarging Pages               | 107  |
|   | Collating Pages                        | 108  |
|   | Setting the Page Order                 | 109  |
|   | Booklet Printing                       | 111  |
|   | Cover Printing                         | 113  |
|   | Poster Printing                        | 114  |
|   | Changing Print Quality                 | 116  |
|   | Enhancing Photos                       | 117  |
|   | Emphasizing Fine Lines                 | 118  |
|   | Auto Tray Selection                    | 119  |
|   | Auto Tray Switching                    | 121  |
|   | Saving Toner                           | 123  |
|   | Secure Print                           | 126  |
|   | Encrypted Secure Print                 | 128  |
|   |                                        | 130  |
|   | Overlays                               | 131  |
|   | Store Print Data                       | 134  |
|   | Change Default Settings                | 135  |
|   |                                        | 136  |
|   | Using Computer Fonts                   | 138  |
|   | Using a Print Buffer                   | 139  |
|   |                                        | 140  |
|   | Printing to File                       | 141  |

| Downloading PS Files                   | 142            |
|----------------------------------------|----------------|
| OKI LPR Utility                        | 142            |
| Printing Out PS Errors                 | 142            |
| Changing Emulation Mode                | 143            |
| Job Macros (MC561 and CX2731 MEP Only) | 145            |
|                                        | 1/6            |
| Creating a Macro                       | 1/6            |
|                                        | 140            |
| Editing a Macro Title                  | 140            |
| Deleting a Macro.                      | 147            |
|                                        |                |
| MFP Menu                               | 149            |
| Change Menu Settings                   | 150            |
| Admin Setup                            | 150            |
| Easy Setup                             | 150            |
| Print Current Settings                 | 151            |
| Basic Menu                             | 152            |
| Reports                                | 153            |
| Paper Setup                            | 155            |
| Address Book                           | 157            |
| Phone Book                             | 158            |
| Profile                                | 159            |
| Network Scan Destination               | 163            |
| Store Document Settings                | 164            |
| View Information                       | 165            |
| Shutdown                               | 167            |
| Easy Setup                             | 168            |
| Admin Setup                            | 171            |
| Software Utilities                     | 205            |
| Summary of Utilities                   | 205            |
| Windows Utilities                      | 207            |
| Macintosh OS X Utilities               | 212            |
| Installing Utilities                   | 212            |
| For Windows                            | 212            |
| For Macintosh                          | 213            |
| Adjusting Color                        | 215            |
| Control Danel                          | ··· <b>215</b> |
| Using the Control Danol Arrow Kove     | ZIJ            |
| Adjucting Color Degistration           | ZIJ            |
| Adjusting Density                      | 213            |
| Fine Adjuctment of Color Desistration  | 210            |
|                                        | ∠⊥/            |

### 7 – Contents

| Adjusting the Color Balance (Density)                     | 217 |
|-----------------------------------------------------------|-----|
| For Copying/Scanning                                      | 219 |
| Using the Printer Driver                                  | 220 |
| About Color Matching                                      | 220 |
| Color Matching (Office Color)                             | 220 |
| Black Finish: Using Office Color or Graphics Pro          | 222 |
| Printing in Grayscale                                     | 223 |
| Overprinting Black                                        | 224 |
| Simulating Print Results in Ink                           | 225 |
| Color Separation Printing                                 | 226 |
| ColorSync for Macintosh                                   | 227 |
| Color Correct Utility                                     | 228 |
| Changing Palette Color                                    | 229 |
| Changing Gamma Value or Hue                               | 233 |
| Printing Using Adjusted Color Settings                    | 235 |
| Saving Color Correction Settings                          | 236 |
| Importing Color Correction Settings                       | 237 |
| Deleting Color Correction Settings                        | 238 |
| Color Swatch Utility: Windows only                        | 239 |
| Printing a Color Swatch                                   | 240 |
| Printing a File with the Color You Want                   | 240 |
| Torres                                                    |     |
|                                                           | 241 |
|                                                           | 241 |
| General Error Massages, Conving                           | 241 |
| Error Mossages, Enving                                    | 255 |
| Error Messages: Scanning                                  | 250 |
| Error Messages: Drinting                                  | 257 |
| The Status Key                                            | 205 |
| Checking the MED's Status From the STATUS Key             | 267 |
| Unable to Print                                           | 268 |
| General Causes                                            | 268 |
| Network Connection Problems                               | 260 |
| LISB Connection Problems                                  | 270 |
| Unable to Install Driver                                  | 271 |
| USB                                                       | 271 |
| OS Restrictions                                           | 273 |
| Restrictions: Windows 7 and Windows Server 2008 R2        | 273 |
| Conving Issues                                            | 279 |
| Unable To Copy                                            | 279 |
| The Copied Output Is Different from the Original Document | 281 |
| Trouble after Starting to Copy.                           | 283 |
| Fax Issues                                                | 283 |
| Unable to Send a Fax                                      | 284 |
| Unable to Send a Fax                                      | 284 |

#### 8 – Contents

| Unable to Receive a Fax                              | 285<br>285 |
|------------------------------------------------------|------------|
| Wrong Paper Used for Received Faxes                  | 286        |
| Scan Issues                                          | 286        |
| Print Issues                                         | 288        |
| Paper Feed Issues                                    | 296        |
| MFP Issues                                           | 299        |
| Power Outages                                        | 303        |
| Stored Fax Data                                      | 303        |
| MFP Memory                                           | 305        |
| SD Memory Card                                       | 305        |
| Initializing the SD Card (MC561 and CX2731 MFP only) | 305        |
| Flash Memory                                         | 309        |
| Initializing the Flash Memory                        | 309        |
| Resetting to Defaults                                | 311        |

# **About This Guide**

### Note, Important, Caution, Warning

#### Note

Provides additional information to supplement the main text to help you use and understand the product.

*Important!* Indicates important information which you should read.

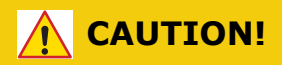

Provides information which, if ignored, may result in equipment malfunction or damage.

### WARNING!

Provides information which, if ignored, may result in a risk of personal injury.

**10 – About This Guide:** *Note, Important, Caution, Warning* MC361/MC561/CX2731 MFP Advanced User's Guide

# **Conventions Used**

The following symbols are used in this guide:

- [ ] Placed around display screen menu items.
- < > Indicates the name of a button on the control panel.
- "

Placed around messages which appear on the display screen

## **The Term MFP**

The units described in this manual are all multifunction units (copy, scan, fax, print). They are referred to throughout this book as "MFP," an abbreviation for multi-function product.

# Copying

### Note

The following procedures assume that [Continuous Scan] is *disabled*.

For the basic procedures when [Continuous Scan] is enabled, refer to the Basic User's Guide on the DVD supplied with your MFP.

### **Using the Control Panel Arrow Keyss**

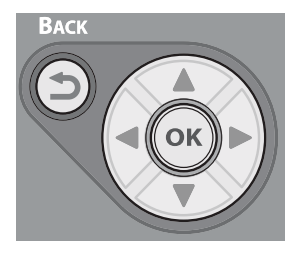

When using the arrow keys, press the key repetitively to go to the selection.

# Loading Documents for Copying

#### Note

For details on loading documents for scanning, see the Basic User's Guide on the DVD supplied with your MFP.

### **Auto Document Feed (ADF)**

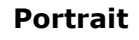

Landscape

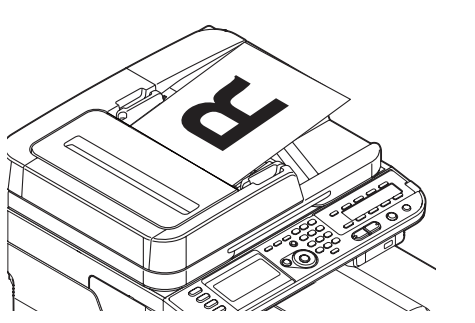

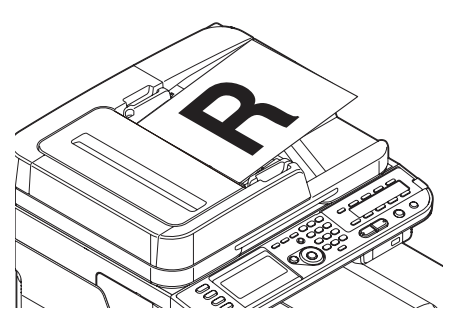

### **Manual Feed: Document Glass**

Portrait

Landscape

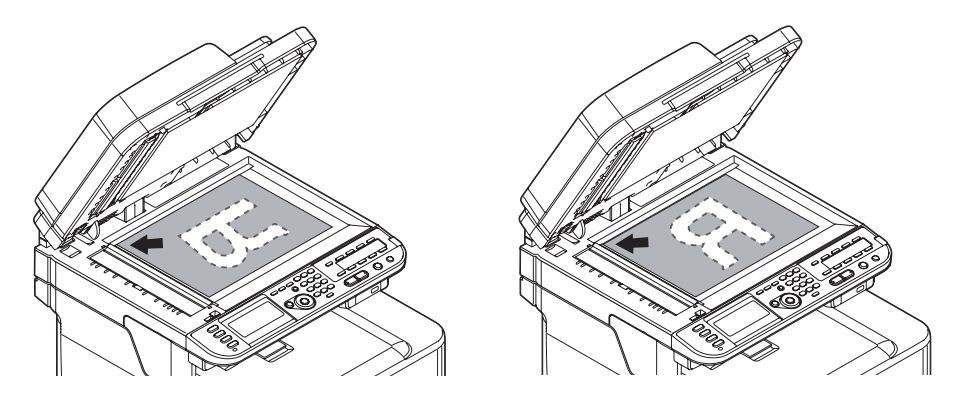

**13** – Copying: Loading Documents for Copying MC361/MC561/CX2731 MFP Advanced User's Guide

# **Collating Copies**

Use the collating copies function to save you the effort of sorting copies manually.

- **1** Press the <COPY> key.
- **2** Place your document face up in the ADF or face down on the document glass.
- **3** Press the right arrow key to enter the [Change settings] menu.
- **4** Press the down arrow key to select [Sort], then press <OK>.
- **5** Press the down arrow key to select [ON], then press <OK>.
- **6** Press the left arrow key repetitively to back out to the copy standby screen.
- **7** Use the numeric keypad to enter the number of copies required.
- **8** Press the Mono Start or Color Start key.

#### Note

You can use both the ADF and document glass for a single job if you use the continuous scan mode. For details, refer to the Basic User's Guide on the DVD supplied with your MFP.

# **Multiple Pages on One Sheet**

Known as N-in-1, this function allows you to copy multiple pages of documents onto one side of a single sheet of paper. Two or four pages can be printed onto one side.

### **Two Pages to One Sheet**

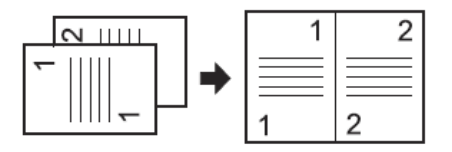

# Four Pages to One Sheet, Vertical Setting

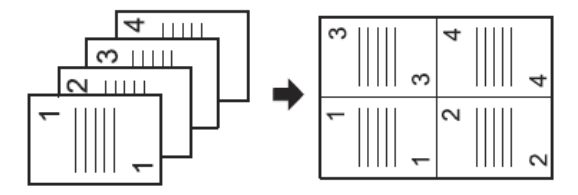

# Four Pages to One Sheet, Horizontal Setting

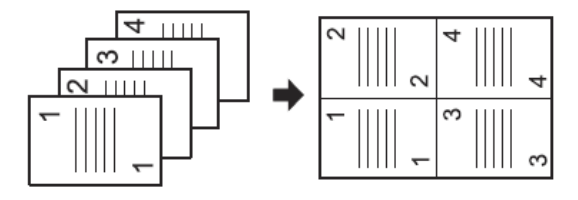

**15** – Copying: *Multiple Pages on One Sheet* MC361/MC561/CX2731 MFP Advanced User's Guide

### Notes

- Place your document so that the top is fed in first.
- Specify the appropriate orientation of the image in [Direction] to get the copy result you want.
- [Zoom] is automatically set to [Auto] when [N-in-1] is enabled. To specify the desired zoom ratio, set [N-in-1] first and then set [Zoom].
- A part of the document image may be missing on the copy depending on paper, document, and zoom ratio.
- The paper tray is automatically selected when [N-in-1] is enabled.

For details on loading documents for scanning, see the Basic User's Guide on the DVD supplied with your MFP.

- **1** Press the <COPY> key.
- **2** Place your document face up in the ADF or face down on the document glass.
- **3** Press the right arrow key to enter the [Change settings] menu.
- **4** Press the down arrow key to select [N-in-1], then press <OK>.
- **5** Press the down arrow key to select a value, then press <OK>.
- **6** Press the left arrow repetitively to back out to the copy standby screen appears.
- 7 Use the numeric keypad to enter the number of copies required.
- 8 Press the Mono Start or Color Start key.

### Note

- When you use the document glass, the continuous scan mode is automatically enabled. Follow the instructions which appear on the display.
- You can use both the ADF and document glass for a single job if you use the continuous scan mode. For details, refer to the Basic User's Guide on the DVD supplied with your MFP.

## Multiple Copies on One Sheet\_\_\_\_

Known as Repeat, this function allows you to copy two or four copies of the image on a document onto one side of a single sheet of paper.

### **Repeat Two**

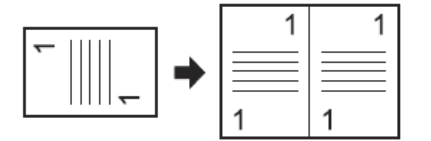

### **Repeat Four**

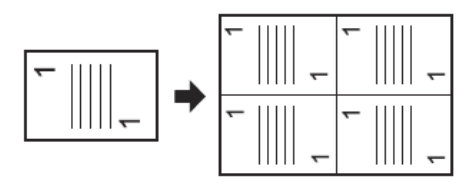

### Note

- [Zoom] is automatically set to [Auto] when [Repeat] is enabled. To specify the desired zoom ratio, set [Repeat] first and then set [Zoom].
- Specify the appropriate orientation of the image in [Direction] to get the copy result you want.
- A part of the document image may be missing on the copy depending on paper, document, and zoom ratio.
- The paper tray is automatically selected when this function is enabled.
- **1** Press the <COPY> key.
- **2** Place your document with text face up in the ADF or face down on the document glass.
- **3** Press the right arrow key to enter the [Change settings] menu.
- **4** Press the down arrow key to select [Repeat], then press <OK>.
- **5** Press the down arrow key to select a value, then press <OK>.
- **6** Press the left arrow key repetitively to back out to the copy standby screen.
- 7 Use the numeric keypad to enter the number of copies required.
- **8** Press the <Mono Start> or <Color Start> key.

#### Note

You can use both the ADF and document glass for a single job if you use the continuous scan mode. For details, refer to the Basic User's Guide on the DVD supplied with your MFP.

# **Copying Identification Cards**

This function allows you to copy both sides of an ID card, such as a driver's license, onto one side of a piece of paper.

#### Notes

- Works only with the document glass. You cannot use the ADF for this function.
- Place the card so that the top of it is on the upper-left corner of the document glass, leaving a 2 mm scan margin.
- The MFP scans an area half the size of the specified paper. If the document is more than half the size of the paper size, the excess part is discarded.
- **1** Press the <COPY> key.
- **2** Press the right arrow key to enter the [Change settings] menu.
- **3** Press the down arrow key to select [ID Card Copy], then press <OK>.
- **4** Press the down arrow key to select [ON], then press <OK>.
- **5** Press the left arrow key Eruptively to go back to the copy standby screen.
- **6** Place the card face down on the document glass.
- 7 Use the numeric keypad to enter the number of copies.
- 8 Press the Mono Start or Color Start key.
- **9** When the [Set the back side.] screen appears, turn the card over so that the back is face down on the document glass.
- **10** Press the down arrow key to select [Start scanning], then press <OK>.

# **Erasing Edge Shadows**

When you copy a document with the document cover open or when you copy a book, the edges may be printed with black shadows.

This function allows you to erase such shadows.

#### Note

You can set [Edge Erase] as a default so that you do not have to perform the following procedure every time you make copies.

- **1** Press the <COPY> key.
- **2** Place your document with text face up in the ADF or face down on the document glass.
- **3** Press the right arrow key to enter the [Change settings] menu.
- 4 Press the down arrow key to select [Edge Erase], then press <OK>.
- **5** Press the down arrow key to select [ON], then press <OK>.
- **6** Enter a value for width using the numeric pad, then press <OK>.
- **7** Press the left arrow key eruptively to back out to the copy standby screen.
- **8** Use the numeric keypad to enter the number of copies.
- **9** Press the Mono Start or Color Start key.

# **Setting Margins**

Setting margins is useful when you staple or punch holes in copies. You can set the top, right, bottom, or left margin by specifying the [Top] and [Left] values.

### Note

- Depending on where you set the margins, a part of the document image may be missing on the copy.
- The specified margin values stay the same even when you change the zoom ratio.
- Specify the appropriate orientation of the image in [Direction] to get the copy result you want.
- You can set [Margin] as a default so that you do not have to perform the following procedure every time you make copies.

### Margins: Simplex (One-Sided) Copies

- **1** Press the <COPY> key.
- **2** Place your document with text face up in the ADF or face down on the document glass.
- **3** Press the right arrow key to enter the [Change settings] menu.
- **4** Press the down arrow key to select [Margin], then press <OK>.
- **5** Press the down arrow key to select [ON], then press <OK>.
- **6** Press the up or down arrow key to specify the [Top] margin for [Front Margin], then press the right arrow key.
  - To create a margin at the top of the output, specify a positive value.
  - To create a margin at the bottom of the output, specify a negative value.
- 7 Press the down or up arrow key to specify the [Left] margin for [Front Margin], then press <OK>.
  - To create a margin on the left side of the output, specify a positive value.

#### 21 – Copying: Setting Margins '

- To create a margin on the right side of the output, specify a negative value.
- 8 Press the left arrow key to back out to the copy start screen.
- **9** Use the numeric keypad to enter the number of copies.
- **10** Press the Mono Start or Color Start key.

## **Margins: Duplex Copies**

### Note

When you make duplex copies with [Margin] engaged, you must specify the [Back] margin.

- **1** Press the <COPY> key.
- **2** Place your document with text face up in the ADF or face down on the document glass.
- **3** Specify [Duplex Copy]
- **4** Press the right arrow key to enter the [Change settings] menu.
- **5** Press the down arrow key to select [Margin], then press <OK>.
- **6** Press the down arrow key to select [ON], then press <OK>.
- **7** Press the down or up key to specify the [Top].
  - To create a margin at the top of the output, specify a positive value.
  - To create a margin at the bottom of the output, specify a negative value.
- 8 Press the down or up arrow key to specify the [Left] margin for [Front Margin], then press the right arrow key.
  - To create a margin on the left side of the output, specify a positive value.
  - To create a margin on the right side of the output, specify a negative value.
- **9** Press the down or up arrow key to specify the [Top] margin for the [Back Margin], then press the right arrow key.

### 22 – Copying: Setting Margins '

- To create a margin at the top of the output, specify a negative value.
- To create a margin at the bottom of the output, specify a positive value.

#### Note

Specify the same absolute value (if one value is positive and the other is negative) set in the [Top] margin for both the [Front] and [Back] margins.

- **10** Press the down or up arrow key to specify the [Left] margin for [Back Margin], then press <OK>.
  - To create a margin on the left side of the output, specify a negative value.
  - To create a margin on the right side of the output, specify a positive value.

#### Note

Specify the same absolute value (if one value is positive and the other is negative) set in the [Left] margin for both the [Front] and [Back] margins.

- **11** Press the left arrow key repetitively to back out to the copy standby screen.
- **12** Use the numeric keypad to enter the number of copies.
- **13** Press the Mono Start or Color Start key.

### Note

- The position of the margin is related to the [Direction] setting for the document.
  - If [Direction] is set to [Portrait], the short edges are located at the top and bottom and long edges are located to the right and left.
  - If [Direction] is set to [Landscape], the short edges are located to the right and left and the long edges are located at the top and bottom.
- When you use the document glass, the continuous scan mode is automatically enabled. Follow the instructions which appear on the display.
- [Margin] is disabled when all the values are set to [0].

# **Copy Different Length Documents**

When you use the ADF, you can copy multiple documents having the same width but two different lengths at the same time onto their respective paper sizes.

Usable for the following length combinations:

• Letter and Legal-14

or

• Letter and Legal 13.5

The default paper size must be set to letter.

### Notes

- Enabling [Mixed Size] sets [Paper Feed] to [Auto]. [Mixed Size] is disabled when [Paper Feed] is set to other than [Auto].
- [Mixed Size] is available only when [Zoom] is set to [Fit to page(98%)] or [100%].
- You cannot set [Edge Erase] and [Mixed Size] at the same time.
- To enable more than one paper tray, press the <SETTING> key, then select [Paper Setup] > [Select Tray] > [Copy].
- When you use the MP tray, load paper in the MP tray *before entering* the [Mixed Size] menu.

In the instructions below, Tray1 and the MP tray are used. Legal 14 is loaded in Tray1 and Letter is loaded in the MP tray.

- **1** Load legal-14 paper in Tray 1 and letter paper in the MP Tray.
- **2** Press the <SETTING> key.
- **3** Press the down arrow key to select [Paper], then press <OK>.
- **4** Select [Leal 14] as the [Paper Size] for Tray1 and [Letter] as the [Paper Size] for the MP Tray.
- **5** Press the left arrow key repetitively to go back to the main screen.
- **6** Press the <COPY> key.
- 7 Place your documents face up in the ADF.
- **8** Press the right arrow key to enter the [Change settings] menu.
- **9** Press the down arrow key to select [Mixed Size], then press <OK>.
- **10** Press the down arrow key to select [ON], then press <OK>.
- **11** Press the left arrow key repetitively until the copy standby screen appears.

### 25 - Copying: Copy Different Length Documents

**12** Check that the following settings are displayed on the start screen:

| [Mixed Size]:    | ON       |
|------------------|----------|
| [Paper Feed]     | Auto     |
| [ <b>Zoom</b> ]: | 100%     |
| [Scan Size]:     | Legal 14 |

- **13** Use the numeric keypad to enter the number of copies.
- **14** Press the Mono Start or Color Start key.

# **Incompatible Settings**

Some functions cannot be used in combination with other functions. For example, when you have specified [Margin], you cannot specify [N-in-1] and [Repeat].

If you try to select incompatible functions, a message explaining the problem appears on the display.

If you get such a message, you must disable the incompatible functions and then try again.

### **Disabling an Incompatible Function**

To disable incompatible functions, return the function's setting to the default.

- **1** Press the <COPY> key.
- **2** Press the right arrow key to enter the [Change settings] menu.
- **3** Press the down arrow key to select the function you want to disable, then press <OK>.
- 4 Press the down arrow key to select the default value, then press <OK>.
- **5** Press the left arrow key repetitively to back out to the copy standby screen.

#### Note

For the default value of each function, see "Admin Setup" on page 171.

# Faxing

### Note

- To enter the [Admin Setup] menu, the administrator password is necessary. The default password is "aaaaaa".
- For details on how to specify a destination, refer to the Basic User's Guide on the DVD supplied with your MFP.

### **Using the Control Panel Arrow Keyss**

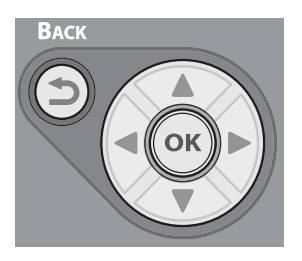

When using the arrow keys, press the key repetitively to go to the selection.

# Loading Documents

#### Note

For details on loading documents for scanning, see the Basic User's Guide on the DVD supplied with your MFP.

### **Auto Document Feed (ADF)**

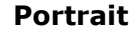

Landscape

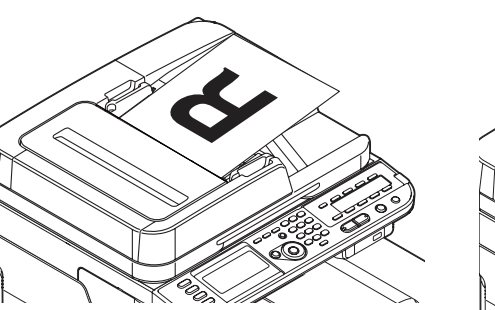

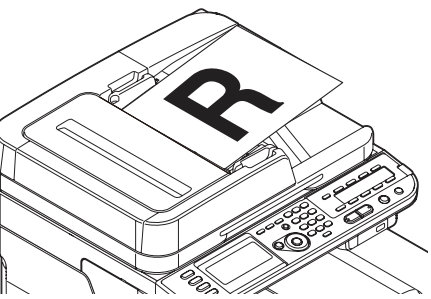

### **Manual Feed: Document Glass**

Portrait

Landscape

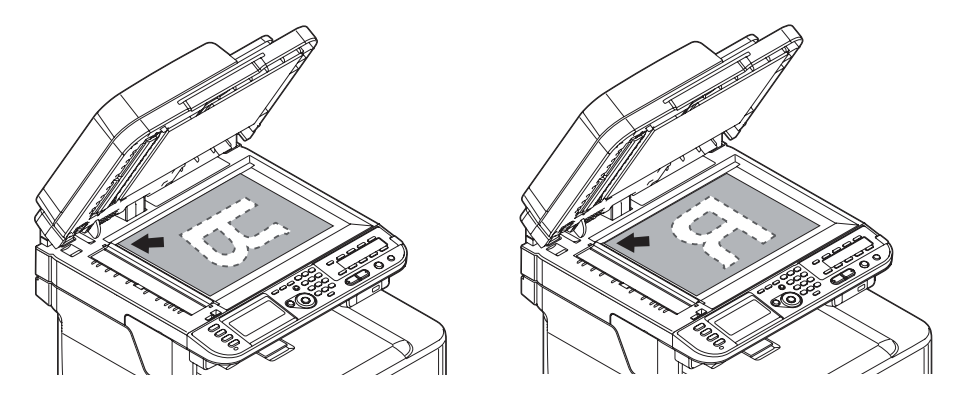

**28** – Faxing: *Loading Documents* MC361/MC561/CX2731 MFP Advanced User's Guide

# **Duplex Documents**

You can transmit duplex documents using the ADF.

### Note

You cannot use the document glass for this procedure.

- 1 Place your document with text face up in the ADF.
- **2** Press the <FAX> key.
- **3** Make sure that [Fax] is selected, then press the <OK> key to open the fax standby screen.
- **4** Press the down arrow key to select [Fax Functions], then press <OK>.
- **5** Press the down arrow key to select [DuplexScan], then press <OK>.
- **6** Press the down arrow key to select a value, then press <OK>. You can specify [Long edge bind] or [Short edge bind].
- 7 Press the left arrow key until the fax standby screen appears.
- 8 Specify a destination.
- **9** Press the <Mono Start> key to start transmission.

## **ADF and Document Glass**

You can use both the ADF and the document glass when scanning documents for a fax job. This allows you to send a document and a part of a book as one fax.

- **1** Press the <FAX> key.
- 2 Make sure that [Fax] is selected, then press <OK> to open the fax standby screen.
- **3** Press the down arrow key to select [Fax Functions], then press <OK>.
- 4 Press the down arrow key to select [Continue Scan], then press <OK>.

#### **29** – Faxing: *Duplex Documents*

- **5** Press the down arrow key to select [ON], then press <OK>.
- **6** Press the left arrow key until the fax standby screen appears.
- **7** Place your document with text face up in the ADF or face down on the document glass.
- 8 Specify a destination.
- **9** Press the <Mono Start> key.
- **10** When the [Set next document.] screen appears, place the next document with text face up in the ADF or face down on the document glass.
- **11** Press the down arrow key to select [Scan next page], then press <OK>.
- **12** Repeat steps 10 and 11 as necessary for each document you want to fax.
- **13** When all the documents are all scanned, press the down arrow key to select [Start Sending], then press <OK>.

### Note

For details on how to stop scanning and to cancel transmission, refer to the Basic User's Guide on thee DVD supplied with your MFP.

# Sender Name (TTI)

You can specify the sender name to be printed on faxes you send. You must register a Sender Name in advance.

#### Note

Make sure that [Sender Name] is enabled before using the following functions. For details, see the Setup Guide supplied with your MFP.

**30 – Faxing:** Sender Name (TTI) MC361/MC561/CX2731 MFP Advanced User's Guide

### **Registering a Sender Name**

You can register up to three sender names.

### Note

In the initial fax settings described in the Setup Guide, you specify [Sender ID], which is automatically registered to [Sender name 1].

- **1** Press the <SETTING> key.
- 2 Press the down arrow key to select [Admin Setup], then press <OK>.
- **3** Enter the administrator password.
- **4** Use the arrow keys to select [Enter], then press <OK>.
- 5 Press the down arrow key to select [User Install], then press <OK>.
- **6** Press the down arrow key to select [TTI Register/Edit], then press <OK>.
- 7 Press the down arrow key to select a sender's number, then press <OK>.
- **8** Enter a name containing up to 22 characters.
- **9** Use the arrow keys to select [Enter], then press <OK>.
- **10** Press the left arrow key to go back to the start screen.

### Changing the Sender Name (TTI) Printed on a Fax

By default, the standard sender name is printed on faxes when you enable [Sender Name]. To use a sender name other than the standard one:

- **1** Press the <FAX> key.
- 2 Make sure that [Fax] is selected, then press <OK> to open the fax start screen.

### 31 - Faxing: Sender Name (TTI)

- **3** Press the down arrow key to select [Advanced Functions], then press <OK>.
- **4** Press the down arrow key to select [Sender Name Select], then press <OK>.
- **5** Press the down arrow key to select a sender name, then press <OK>.
- **6** Press the left arrow key to go back to the fax standby screen.

# Changing the Standard Sender Name (TTI)

If you use a sender name frequently, we recommend that you specify it as the standard sender name.

### Note

In the initial fax settings described in the Setup Guide, you specify [Sender ID]. By default, this value is used as the standard sender name.

- **1** Press the <SETTING> key.
- 2 Press the down arrow key to select [Admin Setup], then press <OK>.
- **3** Enter the administrator password.
- **4** Use the arrow keys to select [Enter], then press <OK>.
- **5** Press the down arrow key to select [User Install], then press <OK>.
- **6** Press the down arrow key to select [Standard TTI], then press <OK>.
- **7** Press the down arrow key to select the name you want to use, then press <OK>.
- **8** Press the left arrow to go back to the start screen.

#### 32 – Faxing: Sender Name (TTI)

## **Setting a Prefix**

You can add a prefix to a destination number. You can also attach a prefix when registering a number to speed dial.

### **Registering a Prefix**

You must register the prefix to [PreFix] in advance. You can register up to 40 digits.

- **1** Press the <SETTING> key.
- 2 Press the down arrow key to select [Admin Setup], then press <OK>.
- **3** Enter the administrator password.
- **4** Use the arrow keys to select [Enter], then press <OK>.
- **5** Press the down arrow key to select [Fax Setup], then press <OK>.
- **6** Press the down arrow key to select [Other Settings], then press <OK>.
- **7** Press the down arrow key to select [PreFix], then press <OK>.
- 8 Enter a prefix.
- **9** Use the arrow keys to select [Enter], then press <OK>.
- **10** Use the left arrow key to go back to the main screen.

#### Note

You can use symbols such as # and \*. For details, see the Basic User's Guide on the DVD supplied with your MFP.

### **Using a Prefix When Transmitting Faxes**

You can attach a prefix only when you enter a destination number using the ten-key pad. You cannot enter a prefix, then use speed dial. Perform the following procedures when specifying a destination using the ten-key pad.

- 1 On the destination entry screen, press the down arrow key to select [**PreFix**], then press <OK>.
- 2 Enter a destination number.
- **3** Use the arrow keys to select [Enter], then press <OK>.

# Using a Prefix When Registering a Number to Speed Dial

Even though you cannot use a Prefix before using a speed dial number, you can attach a prefix as part of a programmed speed dial number.

Perform the following procedures to register a number to speed dial.

### Note

For details on how to register a number to speed dial, see the Basic User's Guide on the DVD supplied with your MFP.

1 On the fax number entry screen, press the up and left arrow keys to select [PreFix], then press <OK>.

The area code is displayed as "N".

- 2 Enter a fax number.
- **3** Use the arrow keys to select [Enter], then press <OK>.

## **Transmission Functions** Redialing

### **Automatic Redialing**

The MFP automatically redials if the first fax transmission fails

- when the recipient MFP is busy or does not answer, or
- when a communication error happens.

### Note

When the transmission continues to fail after the set number of redial attempts, the document stored in memory is erased and an error message prints out.

To set the number of redial attempts and their interval:

- **1** Press the <SETTING> key.
- **2** Press the down arrow key to select [Admin Setup], then press <OK>.
- **3** Enter the administrator password.
- **4** Use the arrow keys to select [Enter], then press <OK>.
- **5** Press the down arrow key to select [Fax Setup], then press <OK>.
- **6** Press the down arrow key to select [Other Settings], then press <OK>.
- 7 Make sure that [Redial Tries] is selected, then press <OK>.
- **8** Press the down arrow key to specify the desired number of redial attempts, then press <OK>.
- **9** Press the down arrow key to select [Redial Interval], then press <OK>.
- **10** Press the down arrow key to specify the desired redial interval, then press <OK>.
- **11** Use the left arrow key to go back to the main screen.

#### **35** – Faxing: *Transmission Functions*

### **Manual Redialing**

To redial manually, specify the desired destination from the transmission history.

### Note

For details on the transmission history, see the Basic User's Guide on the DVD supplied with your MFP.

### **Transmission in Real Time**

By factory default, the scanned fax data is stored in memory before the MFP starts transmission. This is called memory transmission. In this mode, you do not have to wait for the MFP to finish transmission.

When you disable memory transmission, the fax data is scanned and transmitted instantly. This allows you to check that the fax is transmitted to its destination. This is called real time transmission.

### Important!

- You can scan only a single page when using the document glass for real time transmission.
- While you are sending a fax using real time transmission, other jobs using the ADF and document glass cannot be done.

To enable real time transmission:

- **1** Press the <FAX> key.
- **2** Make sure that [Fax] is selected and press <OK> to open the fax standby screen.
- **3** Press the down arrow key to select [Fax Functions], then press <OK>.
- 4 Press the down arrow key to select [Memory Tx], then press <OK>.
- **5** Press the down arrow key to select [OFF], then press <OK>.

#### 36 - Faxing: Transmission Functions
- **6** Place the document face up on the ADF or face down on the document glass.
- **7** Specify a destination.
- **8** Press the <Mono Start> key.

### **Manual Transmission**

You can transmit faxes manually when the recipient uses manual reception mode or when you want to send a fax after talking on the phone.

### Important!

- You can scan only a single page when using the document glass for manual transmission.
- You need to connect an external telephone to the MFP to send faxes manually.
- The following functions are unavailable in manual transmission:
  - broadcast
  - transmission at the specified time
  - Fcode transmission
  - ID check transmission
  - check broadcast destinations
  - confirm dial

#### Note

Although manual transmission is a kind of real time transmission, you do not have to disable memory transmission, as described above, before performing the following procedure.

- **1** Pick up the handset.
- 2 Dial a number.

- **3** Place your document with text face up in the ADF or face down on the document glass.
- **4** Configure the fax functions if necessary.
- **5** When you hear a dial tone, press the <Mono Start> key to start the transmission.
- 6 Put down the handset.

When the transmission is complete, the MFP returns to the screen displayed before the manual transmission.

### **Transmit to Multiple Destinations**

This function, known as Broadcast, allows you to transmit faxes to multiple destinations at the same time. You can specify up to 100 destinations using the ten-key pad, speed dial, and group lists of destinations.

- **1** Place your document with text face up in the ADF or face down on the document glass.
- **2** Press the <FAX> key.
- **3** Make sure that [Fax] is selected and press <OK> to open the fax standby screen.
- **4** Make sure that [Add destination] is selected, then press <OK>.
- **5** Specify a destination.
- **6** Repeat steps 5 to enter all the destinations.
- 7 When you have specified all the destinations, press the <Mono Start> key.

#### Note

- To cancel the operation, press the <RESET/LOGOUT> key.
- When [Check broadcast dest.] is enabled, the destination numbers are displayed before transmission.

### **Using the Group List**

The group list is useful for broadcast transmission.

### Note

For details on transmission using the group list, see the Basic User's Guide on the DVD supplied with your MFP.

### **Transmit at a Specified Time**

This function allows you to instruct the MFP to transmit faxes at a specified time. When you set up a fax job to be sent later, the fax data is stored in memory and automatically sent at the specified time.

Up to 20 jobs can be scheduled up to one month in advance.

- **1** Place your document with text face up in the ADF or face down on the document glass.
- **2** Press the <FAX> key.
- **3** Make sure that [Fax] is selected and press <OK> to open the fax standby screen.
- **4** Press the down arrow key to select [FAX Functions], then press <OK>.
- 5 Press the down arrow key to select [Delayed Tx], then press <OK>.
- **6** Press the down arrow key to select [ON], then press <OK>.
- **7** Use the up and down arrow keys to select the desired date and time, then press <OK>.
  - To move back and forth between the boxes, use the right and left arrow keys.
  - Dates are displayed as [Date/Month].
- **8** Use the left arrow key to go back to the start screen.
- **9** Press the up arrow key to select [Add destination], then press <OK>.

- **10** Specify a destination.
- **11** Press the <Mono Start> key.

- When you want to change the specified time of a reservation, cancel the reservation and make another one.
- You can make reservations for other fax jobs while the MFP is transmitting.
- For details on how to cancel a fax job, see the Basic User's Guide on the DVD supplied with your MFP.

# **Fcode Transmission**

Fcode transmission uses sub addresses for communication in accordance with the standard of ITU-T. By creating and registering Fcode boxes, you can perform confidential communication and bulletin board communication.

You can register up to 20 Fcode boxes.

When registering an Fcode box, be sure to register a sub address, that is used to identify the Fcode box.

# **Fcode Confidential Communication**

When an Fcode confidential box is set in the recipient fax MFP, you can perform confidential communication by specifying the sub address of the box.

Received data cannot be printed unless the specified PIN number is entered.

### **Fcode Bulletin Board Communication**

When an Fcode bulletin box is set in the recipient MFP, you can transmit to and remove data from a bulletin box by specifying its sub address.

# **Registering Fcode Boxes**

To perform Fcode communication, register an Fcode box. Be sure to register a sub address and a PIN number for each Fcode box.

### Note

- Maximum number of characters is as follows:
  - Box Name: A maximum of 16 characters.
  - Sub-Address: A maximum of 20 digits including # and \*.
  - ID Code: 4 digits.
- For details on how to enter text, see the Basic User's Guide on the DVD supplied with your MFP.

# Registering an Fcode Box for Confidential Communication

- **1** Press the <SETTING> key.
- 2 Press the down arrow key to select [Admin Setup], then press <OK>.
- **3** Enter the administrator password.
- **4** Use the arrow keys to select [Enter], then press <OK>.
- **5** Press the down arrow key to select [Fax Setup], then press <OK>.
- **6** Press the down arrow key to select [Fcode Box], then press <OK>.
- 7 Press the down arrow key to select a box number, then press <OK>.
- **8** Make sure that [Register/Edit] is selected, then press <OK>.
- **9** Make sure that [Confidential Box] is selected, then press <OK>.
- **10** Make sure that [Box Name] is selected, then press the right arrow key.
- 11 Enter a box name.

### 41 – Faxing: Fcode Transmission

- **12** Use the arrow keys to select [Enter], then press <OK>.
- **13** Press the down arrow key to select [Sub-Address], then press the right arrow key.
- **14** Enter a sub address.
- **15** Use the arrow keys to select [Enter], then press <OK>.
- **16** Press the down arrow key to select [PIN], then press the right arrow key.
- **17** Enter PIN number, then press <OK>.

#### Important!

The entered PIN number is not displayed. Be sure to write it down and keep it safe.

- **18** If necessary, specify [Hold time] to set a period to retain data.
  - a) Press the down arrow key to select [Hold time], then press the right arrow key.
  - b) Enter a value between 0 and 31 (days), then press <OK>.

#### Note

When [00] (day) is set, data is retained for an indefinite period.

**19** Press <OK>.

### **Registering an Fcode Box for Bulletin Board Communication**

- **1** Press the <SETTING> key.
- 2 Press the down arrow key to select [Admin Setup], then press <OK>.
- **3** Enter the administrator password.
- **4** Use the arrow keys to select [Enter], then press <OK>.

#### 42 – Faxing: Fcode Transmission

- **5** Press the down arrow key to select [Fax Functions], then press <OK>.
- **6** Press the down arrow key to select [Fcode Box], then press <OK>.
- 7 Press the down arrow key to select a box number, then press <OK>.
- **8** Make sure that [Register] is selected, then press <OK>.

To edit a registered Fcode Confidential Box, enter the PIN number and select [Edit].

- **9** Press the down arrow key to select [Bulletin Box], then press <OK>.
- **10** Make sure that [Box Name] is selected, then press the right arrow key.
- **11** Enter a box name.
- **12** Use the arrow keys to select [Enter], then press <OK>.
- **13** Press the down arrow key to select [Sub-Address], then press the right arrow key.
- **14** Enter a sub address.
- **15** Use the arrow keys to select [Enter], then press <OK>.
- 16 Press < OK>.

### **Deleting Fcode Boxes**

### Important!

You cannot delete an Fcode box if there is data in it.

- **1** Press the <SETTING> key.
- 2 Press the down arrow key to select [Admin Setup], then press <OK>.
- **3** Enter the administrator password.
- **4** Use the arrow keys to select [Enter], then press <OK>.
- **5** Press the down arrow key to select [Fax Setup], then press <OK>.

### 43 – Faxing: Fcode Transmission

- **6** Press the down arrow key to select [Fcode Box], then press <OK>.
- **7** Press the down arrow key to select the box number you want to delete, then press <OK>.
- **8** Enter the PIN number if necessary, then press <OK>.
- **9** Press the down arrow key to select [Delete], then press <OK>.
- **10** Use the left and right arrow keys to select [Yes], then press <OK>.

## **Fcode Transmission Using a Sub Address**

By entering a sub address, Fcode confidential transmission and Fcode bulletin board transmission can be done.

#### Note

Be sure to have the necessary sub address and PIN number on hand.

- 1 Place your document with text face up in the ADF or face down on the document glass.
- **2** Press the <FAX> key.
- **3** Make sure that [Fax] is selected and press <OK> to open the fax standby screen.
- **4** Press the down arrow key to select [Fax Functions], then press (or).
- **5** Press the down arrow key to select [Fcode Tx], then press <OK>.
- **6** Press the down arrow key to select [ON], then press <OK>.
- 7 Enter the sub address of the box registered in the recipient MFP.
- **8** Use the arrow keys to select [Enter], then press <OK>.
- **9** Press the left arrow key to go back to the start screen.

#### 44 - Faxing: Fcode Transmission

- **10** Press the up arrow key to select [Add destination], then press <OK>.
- **11** Specify a destination.
- **12** Press the <Mono Start> key.

### Fcode Polling Using a Sub Address

You can perform Fcode polling by entering the sub address of a sender MFP's bulletin box. This function makes a remote fax MFP transmit a fax in response to instructions from your MFP.

### Note

You cannot receive data if the sender has a password on the bulletin box.

- **1** Press the <FAX> key.
- 2 Make sure that [Fax] is selected and press <OK> to open the fax standby screen.
- **3** Press the down arrow key to select [Fax Functions], then press <OK>.
- 4 Press the down arrow key to select [Fcode Polling], then press <OK>.
- **5** Press the down arrow key to select [ON], then press <OK>.
- **6** Enter the sub address of the bulletin box registered in the sender MFP.
- 7 Use the arrow keys to select [Enter], then press <OK>.
- **8** Press the left arrow key to go back to the start screen.
- **9** Press the up arrow key to select [Add Destination], then press <OK>.
- **10** Specify a destination.
- **11** Press the <Mono Start> key.

### 45 - Faxing: Fcode Transmission

### Storing Documents in a Bulletin Box

You can store one document in a bulletin box set up on your MFP.

### Note

You must register a bulletin box in advance. For details on how to register a bulletin box, refer to "Registering Fcode Boxes" on P. 41.

- **1** Place your document with text face up in the ADF or face down on the document glass.
- **2** Press the <SETTING> key.
- **3** Press the down arrow key to select [Store Document Settings], then press <OK>.
- **4** Make sure that [Store] is selected, then press <OK>.
- **5** Make sure that [Fcode Bulletin board] is selected, then press <OK>.
- **6** Press the down arrow key to select a box number, then press <OK>.
- 7 Make sure that [Over Write] is selected, then press <OK>.Note: [Over Write] replaces the document currently in the box.
- **8** Use the arrow keys to select [Yes], then press <OK>.

The data stored in an Fcode bulletin box is not deleted when the recipient gets it.

### **Printing Documents Stored in a Box**

When a document is received at an Fcode box, an Fcode reception notice is printed. Check the Fcode box number and print the stored document.

- **1** Press the <SETTING> key.
- **2** Press the down arrow key to select [Store Document Settings], then press <OK>.
- **3** Press the down arrow key to select [Print], then press <OK>.
- **4** Make sure that [Fcode Box] is selected, then press <OK>.
- **5** Press the down arrow key to select the desired box number, then press <OK>.
- **6** If necessary, enter the PIN number, then press <OK>.
- **7** Press the down arrow key to select the file number you want to print, then press <OK>.
- **8** User the arrow keys to select [Yes], then press <OK>.

#### Note

Confidential received documents are automatically deleted after printing.

### **Deleting Documents Stored in a Bulletin Box**

You can delete documents stored in a bulletin box.

- The data stored in an Fcode confidential box is automatically deleted when you remove the data.
- The data stored in an Fcode bulletin box is not deleted when the recipient gets it.
- **1** Press the <SETTING> key.
- **2** Press the down arrow key to select [Store Document Settings], then press <OK>.
- **3** Press the down arrow key to select [Delete], then press <OK>.
- **4** Make sure that [Fcode Bulletin board] is selected, then press <OK>.
- **5** Press the down arrow key to select the desired box number, then press <OK>.
- **6** User the arrow keys to select [Yes], then press <OK>.

# **Security Functions**

#### Note

- To enter the [Admin Setup] menu, the administrator password is necessary. The default password is "aaaaaa".
- For details on how to specify a destination, refer to the Basic User's Guide on the DVD supplied with your MFP.

The MFP has the following three security functions:

- ID check transmission
- Checking broadcast destination
- Pressing dial twice

These functions prevent you from transmitting faxes to the wrong destination.

### 48 – Faxing: Security Functions

# **ID Check Transmission**

This function checks and matches the last four digits of the destination numbers with those registered in the destination MFP. If this function is enabled, the MFP will transmit faxes only when they match.

### Note

- If the destination MFP has no registered fax number, the MFP does not transmit the fax.
- ID check transmission is unavailable when you transmit faxes manually.

### **Configuring ID Check Transmission**

- **1** Press the <SETTING> key.
- 2 Press the down arrow key to select [Admin Setup], then press <OK>.
- **3** Enter the administrator password.
- **4** Use the arrow keys to select [Enter], then press <OK>.
- **5** Press the down arrow key to select [Fax Setup], then press <OK>.
- **6** Press the down arrow key to select [Security Function], then press <OK>.
- 7 Make sure that [ID Check Tx] is selected, then press <OK>.
- **8** Press the down arrow key to select [ON], then press <OK>.
- **9** Use the left arrow key to go back to the main screen.

### **Using ID Check Transmission**

- **1** Place your document with text face up in the ADF or face down on the document glass.
- **2** Press the <FAX> key.

### 49 - Faxing: Security Functions

- **3** Make sure that [Fax] is selected and press <OK> to open the fax standby screen.
- **4** Make sure that [Add a Destination] is selected, then press <OK>.
- **5** Specify a destination.
- **6** Press the <Mono Start> key.

## **Check Broadcast Destination**

When this function is enabled, a fax number confirmation screen is displayed before transmission starts. By factory default, this function is enabled.

#### Note

- The broadcast destination check function is available only when multiple destinations are specified.
- If [Confirm Dial] is also enabled, it is done first.
- The broadcast destination check function is unavailable when you transmit faxes manually.

### **Configuring Broadcast Destination**

- **1** Press the <SETTING> key.
- 2 Press the down arrow key to select [Admin Setup], then press <OK>.
- **3** Enter the administrator password.
- **4** Use the arrow keys to select [Enter], then press <OK>.
- **5** Press the down arrow key to select [Fax Setup], then press <OK>.
- **6** Press the down arrow key to select [Security Function], then press <OK>.
- 7 Press the down arrow key to select [Broadcast dest.], then press <OK>.
- **8** Press the down arrow key to select [ON], then press <OK>.

#### 50 – Faxing: Security Functions

**9** Use the left arrow key to go back to the main screen.

### **Using Broadcast Destination**

- **1** Place your document with text face up in the ADF or face down on the document glass.
- 2 Press the **<FAX**> key.
- **3** Make sure that [**Fax**] is selected and press <OK> to open the fax standby screen.
- **4** Specify all the destinations.
- Press the <Mono Start> key.
  A fax number confirmation screen appears. If you need to remove any of the numbers, press <OK> to select the one you wish to delete, then press the right arrow key. Select [Delete from Destination], then press <OK>.
- **6** Press the <Mono Start> key to start transmission.

### Note

- If the destination number entered with the ten-key pad is wrong, delete it and re-specify the correct one.
- When many destinations are specified, you may not be able to check all of them at one time. Press the down arrow key to scroll down to check all the destinations.

# Press Dial Twice (Confirm Dial)

This function requires you to verify any number entered using the numeric keypad by re-entering it. The fax is sent only if the two numbers match.

- This function is unavailable when you specify the destination using speed dial.
- If you use symbols in the destination number, you must re-enter the symbols as well.
- This function is performed first when [Check broadcast dest.] is also enabled.
- This function is unavailable when you transmit faxes manually.

### **Configuring Confirm Dial**

- **1** Press the <SETTING> key.
- 2 Press the down arrow key to select [Admin Setup], then press <OK>.
- **3** Enter the administrator password.
- **4** Use the arrow keys to select [Enter], then press <OK>.
- **5** Press the down arrow key to select [Fax Setup], then press <OK>.
- **6** Press the down arrow key to select [Security Function], then press <OK>.
- 7 Press the down arrow key to select [Confirm Dial], then press <OK>.
- 8 Press the down arrow key to select [ON], then press <OK>.
- **9** Use the left arrow key to go back to the main screen.

### **Using Confirm Dial**

- **1** Place your document with text face up in the ADF or face down on the document glass.
- **2** Press the <FAX> key.
- **3** Enter a destination number using the numeric keypad.

### 52 – Faxing: Security Functions

- **4** Use the arrow keys to select [Enter], then press <OK>. A screen that requires you to re-enter the destination number appears.
- **5** Enter the destination number again using the numeric keypad.
- **6** Use the arrow keys to select [Enter], then press <OK>. The fax standby screen appears.
- 7 Press the <Mono Start> key to start transmission.

# **Fax Reception Settings**

### **Reducing Received Images Larger than** the Paper Size

#### Note

To enter the [Admin Setup] menu, the administrator password is necessary. The default password is "aaaaaa".

Parts of images that do not fit in the printable area of the specified paper size may be reduced, discarded, or printed on the next sheet of paper. For example, if an A4 size image is received and the specified paper size is letter, the bottom of the image is printed on the next sheet of paper.

You can avoid this situation by specifying a reduction rate and margin.

### **Specifying a Reduction Rate**

Your MFP is set by default to automatically reduce received images to fit on the selected paper size: [**Rx Reduc. Rate**] is set to [**Auto**]. To change this setting to eliminate auto reduction:

- **1** Press the <SETTING> key.
- 2 Press the down arrow key to select [Admin Setup], then press <OK>.
- **3** Enter the administrator password.

#### 53 – Faxing: Fax Reception Settings

- **4** Use the arrow keys to select [Enter], then press <OK>.
- **5** Press the down arrow key to select [Fax Functions], then press <OK>.
- **6** Press the down arrow key to select [Other Settings], then press <OK>.
- 7 Press the down arrow key to select [Rx Reduc. Rate], then press <OK>.
- **8** Press the down arrow key to select [100%], then press <OK>.
- **9** Use the left arrow key to go back to the main screen.

## **Specifying a Reduction Margin**

The reduction margin is the threshold level which determines when to print part of the received image on the next page.

- **1** Press the <SETTING> key.
- 2 Press the down arrow key to select [Admin Setup], then press <OK>.
- **3** Enter the administrator password.
- **4** Use the arrow keys to select [Enter], then press <OK>.
- **5** Press the down arrow key to select [Fax Setup], then press <OK>.
- **6** Press the down arrow key to select [Other Settings], then press <OK>.
- 7 Press the down arrow key to select [Reduc. Margin], then press <OK>.
- 8 Enter a value between 0 and 3.9-inch (0 and 99 mm), then press <OK>.
- **9** Use the left arrow key to go back to the main screen.

- When the excess part is larger than the specified reduction margin, the excess part is printed on the next page.
- When the excess part is smaller than the specified reduction margin, the received image is reduced onto a single page.
- When you set [Rx Reduc. Rate] to [100%] and the excess part is smaller than the specified reduction margin, the excess part is discarded.

### **Changing the Buzzer Volume**

To change the volume of the buzzer which sounds when there is an incoming fax or call:

- **1** Press the <SETTING> key.
- 2 Press the down arrow key to select [Admin Setup], then press <OK>.
- **3** Enter the administrator password.
- **4** Use the arrow keys to select [Enter], then press <OK>.
- **5** Press the down arrow key to select [Management], then press <OK>.
- **6** Press the down arrow key to select [Sound Control], then press <OK>.
- 7 Press the down arrow key to select [Buzzer Volume], then press <OK>.
- **8** Press the down arrow key to select a volume, then press <OK>.
- **9** Use the left arrow key to go back to the main screen.

The buzzer volume can only be set when [Fax Reception Mode] is set to [Phone / Fax Standby].

## **Automatically Forwarding Faxes**

You can set the MFP to automatically forward received faxes to a specified destination. To do this, set the fax [Forwarding Setting] to [ON.

#### Notes

When fax forward is enabled, received faxes are not printed by the MFP.

### **Setting Up Fax Forward**

- **1** Press the <SETTING> key.
- 2 Press the down arrow key to select [Admin Setup], then press <OK>.
- **3** Enter the administrator password.
- **4** Use the arrow keys to select [Enter], then press <OK>.
- **5** Press the down arrow key to select [Fax Setup], then press <OK>.
- **6** Press the down arrow key to select [Fax Basic Settings], then press <OK>.
- **7** Press the down arrow key to select [Forwarding Setting], then press <OK>.
- **8** Press the down arrow key to select [ON], then press <OK>.
- **9** Press the left arrow key to go up a level.

#### 56 – Faxing: Fax Reception Settings

- **10** Press the down arrow key to select [Forwarding Number], then press <OK>.
- **11** Enter a forwarding number.
- **12** Use the arrow keys to select [Enter], then press <OK>.
- **13** Use the left arrow key to go back to the main screen.

# Setting the Wait Time for a Response

Use this to set how long the MFP waits to respond to an incoming call and start receiving the fax.

- **1** Press the <SETTING> key.
- 2 Press the down arrow key to select [Admin Setup], then press <OK>.
- **3** Enter the administrator password.
- **4** Use the arrow keys to select [Enter], then press [OK].
- **5** Press the down arrow key to select [Fax Setup], then press <OK>.
- **6** Press the down arrow key to select [Other Settings], then press <OK>.
- 7 Press the down arrow key to select [Ring Response], then press <OK>.
- **8** Press the down arrow key to select a time, then press <OK>.
- **9** Use the left arrow key to go back to the main screen,

### Note

When the MFP is connected to a line supporting the number display function and a phone supporting the number display function is connected to the MFP, set [Waiting time for a response] to [5 sec.], [10 sec.], [15 sec.], or [20 sec.].

# Faxing from a Computer\_\_\_

The fax driver allows you to send faxes directly from your computer to a destination via the MFP without printing the document.

This function is available only on the following Windows operating systems:

- Windows 7
- Windows Vista
- Windows Server 2008 R2
- Windows Server 2008
- Windows XP
- Windows Server 2003
- Windows 2000

### Important!

Be sure the MFP fax driver is installed before performing the following procedure.

### Sending a Fax from a Computer

### Note

The following procedure uses the MC561 and Notepad as an example. The procedure may differ somewhat depending on the operating system and application you use.

- **1** Open the file you want to fax.
- 2 From the File drop-down menu, select Print.
- **3** Under Select Printer, select OKI MC561 (FAX).
- 4 To attach a cover sheet:
  - a) Click Preferences and select the Cover Sheet tab.
  - b) Select the "Add the same sheet to all addresses" or "Add a different sheet to each address" check box.

### 58 - Faxing: Faxing from a Computer

- c) From the format list, select the desired format.
  - You can view an enlarged image of each format by clicking Zoom.
  - Selecting the "Print the recipient's FAX number" check box prints the recipient fax number on the cover sheet.
  - Selecting the "Print the recipient comment" check box prints comments registered in the phone book on the cover sheet.
  - To add a custom cover sheet, click Custom cover sheet.
- d) If necessary, enter the sender name, fax number, and comment on the Sender tab to be printed on the cover sheet.
- e) Click OK.
- **5** Click Print.
- **6** On the Specifying numbers tab of the Settings dialog box, enter the destination name under Name.
- 7 Enter the destination fax number under FAX number.
- 8 Click Add<.
- **9** If necessary, add a destination from the phone book:
  - a) Select the Phone Book tab.
  - b) Select a destination, then click Add<,
- **10** Click OK to start transmitting.

### Adding a Fax Number to the Phone Book

#### Note

- You cannot register two identical names. However, you can register the same fax numbers if the associated names are different.
- You can register up to 1,000 destinations.
- 1 Click "Start" and select "Devices and Printers".

- 2 Right-click the OKI MC561 icon and select "Printing preferences" > "OKI MC561 (FAX)".
- **3** On the "Setup" tab, click "Phone book".
- 4 From the "FAX number" menu, select "New (FAX number)".
- **5** In the "New (FAX number)" dialog box, enter a destination name under "Name".
- 6 Enter a destination fax number under "FAX number".
- 7 Enter any comments you wish under Comment.
- 8 Click OK.
- **9** From the FAX number menu, select Save.
- **10** Click OK on the confirmation window.
- **11** From the FAX number menu, select Exit.

The name and fax number entered in this procedure are printed on the cover sheet.

# **Grouping Entries**

By grouping the registered destinations, you can send faxes to multiple destinations at the same time.

- 1 Click Start and select Devices and Printers.
- 2 Right-click the OKI MC561 icon and select Printing preferences > OKI MC561 (FAX).
- **3** On the Setup tab, click Phone book.
- **4** From the FAX number menu, select New (Group).
- **5** In the New (Group) dialog box, enter a Group name.
- **6** Enter any comments you want under Comment.
- 7 Select an entry, then click Add->.
- 8 If necessary, register a fax number directly.

### 60 – Faxing: Faxing from a Computer

- a) Click New (FAX number).
- b) In the New (FAX number) dialog box, enter a destination name under Name.
- c) Enter a destination fax number under FAX number.
- d) Enter any comments you wish under Comment.
- e) Click OK.
- 9 Click [OK] to save.

On the left column of the **Phone book**] dialog box, a new group is added. When you select a group, the fax numbers registered in the group are shown on the right column of the dialog box.

- **10** Click OK in the Confirmation window.
- **11** Select Exit from the Fax Number menu.

# Sending a Fax to a Group

By using a group, you can specify multiple destinations in one operation.

- **1** Open the file you want to fax.
- 2 From the File menu, select Print.
- **3** From Select Printer, select OKI MC561 (FAX), then click Print.
- **4** On the Selecting Recipients dialog box, select the Phone book tab.
- **5** Select a group from the right column, then click Add<-.
- **6** Click [OK] to start transmission.

# **Canceling a Fax Job from a Computer**

You can cancel a job while the data is being transmitted to the MFP.

- **1** Double-click the printer icon in the notification area.
- **2** Select the job to cancel in the print queue.
- **3** From the Document menu, select Cancel.

Once the data is stored in the MFP, you cannot cancel the job from your computer. For details on how to cancel a fax job stored in the MFP memory, see the Basic User's Guide on the DVD supplied with your MFP.

### **Copying Phone Book Data from one Computer to Another**

The following procedure explains how to export the phone book data from your computer and to import it to another computer.

### Important!

- You cannot export groups. However, each entry in a group is exported.
- Entries that are already registered are not imported.

### First, export the data from your computer

- **1** Click Start > Devices and Printers.
- 2 Right-click the OKI MC561 icon and select Printing preferences > OKI MC561 (FAX).
- **3** On the Setup tab, click Phone book.
- **4** From the Tools menu, select Export.
- **5** In the Export to file dialog box, specify where to save the file.
- 6 Enter a name for the file under File name, then click Save. The data of the phone book is exported as a CSV file in which entries are put in display order, being separated with a comma. The name comes first, followed by the number and comment.
- **7** Close the phone book.
- **8** Copy the created file to the other computer.

### Next, import the data onto the other computer

- **1** Click Start > Devices and Printers.
- 2 Right-click the OKI MC561 icon and select Printing preferences > OKI MC561 (FAX).
- **3** On the Setup tab, click Phone book.
- **4** From the Tools menu, select Import.
- **5** On the Import Phone Book dialog box, specify the file you have copied.
- 6 Click Next.
- **7** From the FAX Number menu, select Save.
- 8 Click OK on the confirmation window.
- **9** From the FAX Number menu, click Exit.

### Associating New Definition With Phone Book Format

If you want to import a CSV file with a format different from that of the phone book, select a CSV definition file and associate the definition with that of the phone book.

- **1** Click Start > Devices and Printers.
- 2 Right-click the OKI MC561 icon and select Printing preferences > OKI MC561 (FAX).
- **3** On the Setup tab, click Phone book.
- 4 From the Tools menu, select Import.
- **5** In the Import Phone Book dialog box, specify the CSV file to import under Choose a CSV File.
- **6** Select the "Setup relationship between the fields imported and phone book." check box and specify a CSV definition file.
- **7** Select Comma (,) under Field separation characters.

The operation can be continued if a definition file is not specified. If the definition file is not specified, select whether to save a new definition file in the dialog box displayed in step 9.

- 8 Click [Next].
- **9** Associate the definition you are importing with that of the phone book, then click OK.
- **10** From the FAX Number menu, click Save.
- **11** Click OK on the confirmation menu.
- **12** From the FAX Number menu, click Exit.

# Scanning

# **Using the Control Panel Arrow Keys**

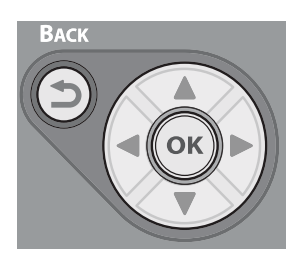

When using the arrow keys, press the key repetitively to go to the selection.

# Scan to E-mail

#### Note

The following procedures assume that [Continuous Scan] is *disabled*.

For the basic procedures when [Continuous Scan] is enabled, refer to the Basic User's Guide on the DVD supplied with your MFP.

# Setting Sender and Reply To Addresses

To set the e-mail address from which e-mails are sent and the address to which responses are sent.

- **1** Press the <SETTING> key.
- **2** Use the down arrow key to select [Admin Setup], then press <OK>.
- **3** Enter the administrator password.

The default password is "aaaaaa".

- **4** Use the arrow keys to select [Enter], then press <OK>.
- **5** Use the down arrow key to select [Scanner Setup], then press <OK>.
- **6** Use the down arrow key to select [E-mail Setup], then press <OK>.
- 7 Use the down arrow key to select [From/Reply to], then press <OK>.
- **8** Use the down arrow key to select [From] or [Reply to], then press <OK>.
  - a) If you select [From]:
    - Enter e-mail addresses.
    - Use the arrow keys to select [Enter], then press <OK>.
  - b) If you select [Reply to]:
    - Select a method to enter a destination.
    - Specify a destination.
- **9** Use the left arrow key to go back to the main screen.

# **Creating Templates**

You can record up to five templates with various subject lines and body text.

### **Registering a Subject**

- **1** Press the <SETTING> key.
- 2 Press the down arrow key to select [Admin Setup], then press <OK>.
- **3** Enter the administrator password (the default password is "aaaaaa").
- **4** Use the arrow keys to select [Enter], then press <OK>.

### 66 – Scanning: Scan to E-mail

- **5** Use the down arrow key to select [Scanner Setup], then press <OK>.
- **6** Use the down arrow key to select [E-mail Setup], then press <OK>.
- 7 Use the down arrow key to select [Template], then press <OK>.
- **8** Make sure that [Edit Subject] is selected, then press <OK>.
- **9** Use the down arrow key to select a number, then press <OK>.
- **10** Enter the subject (up to 80 characters).
- **11** Use the arrow keys to select [Enter], then press <OK>.
- **12** Use the left arrow key to go back to the main screen.

### **Registering Body Text**

- **1** Perform steps 1 to 7 in "Registering a Subject" above.
- 2 Press the down arrow key to select [**Edit Body**], then press <OK>.
- **3** Enter the body text (up to 256 characters).
- **4** Use the arrow keys to select [Enter], then press <OK>.
- **5** Use the left arrow key to go back to the main screen.

# Using a Template

To use a templates for standardized e-mails.

- **1** Place your document with text face up in the ADF or face down on the document glass.
- **2** Press the <SCAN> key.
- **3** Make sure that [E-mail] is selected, then press <OK>.
- 4 Press the down arrow key to select [Scan setting], then press <OK>.
- **5** Press the down arrow key to select [Edit email setting], then press <OK>.
- **6** Press the down arrow key to select [Subject] or [Email body], then press <OK>.

### 67 – Scanning: Scan to E-mail

- 7 Press the down arrow key to select [Select Subject] or [Select Text], then press <OK>.
- 8 Press the down arrow key to select a subject or text, then press <OK>.
- **9** Press up arrow key to select [Add destination], then press <OK>.
- 10 Press the down arrow key to select an entry method, then press < OK >.
- **11** Specify a destination, then press <OK>.
- **12** Press the <Mono Start> or <Color Start> key.

# **Scanning and Internet Faxing**

This section explains operations for scanning and internet faxing. The scan to local PC and the scan to remote PC cannot be used for the functions below.

In this section, the procedures are explained from the scan menu as an example. If you use the internet fax function, each setting can be configured from the [**S**can Setting] menu on the [Internet FAX Standby] screen.

#### Note

For details on how to start a scan job, refer to the Basic User's Guide on the DVD supplied with your MFP.

# Specifying the File Name

You can specify or edit the file name of scanned documents.

- 1 On the [Scan Menu] screen (press the <Scan> key), select the scan mode you want, then press <OK>. If you select USB memory, skip step 2.
- 2 Press the down arrow key to select [Scan setting], then press <OK>.
- **3** Press the down arrow key to select [File Name], then press <OK>.

- **4** Enter a file name containing up to 64 characters.
- **5** Use the arrow keys to select [Enter], then press <OK>.

If you do not specify the file name, the name specified by the factory default settings is used.

## Changing the Scan Size

To specify the appropriate scan size for your document:

- On the [Scan Menu] screen (press the <Scan> key), select the scan mode you want, then press <OK>. If you select [USBmemory], skip step 2.
- **2** Make sure that [Scan setting] is selected, then press <OK>.
- **3** Make sure that [Scan Size] is selected, then press <OKL>.
- **4** Press the down arrow key to select a value, then press <OK>.

# Changing the Resolution

To select the appropriate resolution to scan your document to get optimum image quality.

- 1 On the [Scan Menu] screen, select the scan mode you want, then press <OK>. If you select [USBmemory], skip step 2.
- 2 Press the down arrow key to select [Scan setting], then press <OK>.
- **3** Press the down arrow key to select [Quality], then press <OK>. For internet faxing, select [Resolution], then press <OK> and skip top step 5.
- **4** Press the down arrow key to select [Document Type], then press <OK>.
- **5** Press the down arrow key to select a value, then press <OK>.

Scanning takes longer in [Photo] mode.

### **Adjusting the Density**

- On the [Scan Menu] screen (press the <Scan> key), select the scan mode you want, then press <OK>. If you select [USBmemory], skip step 2.
- 2 Press the down arrow key to select [Scan setting], then press <OK>.
- **3** Press the down arrow key to select [Image Quality], then press <OK>. For internet faxing, select [Density], then press <OK> and skip to step 5.
- **4** Make sure that [Density] is selected, then press <OK>.
- **5** Use the up and down arrow keys to select a density value, then press <OK>.

#### Note

[0] is the standard value. To darken the document image, select [+1], [+2] or [+3] (most dense). To lighten the document image, select [-1], [-2] or [-3] (least dense).

## **Specifying the File Format**

You can specify the file format of scanned documents as PDF, TIFF, JPEG or XPS.

This function is only for routine scanning. Internet faxing cannot be used.

- 1 On the [Scan Menu] screen (press the <Scan> key), select the scan mode you want, then press <OK>. If you select [USB memory], skip step 2.
- 2 Press the down arrow key to select [Scan setting], then press <OK>.
- **3** Press the down arrow key to select [File Format], then press <OK>.
- 4 Press the down arrow key to select the type of color from [Color]—[Mono (Grayscale)], or [Mono (Binary)]—then press <OK>.
- **5** Press the down arrow key to select a file format, then press <OK>.

### Note

If you selected [Mono (Binary)] in step 4, [JPEG] cannot be selected.

# **Encrypting PDFs: for Scanning Only**

You can encrypt a scanned document created and saved in pdf format. You can set

- the encryption level,
- a password for opening the document,
- an authentication password used to control printing, extracting and editing the document, and
- permission.

### 71 – Scanning: Scanning and Internet Faxing

The two passwords (opening and authentication) must be different. Each can have up to 32 characters.

You can set up two default passwords, plus an additional set of custom passwords.

#### Note

- This function is only for scanning. You cannot use this function for internet faxing.
- [Encrypted PDF] appears only when [PDF] is set to file format of [Color], [Mono (Grayscale)] or [Mono Binary].

### Setting up the Default Passwords

You must have administrator privileges to set up the default opening and authentication passwords for scanning documents to a PDF file.

- **1** Press the <SETTING> key.
- **2** Press the down arrow key to select the [Admin Setup], then press <OK>.
- **3** Enter the administrator password.
- **4** Use the arrow keys to select [Enter], then press <OK>.
- **5** Press the down arrow key to select [Scanner Functions], then press <OK>.
- **6** Press the down arrow key to select [Scan Default Value], then press <OK>.
- **7** Press the down arrow key to select [Encrypted PDF Setting], then press <OK>.
- **8** Press the down arrow key to select [Password for opening a document], then press <OK>.
- **9** Enter the opening password (containing up to 32 characters), that you wish to use as the default.
- **10** Use the arrow keys to select [Enter] and then press <OK>.
- **11** Press the down arrow key to select [Authentication password] and then press <OK>.

### 72 – Scanning: Scanning and Internet Faxing
- **12** Enter the authentication password (containing up to 32 characters), that you wish to use as the default.
- **13** Use the arrow keys to select [Enter] and then press <OK>.
- **14** Use the left arrow key to go back to the main screen.

### Setting Custom Encryption Passwords

- 1 On the [Scan Menu] screen, select the scan mode you want, then press <OK>.
- 2 Press the down arrow key to select [Scan setting], then press <OK>.
- **3** Press the down arrow key to select [Encrypted PDF], then press <OK>.
- **4** Press the down arrow key to select [Encrypt], then press <OK>.
- **5** Press the down arrow key to select the encryption level to [Low], [Middle], or [High], then press <OK>.
- **6** Select [Enable] to set the password for opening the document, then press <OK>.
- 7 Enter the password, then use the arrow keys to select [Enter], and press <OK>.
- **8** Re-enter the password, then use the arrow keys to select [Enter], and press <OK>.
- **9** Select [Enable] to set the authentication password, then press <OK>.

### Note

If you select [Use the default password], the default authentication password is the one you set above (see page 72).

- **10** Enter the authentication password, then use the arrow keys to select [Enter], and press <OK>.
- **11** Re-enter the authentication password, then use the arrow keys to select [Enter], and press <OK>.

- **12** Select the permission to print the document. The selections depend on the encryption level set in step 5.
  - a) For Low, select
    - [Disable]
    - [High Resolution]
  - b) For Middle or High, select
    - [Disable]
    - [low resolution (150dpi)]
    - [High Resolution]
- **13** Press <OK>.
- **14** Select the permission to copy the text and object, then press <OK>.
- **15** Select the permission to change the PDF file. THe selections depend on the encryption level set in step 5.
  - a) For Low, select
    - [Disable]
    - [Enable to create notes]
    - [Enable page layout]
    - [Enable all operation excluding page extraction]
  - b) For Middle or High, select
    - [Disable]
    - [Enable to create notes]
    - [Enable page insertion deletion and rotation]
    - [Enable all operation excluding page extraction]
- **16** Press <OK>.
- **17** Check the security settings, then press <OK>.

The settings you selected in steps 12 through 15 appear on the display only when [Enable] is set for the authentication password or if [Use the default password] is selected.

## **Setting the Compression Level**

- On the [Scan Menu] screen (press the <Scan> key), select the scan mode you want, then press <OK>. If you select [USBmemory], skip step 2.
- 2 Press the down arrow key to select [Scan setting], then press <OK>.
- **3** Press the down arrow key to select the [Compression Rate], then press <OK>. If you are using the internet fax function, go to step 5.
- **4** Press the down arrow key to select the color type (Color, Mono, etc.), then press <OK>.
- **5** Press the down arrow key to select a compression level of [High], [Medium], or [Low], then press <OK>.

#### Note

If you select [Mono (Binary)], you can select a compression level from [High], [Medium] or [Raw].

## Setting Grayscale

You can set either grayscale or black-and-white (binary) to scan documents.

This function is only for scanning. Internet faxing cannot be used.

- 1 On the [Scan Menu] screen (press the <Scan> key), select the scan mode you want, then press <OK>. If you select [USBmemory], skip step 2.
- 2 Press the down arrow key to select [Scan setting], then press <OK>.
- **3** Press the down arrow key to select the [Grayscale], then press <OK>.
- **4** Press the down arrow key to select [ON], then press <OK>.

## **Drivers and Software**

You can use scanner drivers and software when scanning documents. They allow you to scan documents and change settings easily from your computer.

## **Using the TWAIN Driver: Windows**

The explanations in this section use the MC561 and PaperPort as an example.

### Important!

- Install the PaperPort before using this function.
- For details on how to start a scan job, see the Basic User's Guide on the DVD supplied with your MFP.
- For details on how to install software, refer to "Installing Utilities" on P. 212.

### Starting a Scan Job (for Windows)

#### Note

The procedure below uses PaperPort, Model MC561 and Scan To Remote PC with USB connections as an example.

For network instructions, or details on how to start a scan job, see the Basic User's Guide on the DVD supplied with the MFP.

- **1** Place your document with text face up in the ADF or face down on the document glass.
- **2** Press the <Scan> key.
- **3** Press the down arrow key to select [Remote PC], then press <OK>.
- **4** Start PaperPort on your computer.
- **5** Click [Select], then select [TWAIN: OKI MC561]. *A window appears.*

### 77 – Scanning: Drivers and Software

- 6 Click "Scan".
- 7 Click the desired button.

| OKI Scanner                      |
|----------------------------------|
| Mode: Simple   Help Scan Buttons |
| Scan Photograph                  |
| Scan Magazine                    |
| Scan for OCR                     |
| Scan for Internet                |
| Customize                        |
| Settings                         |
| About Quit                       |

The scan job starts.

8 Click [Quit].

### Note

The following buttons are registered as default settings.

- Scan Photograph
- Scan Magazine
- Scan for OCR
- Scan for Internet
- Customize

## **Changing Settings**

You can adjust how the document is scanned by changing the driver setting.

### 78 – Scanning: Drivers and Software

The following explains the setting items.

### **Simple Mode**

You can change the settings of the five registered buttons.

- **1** Place your document with text face up in the ADF or face down on the document glass.
- **2** Press the <Scan> key.
- **3** Press the down arrow key to select [Remote PC], then press <OK>.
- **4** Start PaperPort on your computer.
- **5** Click "Select", then select [TWAIN: OKI MC561]. *A window appears.*
- 6 Select "Simple" under "Mode".
- 7 Click "Settings". A window appears.

| OKI Scanner                       |
|-----------------------------------|
| Mode: Simple  V Help Scan Buttons |
| Scan Photograph                   |
| Scan Magazine                     |
| Scan for OCR                      |
| Scan for Internet                 |
| Customize                         |
| Settings                          |
| About Quit                        |

- **8** Click the scan button to change the settings.
- 9 Click "OK".

**10** If you start a scan job, click the scan button you want. If you want to finish the setting, click "Quit".

### Advanced Mode

You can adjust in detail how a document is scanned.

- **1** Place your document with text face up in the ADF or face down on the document glass.
- **2** Press the <Scan> key.
- **3** Press the down arrow key to select [Remote PC], then press <OK>.
- 4 Start PaperPort on your computer.
- **5** Click Select, then select the scanner driver of the MFP. *A window appears.*
- 6 Click ""Scan".
- 7 Select "Advanced" under "Mode".
- 8 Change the settings if necessary.
- 9 Click "Scan" to start scanning. If you want to finish the setting, click "Quit".

#### Note

For details on how to change each setting, refer to the on- line help.

## Using the TWAIN Driver: Macintosh OS X

### Starting a Scan Job (for Macintosh)

- **1** Press the <SCAN> key.
- **2** Place your document with text face up in the ADF or face down on the document glass.
- **3** press the down arrow key to select [Remote PC], then press <OK>.

### **80** – Scanning: *Drivers and Software*

- **4** Start Adobe Photoshop CS3 on your Mac.
- 5 Select "Import" under "File" and then select "OKI MC361\_561 Twain" or "OKI MC361\_561 Twain Network".
  - If you select "OKI MC361\_561 Twain" skip to step 9.
  - The first time you select "OKI MC361\_561 Twain Network", perform steps 6 through 8.
  - If you are selecting "OKI MC361\_561 Twain Network" for the second time, skip to step 9.
- **6** For the first network scan, the dialog box indicating that the tool for selecting a connection destination is started displays. Click "OK".
- 7 On the "Scan Settings" dialog box, select a connection destination to register host information if necessary, and then click "OK".
- Select "Import" from "File" of Adobe Photoshop CS3 and select "OKI MC361\_561 Twain Network". The window appears.
- **9** Click "scan". Scanning starts.
- **10** Select [Quit Photoshop] from [Photoshop].

### Changing Settings (for Macintosh)

### Simple Mode

You can change the settings of five registered buttons.

- 1 Follow the procedure for "Starting a Scan Job (for Macintosh)" through step 8.
- 2 Select "Simple" under "Mode".
- 3 Click "Settings".
- **4** Click "scan" to change the settings.
- 5 Click "OK".
- **6** If you start a scan job, click "scan". If you want to finish the setting, click "Quit".

### 81 – Scanning: Drivers and Software

### Advanced Mode

You can adjust in detail how a document is scanned.

- 1 Follow the procedure for "Starting a Scan Job (for Mac OS X)" on page 43 through step 8.
- 2 Select "Advanced" under "Mode".
- **3** Change the settings if necessary.
- **4** Click "Scan" to start scanning.
- 5 If you want to finish the setting, click "Quit".

## **Using WIA Driver: Windows Only**

To use the WIA driver, the MFP must be connected to the computer via the USB port. It doe not work with networks.

### Note

- The WIA driver does not support Mac OS X.
- WIA 2.0: supports Windows 7/ Windows Server 2008 R2.
- *WIA 1.0:* supports Windows Vista/ Windows Server 2008/ Windows XP/ Windows Server 2003.

### Starting a Scan Job

### Note

The explanations in this section use the MC561 and PaperPort as an example.

- **1** Place your document with text face up in the ADF or face down on the document glass.
- **2** Press the <SCAN> key.

- **3** Press the down arrow key to select [Remote PC], then press <OK>.
- **4** Start PaperPort on your computer.
- **5** Click "Select" and then click "WIA:MC361/561".
- 6 Click "Scan".
- **7** Select a paper feeding method.
- 8 Select a document type.
- **9** Specify the area to be scanned.
- 10 Click "Scan".
- **11** When scanning is complete, click "Finish". *The scanned image displays in PaperPort.*

### **Using Windows FAX and Scan: Windows 7 Only**

- **1** Place your document with text face up in the ADF or face down on the document glass.
- **2** Press the <SCAN> key.
- **3** Press the down arrow key to select [Remote PC], then press <OK>.
- 4 On your computer, click "Start" > "All programs" > "Windows FAX and Scan".
- 5 Click "New Scan".
- 6 Select "MC361/561" and click OK".

7 Make additional settings if necessary.

| New Scan                  |                                       |
|---------------------------|---------------------------------------|
| Scanner: MC351/3          | 1/561 Cha <u>ng</u> e                 |
| Prof <u>i</u> le:         | Photo (Default)                       |
| So <u>u</u> rce:          | Flatbed                               |
| Pap <u>e</u> r size:      | · · · · · · · · · · · · · · · · · · · |
| C <u>o</u> lor format:    | Color                                 |
| <u>F</u> ile type:        | JPG (JPEG image)                      |
| <u>R</u> esolution (DPI): | 300                                   |
| <u>B</u> rightness:       | 0                                     |
| <u>C</u> ontrast:         | · 0                                   |
| Preview or scan           | images as separate files              |
|                           | Preview Scan Cancel                   |

- 8 Click "Scan".
- 9 Exit "Windows FAX and Scan".

## **ActKey Software: Windows Only**

Using the ActKey utility, you can start a scan job in specified settings with a click.

When ActKey is installed, Network Configuration is also installed simultaneously. For Network Configuration, refer to Refer to "Using Network Configuration" on P. 86.

#### Note

The following procedures are explained using the MC561 as an example.

### **Installing the Software**

**1** Insert the DVD supplied with your MFP in the CD/DVD drive.

- 2 Select your language and Model, and accept the license agreement.
- **3** Under "MFP software", select "ActKey".
- **4** Follow the on-screen instructions.
- 5 Click "Finish".

### Starting the Software

Click "Start" > "All Programs" > "Okidata" > "ActKey" > "ActKey".

### Starting ActKey when Scanning to a Local PC

You can set ActKey to start when you select [Local PC] on the MFP.

- 1 Click "Start" > "Operator panel".
- 2 Enter "Show Scanner and Camera" in "Search for Operator pane".
- 3 Click "Show Scanner and Camera" under "Devices and Printers".
- **4** Select "MC/361/561" and click "Properties". If the "User Account Control" dialog box appears, click "Yes".
- **5** Click the "Events" tab.
- 6 Select an event under "Select an event".
- 7 Select the "Start this program" check box and then select "ActKey".
- **8** Repeat steps 6 and 7 until ActKey is set to all events.
- 9 Click "OK".

### **Fax Transmission of Scanned Documents**

Using the fax service of the Windows component, you can send a scanned document.

### Important!

- The direction to load the paper is fixed.
- This function uses the fax service of the Windows component.

For PC-FAX function, the resolution is fixed to 200 dpi and the color mode is fixed to black and white.

- **1** Start ActKey on your computer.
- 2 Press the <SCAN> key on the control panel of the MFP.
- **3** Press the down arrow key to select [Remote PC], then press <OIK>.
- **4** Place your document with text face up in the ADF or face down on the document glass.
- **5** Click "PC-Fax" on your computer. The "Fax Sending Wizard" starts.
- **6** Follow the on-screen instructions to send a fax.

### Setting the Scan Button

You can change the settings of four scan buttons.

- **1** Start ActKey.
- **2** Select "Button settings" from the "Options" menu.
- **3** Click a button you want to set.
- **4** Change the settings if necessary.
- 5 Click "OK".

## **Using Network Configuration**

Network Configuration is a tool to set in advance when executing Scan To Local PC. In addition, if the information including the device and IP address of the computer, etc. is changed when performing network scan, the setting value can be changed by this tool.

When installing ActKey, Network Configuration is also installed simultaneously.

Network Configuration will be automatically attached to the taskbar when you restart your computer.

When starting Network Configuration, the scanner driver installed in the computer is displayed.

| - | § Network Configuration          |             |              |
|---|----------------------------------|-------------|--------------|
| F | ile <u>S</u> canner <u>H</u> elp |             |              |
|   | Scanner Driver Name              | IP Address  | MAC Address  |
|   | OKI MC351/361/561 02E94C         | 192.168.0.2 | 00808702E94C |
|   |                                  |             |              |
|   |                                  |             |              |
|   |                                  |             |              |

### **Changing a Scanner Driver Name**

When a scanner driver name has been changed, select [Edit Driver Name] from the [Scanner] menu and then change the scanner driver name.

### Changing the Setting Information of the MFP

When the IP address of the MFP and port number of the MFP have been changed, start Network Configuration and then select [**Edit Scanner**] from the [**Scanner**] menu.

| Scann | ier Help                      |             |              |
|-------|-------------------------------|-------------|--------------|
| E     | Edit <mark>Driver Name</mark> | IP Address  | MAC Address  |
| E     | Edit Scanner                  | 192,168,0,2 | 00808702E94C |
| F     | Refresh                       |             |              |
| F     | Properties                    |             |              |
|       | ropenies                      |             |              |

The setting value set in the current computer is displayed, and then change the IP address and port number of the MFP.

| Scanner Properties | (                        | x |
|--------------------|--------------------------|---|
| Driver Name:       | OKI MC351/361/561 02E94C |   |
| Scanner IP:        | 192.168.0.2              |   |
| Scanner Port:      | 9967                     |   |
| OK                 | Cancel                   |   |

### Setting Scan to Local PC

To execute Scan To Local PC, you need to register the computer name, IP address and port number in the MFP.

After installing the scanner driver, start Network Configuration and select the driver to be used. Then, select [Properties] form the [Scanner] menu and select the [Register] tab. As the computer information, the computer name, IP address and port number are displayed. The computer name does not have to be set since the computer's host name is automatically acquired.

Although the setting value of the computer is automatically displayed for the IP address, if multiple network cards are installed in the computer, multiple IP addresses are displayed. Select the IP address of the network card currently used. Further more, for the port number, the current setting is displayed. If you need to change, change the setting.

After all settings are complete. Click [Register] button to register the setting in the MFP.

If the MFP is tuned off and cannot be connected, an error occurs when registering. After registering, if the computer's name, IP address or

port number is changed, you need to register again with the above procedure.

| Properties 💽                             |             |  |  |  |
|------------------------------------------|-------------|--|--|--|
| General Register                         |             |  |  |  |
| PC Information                           |             |  |  |  |
| Host Name:                               | OKI-PC      |  |  |  |
| IP Address:                              | 192,168.0.3 |  |  |  |
| Port Number:                             | 9968 💌      |  |  |  |
| Register your PC information to scanner. |             |  |  |  |
| Register                                 |             |  |  |  |
| Close                                    |             |  |  |  |

## Internet FAX & Scan To E-mail\_

#### Note

To enter [Admin Setup] menu, a password is necessary. The default password is "aaaaaa".

MDN is a message to notify the sender if the recipient has received the document or not.

## **Enabling MDN and DSN Requests**

To request MDN and DSN when you transmit internet faxes and e-mails:

- **1** Press the <SETTING> key.
- 2 Press the down arrow key to select [**Admin Setup**], then press <OK>.
- **3** Enter the administrator password.
- **4** Use the arrow keys to select [Enter], then press <OK>.
- 5 Press the down arrow key to select [Scanner Setup], then press <OK>.
- 6 Press the down arrow key to select [**E-mail Setup**], then press <OK>.
- 7 Press the down arrow key to select [**MDN Response**], then press <OK>.
- 8 Press the down arrow key to select [ON], then press <OK>.
- **9** Press the left arrow to go back to the main screen.

### **Enabling MDN Response**

To transmit the MDN response when the MFP receives MDN requests:

- **1** Press the <SETTING> key.
- **2** Press the down arrow key to select [Admin Setup] and then press <OK>.

**90 – Scanning:** *Internet FAX & Scan To E-mail* MC361/MC561/CX2731 MFP Advanced User's Guide

- **3** Enter the administrator password.
- **4** Use the arrow keys to select [Enter], then press <OK>.
- **5** Press the down arrow key to select [Scanner Functions], then press <OK>.
- **6** Press the down arrow key to select [E-mail Setup], then press <OK>.
- **7** Press the down arrow key to select [Transmit or Not Transmit MDN Response] and then press <OK>.
- **8** Press the down arrow key to select [ON] and then press <OK>.
- **9** Press the left arrow to go back to the main screen.

## Scan to Local & Remote PCs\_

#### Note

To enter the [Admin Setup] menu, a password is necessary. The default password is aaaaaa.

## Setting the PC Scan Mode

You can select either simple scan mode or secure scan mode for the scanning to local PC function.

- **1** Press the <SETTING> key.
- 2 Press the down arrow key to select [Admin Setup], then press <OK>.
- **3** Enter the administrator password.
- **4** Use the arrow keys to select [Enter], then press <OK>.
- **5** Press the down arrow key to select [Scanner Setup], then press <OK>.

- **6** Press the down arrow key to select [TWAIN Setup], then press <OK>.
- 7 Press the down arrow key to select [PC Scan Mode], then press <OK>.
- **8** Press the down arrow key to select a mode, then press <OK>.
- **9** Press the left arrow to go back to the main screen.

## **Enable the Network TWAIN Settings**

Perform the following procedure to use the scan to local PC and scan to remote PC functions through to the network.

### *Important!* If you select [Disable] on this function, you cannot use scan to local PC and scan to remote PC via network.

- **1** Press the <SETTING> key.
- 2 Press the down arrow key to select [Admin Setup], then press <OK>.
- **3** Enter the administrator password.
- **4** Use the arrow keys to select [Enter], then press <OK>.
- **5** Press the down arrow key to select [Scanner Setup], then press <OK>.
- **6** Press the down arrow key to select [TWAIN Setup], then press <OK>.
- 7 Make sure that [Network TWAIN Setup] is selected, then press <OK>.
- **8** Press the down arrow key to select [ON], then press <OK>.
- **9** Press the left arrow to go back to the main screen.

#### **92 – Scanning:** *Scan to Local* & *Remote PCs* MC361/MC561/CX2731 MFP Advanced User's Guide

# Printing

### Important!

- The display and procedure may differ according to the operating system, the applications, and the version of the printer driver you are using. This section uses Windows 7 and Mac OS X 10.6, and Wordpad and TextEdit as examples.
- For additional information on the setting items on the printer driver, refer to its online help.

## **Using the Control Panel Arrow Keyss**

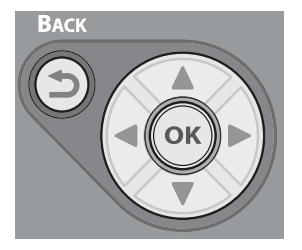

When using the arrow keys, press the key repetitively to go to the selection.

## Manual Printing`\_\_

You can print a document feeding the print media one sheet at a time from the MP tray. After each page is printed, a message appears on the MFP display requesting that paper be loaded on the MP tray. Once the print media is loaded, select [Restart] on the message to continue printing.

## Windows PCL/PCL XPS Printer Driver

- **1** Load print media on the MP tray.
- 2 In your application, open the file you want to print.
- **3** From the "File" menu, select "Print".

### 93 – Printing: Manual Printing'

- 4 Click "Preferences" (or "Properties", depending on the version of Windows you are using).
- **5** On the "Setup" tab, select "Multi Purpose Tray" from "Source".
- 6 Click "Paper Feed Option".
- 7 Select the MPT is Manual feed check box, then click "OK".
- **8** Configure other settings if necessary and then start printing.
- **9** If a request message appears on the display for loading paper on the MP tray, use the arrow keys to select [Restart], then press <OK>.

## Windows PS Printer Driver

- 1 Load print media on the MP tray.
- 2 In your application, open the file you want to print.
- **3** From the "File" menu, select "Print".
- 4 Click "Preferences" (or "Properties", depending on the version of Windows you are using).
- **5** Select the "Paper/Quality" tab.
- **6** Select "Multi-Purpose Tray" from "Paper Source".
- 7 Click "Advance".
- 8 Click "Multipurpose tray is handled as manual feed" and select "Yes" from the drop-down list.
- 9 Click "OK".
- **10** Configure other settings if necessary and then start printing on the print dialog.
- 11 If a request message appears on the display for loading paper on the MP tray, use the arrow keys to select [Restart], then press <OK>.

## Mac OS X Printer Driver

- **1** Load print media on the MP tray.
- 2 In your application, open the file you want to print.
- **3** From the "File" menu, select "Print".

### 94 – Printing: Manual Printing'

- **4** Select "Paper Feed" from the panel menu.
- **5** Select "All", then select "Multi-Purpose Tray".
- **6** Select "Printer Features" from the panel menu.
- 7 Select "Paper Feeding Option" from "Feature Sets".
- **8** Select "Multipurpose tray is treated as manual feed" check box.
- **9** Configure other settings if necessary and then start printing.
- **10** If a request message appears on the control panel for loading paper on the MP tray, use the arrow keys to select [Restart], then press <OK>.

If the print dialog contains only two menus and does not contain the options you expect to see for Mac OS X 10.5 or later, click the disclosure triangle beside the "Printer" menu.

## Envelopes\_

You can print on envelopes by changing the paper size setting, and using the MP tray and the rear exit (face up stacker).

Set the paper size of the MP tray to the appropriate envelope through the MFP control panel.

#### Note

- Envelopes should be loaded face-up with the short edge into the MFP and the flap toward the right.
- Test envelopes with the MFP before buying them in bulk.
- You cannot use duplex printing on envelopes.

## For all Printer Drivers

- 1 Load envelopes on the MP tray, then press the set button inwards.
- 2 Open the Rear exit tray of the MFP.
- **3** Press the <SETTING> key on the control panel.
- 4 Press the down arrow key to select [Paper Setup], then press <OK>.
- **5** Press the down arrow key to select [MP tray], then press <OK>.
- **6** Make sure [Paper Size] is selected, then press <OK>.
- **7** Press the down arrow key to select a type of envelope, then press <OK>.
- **8** Use the left arrow key to go back to the main screen.
- **9** On the computer, open the file you want to print.
- **10** Configure the paper size, paper source and orientation on the printer driver as follows.

## Windows PCL/PCL XPS Printer Driver

- 1 Follow the steps under 'For all Printer Drivers" above.
- 2 From the "File" menu, select "Print".
- **3** Click "Preferences" (or "Properties", depending on the version of Windows you are using).
- **4** On the "Setup" tab, select a type of envelope from "Size".
- **5** Select "Multi Purpose Tray" from "Source".
- 6 Select the "Job Options" tab.
- **7** Select the orientation under "Orientation".
- **8** Configure other settings if necessary, then start printing.

### Windows PS Printer Driver

- 1 Follow the steps under 'For all Printer Drivers" above.
- 2 From the "File" menu, select "Print".

### 96 – Printing: Envelopes

- **3** Click "Preferences" (or "Properties", depending on the version of Windows you are using).
- **4** On the "Layout" tab, select orientation from "Orientation".
- **5** Select the "Paper/Quality" tab.
- 6 Select "Multi-Purpose Tray" from "Paper Source".
- 7 Click "Advanced".
- 8 Click "Paper Size" and select a type of envelope from the dropdown list.
- 9 Click "OK".
- **10** Configure other settings if necessary, then start printing.

## Mac OS X Printer Driver

- **1** Follow the steps under 'For all Printer Drivers" above.
- 2 From the "File" menu, select "Page Setup".
- **3** Select a type of envelope from "Paper Size".
- **4** Select orientation from "Orientation" and then click "OK".
- **5** From the "File" menu, select "Print".
- **6** Select "Paper Feed" from the panel menu.
- 7 Select "All", then "Multi-Purpose Tray".
- **8** Configure other settings if necessary, then start printing.

### Note

If the print dialog contains only two menus and does not contain the options you expect to see for the Mac OS X 10.5 or later, click the disclosure triangle beside the "Printer" menu.

## Labels\_

You can print on labels by changing the media type setting, and using the MP tray and the rear exit tray (face up stacker).

### 97 - Printing: Labels

Set the paper size and type for the MFP tray using the MFP control panel. Then, make print settings including paper size and paper tray using the printer driver.

#### Important!

You cannot use duplex printing on labels.

### For all Printer Drivers

- **1** Load the labels on the MP tray, then press the set button inwards.
- **2** Open the face up stacker at the rear of the MFP.
- **3** Press the <SETTING> key.
- **4** Press the down arrow key to select [Paper Setup], then press <OK>.
- **5** Press the down arrow key to select [MP tray], then press <OK>.
- **6** Make sure [Paper Size] is selected, then press <OK>.
- 7 Press the down arrow key to select [A4] or [Letter], then press <OK>.
- **8** Press the down arrow key to select [Media Type], then press press <OK>.
- **9** Press the down arrow key to select the [Labels], then press <OK>.
- **10** Use the left arrow key to go back to the main screen.
- **11** On the computer, open the file you want to print.
- **12** Configure the paper source on the printer driver as follows.

## Windows PCL/PCL XPS Printer Driver

- **1** Follow the steps under 'For all Printer Drivers" above.
- 2 From the "File" menu, select "Print".
- **3** Click "Preferences" (or "Properties", depending on the version of Windows you are using).

#### 98 – Printing: Labels

- **4** On the "Setup" tab, select "A4" or "Letter" under "Size".
- **5** Select "Multi Purpose Tray" from "Source".
- **6** Configure other settings if necessary and then start printing.

## Windows PS Printer Driver

- 1 Follow the steps under 'For all Printer Drivers" above.
- 2 From the "File" menu, select "Print".
- **3** Click "Preferences" (or "Properties", depending on the version of Windows you are using).
- **4** Select the "Paper/Quality" tab.
- **5** Select "Multi-Purpose Tray" from "Paper Source".
- 6 Click "Advanced".
- 7 Click Paper Size], then select "A4" or "Letter" from the dropdown list.
- 8 Click "OK".
- **9** Configure other settings if necessary and then start printing.

### Mac OS X Printer Driver

- 1 Follow the steps under 'For all Printer Drivers" above.
- 2 From the "File" menu, select "Page Setup".
- **3** Select "A4" or "Letter" for the "Paper Size".
- **4** Select "Print" from the "File" menu.
- **5** Select " Paper" from the panel menu.
- **6** Select "All', then select "Multi-Purpose Tray".
- 7 Configure other settings if necessary and then start printing.

If the print dialog contains only two menus and does not contain the options you expect to see for the Mac OS X 10.5 or later, click the disclosure triangle beside the "Printer" menu.

## Custom Size Paper

You can register a custom paper size in the printer driver so you can print on nonstandard paper such as banners.

## Settable Custom Size Range

### Tray 1

- Width: 4.1 to 8.5 inches (105 to 216 mm)
- Length: 5.8 to 14 inches (148 to 356 mm)

### Tray 2

- Width: 5.8 to 8.5 inches (148 to 216 mm)
- Length: 8.3 to 14 inches (211 to 356 mm)

### **MP** Tray

- Width: 2.5 to 8.5 inches (64 to 216 mm)
- Length: 5.0 to 52 inches (127 to 1321 mm)

- Custom sizes may not be available in some applications.
- Media narrower than 3.9 inches (100 mm) can cause paper jams.
- For banner media over 14 inches (356mm) long, use the rear exit tray.
- If banner media runs over the supports on the MP Tray, hold the excess by hand.
- When using tray 1 or optional tray 2, you can use the custom setting only when [Paper Size] is set to [Custom] (press the <SETTING> key, then use the arrow keys > [Paper Setup] > [Tray 1] or [Tray 2] > [Paper Size] > [Custom]).
- The "Auto Tray Change" check box in the "Paper Feed Options" window is selected by default. When the tray runs out of paper during printing, the MFP automatically locates another tray and begins feeding paper from that tray. If you want to feed custom paper only from a particular tray, clear the "Auto Tray Change" check box.

### Important!

These instructions assume that you have already enabled custom paper size in the MFP.

## Windows PCL Printer Driver

- 1 Load the media in the MFP.
- 2 Click "Start" and select "Devices and Printers".
- 3 Right-click the OKI MC561 icon and select "Printing preferences" > "OKI MC561(PCL)".
- **4** On the "Setup" tab, click "Paper Feed Options".
- **5** Click "Custom Size".
- **6** Enter a name and the dimensions.

### **101** – Printing: *Custom Size Paper*

- Enter a name for the new size in the "Name" box.
- Enter its dimensions in the "Width" and "Length" boxes.
- Click "Add" to save the custom paper size to the list and then click "OK".You can save up to 32 custom sizes.
- **8** Open the file you want to print.
- **9** Select the registered paper size and start printing.

## Windows PS Printer Driver

- **1** Load the media in the MFP.
- 2 Click "Start" and select "Devices and Printers".
- 3 Right-click the OKI MC561 icon and select "Printing preferences" > "OKI MC561(PS)".
- **4** On the "Layout" tab, click "Advanced".
- **5** Click "Paper Size" and select "PostScript Custom Page Size" from the drop-down list.
- 6 Enter the dimensions in the "Width" and "Height" boxes, and click "OK" until the "Print Setup" dialog box is closed.
- **7** Open the file you want to print.
- 8 Select "PostScript Custom Page Size" for a paper size and start printing.

## Windows PCL XPS Printer Driver

- **1** Load the media in the MFP.
- 2 Click "Start" and select "Devices and Printers".
- **3** Click a printer icon in "Printers and Faxes", then click "Print Server properties" on the top bar.
- **4** Select the "Forms: tab.
- **5** Select the "Create a new form" check box.
- 6 Enter the information under "Form name", "Paper size", and "Print area margins", then click "Save Form".
- 7 Click "Close".

### 102 – Printing: Custom Size Paper

- 8 Open the file you wish to print.
- **9** Select the form you created and start printing.

## Mac OS X PS Printer Driver

- 1 Load the media in the MFP.
- **2** Open the file you want to print.
- **3** From the "File" menu, select "Page Setup".
- 4 Select "Manage Custom Sizes" from "Paper Size".
- **5** Click "+" to add an item to the list of custom paper sizes.
- **6** Double-click "Untitled" and enter a name for the custom paper size.
- 7 Enter the dimensions in the "Width" and "Height" boxes.
- 8 Click "OK".
- 9 Click "OK".
- **10** From the "File" menu, select "Print".
- **11** Configure other settings if necessary and then start printing.

#### Note

If the print dialog contains only two menus and does not contain the options you expect to see on the Mac OS X 10.5 or later, click the disclosure triangle beside the "Printer" menu.

## **Multiple Pages on One Sheet**

You can print multiple pages of a document onto a single side of a sheet of paper.

**103** – Printing: *Multiple Pages on One Sheet* MC361/MC561/CX2731 MFP Advanced User's Guide

- This function scales down the page size of your document for printing. The center of the printed image may not be in the center of the paper.
- This function may not be available in some applications.

## Windows PCL/PCL XPS Printer Driver

- **1** Open the file you want to print.
- 2 From the "File" menu, select "Print".
- **3** Click "Preferences" (or "Properties", depending on the version of Windows you are using).
- **4** On the "Setup" tab, select the number of pages to print on each sheet under "Finishing Mode".
- 5 Click "Options".
- **6** Specify your choices for "Page Borders", "Page layout", and "Bind Margin", and then click "OK".
- **7** Configure other settings if necessary and then start printing.

## Windows PS Printer Driver

- **1** Open the file you want to print.
- 2 From the "File" menu, select "Print".
- **3** Click "Preferences" (or "Properties", depending on the version of Windows you are using).
- **4** On the "Layout" tab, select the number of pages to print on each sheet from "Pages per Sheet".
- **5** Specify the following settings.
  - Select the "Draw Borders" check box to draw borders between pages on each sheet.
  - Select "Advanced" > "Page per Sheet Layout" to set the layout of pages on each sheet.

"Draw Borders" and "Page per Sheet Layout" are not available with Windows Server 2003, Windows XP, and Windows 2000.

**6** Configure other settings if necessary and then start printing.

### Mac OS X Printer Driver

- **1** Open the file you want to print.
- 2 From the "File" menu, select "Print".
- **3** Select "Layout" from the panel menu.
- **4** Select the number of pages to print on each sheet from "Pages per Sheet".
- **5** Specify each setting at "Border" and "Layout Direction".
- **6** Configure other settings if necessary and then start printing.

#### Note

If the print dialog contains only two menus and does not contain the options you expect to see on the Mac OS X 10.5 or later, click the disclosure triangle beside the "Printer" menu.

## **Duplex Printing**

You can print on both sides of a sheet of paper.

- Usable Sizes: Letter, Legal 13, Legal 13.5, Legal 14, Executive, A4, A5, B5 16K, Custom
- Usable weight: 17 to 47 lb. US Bond (64 to 176 g/m<sup>2</sup>)

This function may not be available in some applications.

For details on the paper sizes and paper weight that can be used for duplex printing, see the Basic User's Guide on the DVD supplied with your MFP.

## Windows PCL/PCL XPS Printer Driver

- **1** Make sure the rear exit tray on the MFP is closed.
- **2** Open the file you want to print.
- **3** From the "File" menu, select "Print".
- 4 Click "Preferences" (or "Properties", depending on the version of Windows you are using).
- **5** On the "Setup" tab, select "Long Edge" or "Short Edge" from "2-Sided Printing".
- **6** Configure other settings if necessary and then start printing.

## **Windows PS Printer Driver**

- 1 Make sure the rear exit tray on the MFP is closed.W
- **1** Open the file you want to print.
- 2 From the "File" menu, select "Print".
- **3** Click "Preferences" (or "Properties", depending on the version of Windows you are using).
- **4** On the "Layout" tab, select "Flip on Long Edge" or "Flip on Short Edge" from "Print on Both Sides".
- **5** Configure other settings if necessary and then start printing.

## Mac OS X Printer Driver

- **1** Make sure the rear exit tray on the MFP is closed.
- **1** Open the file you want to print.

### **106** – Printing: *Duplex Printing*

- 2 From the "File" menu, select "Print".
- **3** Select "Layout" from the panel menu.
- **4** Select "Long-Edge binding" or "Short-Edge binding" from "Two-Sided" on the "Layout" panel.
- **5** Configure other settings if necessary and then start printing.

If the print dialog contains only two menus and does not contain the options you expect to see on the Mac OS X 10.5 or later, click the disclosure triangle beside the "Printer" menu.

## **Reducing/Enlarging Pages**

You can print data formatted for one size page onto a different size page without modifying the print data.

### Note

- This function may not be available in some applications.
- This function is not available with the Windows PS printer driver.

## Windows PCL/PCL XPS Printer Driver

- **1** Open the file you want to print.
- 2 From the "File" menu, select "Print".
- **3** Click "Preferences" (or "Properties", depending on the version of Windows you are using).
- **4** On the "Setup" tab, click "Paper Feed Options".
- **5** Select the "Resize document to fit printer page" check box in "Fit to Page".

- **6** Select the scaling factor you need from the "Conversion" dropdown list and click "OK".
- **7** Configure other settings if necessary and then start printing.

## Mac OS X Printer Driver

- **1** Open the file you want to print.
- 2 From the "File" menu, select "Print".
- **3** Select "Paper Handling" from the panel menu.
- **4** Select the "Scale to fit paper size" check box.
- **5** Select the paper size you want to use from "Output Paper Size".
- **6** Configure other settings if necessary and then start printing.

### Note

If the print dialog contains only two menus and does not contain the options you expect to see on the Mac OS X 10.5 or later, click the disclosure triangle beside the "Printer" menu.

## **Collating Pages**

You can print copies of multiple sets of a multi-page document.

### Note

This function may not be available in some applications.

### Important!

Turn off the page collating mode in the application when you use this function with the Windows PS printer driver.
## **Windows Printer Driver**

- **1** Open the file you want to print.
- 2 From the "File" menu, select "Print".
- **3** Click "Preferences" (or "Properties", depending on the version of Windows you are using).
- **4** Select the "Job Options" tab.
- **5** Select a number of copies to print from the "Copies" scrolling list and select the "Collate" check box.
- **6** Configure other settings if necessary and then start printing.

## Mac OS X Printer Driver

- **1** Open the file you want to print.
- 2 From the "File" menu, select "Print".
- **3** Uncheck the check box beside [Collate], then enter the number of copies to print under [Copies].
- **4** Select "Printer Features" from the panel menu.
- **5** Select "Job Option" from "Feature Sets" on the "Printer Features" panel.
- 6 Select the "Collate" check box.
- 7 Configure other settings if necessary and then start printing.

### Note

If the print dialog contains only two menus and does not contain the options you expect to see for the Mac OS X 10.5 or later, click the disclosure triangle beside the "Printer" menu.

# Setting the Page Order\_

You can set whether pages are printed in forward or reverse order to suit your needs.

### **109** – Printing: Setting the Page Order

If you want pages to be stacked in numeric order, forward order is usually appropriate with the face down stacker, and reverse order with the face up stacker.

If you are using the rear exit tray, set the print job to print in the reverse order to stack the paper in the order of the pages.

#### Notes

- Reverse order is not available with the Windows PCL/PCL XPS printer driver.
- If the rear exit tray (face up stacker) is not open, pages are output on the top exit tray (face down stacker).

The procedures below use the MC561 as an example.

### **Windows PS Printer Driver**

- **1** Open the file you want to print.
- 2 From the "File" menu, select "Print".
- **3** Click "Preferences" (or "Properties", depending on the version of Windows you are using).
- **4** On the "Layout" tab, select "Front to Back" or "Back to Front" from "Page Order".
- **5** Configure other settings if necessary and then start printing.

### Note

If "Page Order" does not appear, click "Start" > "Devices and Printers" > right-click the OKI MC561 icon > select "Printer

```
properties" > "OKI MC561(PS)" > "Advanced" > "Enable advanced printing features".
```

### Mac OS X Printer Driver

- **1** Open the file you want to print.
- 2 From the "File" menu, select "Print".
- **3** Select "Paper Handling" from the panel menu.
- **4** Select "Normal" or "Reverse" from "Page Order" on the "Paper Handling" panel.
- **5** Configure other settings if necessary and then start printing.

#### Note

If the print dialog contains only two menus and does not contain the options you expect to see for the Mac OS X 10.5 or later, click the disclosure triangle beside the "Printer" menu.

# **Booklet Printing**

You can print multi-page documents with their pages ordered and arranged so that the final printed output can be folded into a booklet.

### Important!

- This function is not available with the Mac OS X printer driver.
- Watermarks are not printed properly with this function.

- This function may not be available in some applications.
- If you want to make an A5 booklet using A4 sheets, select "A4" for the paper size.

The procedures below use the MC561 as an example.

## Windows PCL/PCL XPS Printer Driver

- **1** Open the file you want to print.
- 2 From the "File" menu, select "Print".
- **3** Click "Preferences" (or "Properties", depending on the version of Windows you are using).
- **4** On the "Setup" tab, select "Booklet" at "Finishing Mode".
- **5** Click "Options", then set the booklet print options if necessary.
  - Select a signature size (the number of pages per side of each sheet of paper) from the "Signature" drop-down list.
  - Select the "Right to Left= check box and specify a bind margin if your document is going to be thick.
- 6 Click "OK".
- 7 Configure other settings if necessary and then start printing.

### Note

```
When you cannot select this function, click "Start" > "Devices
and Printers" > right-click the OKI MC561 icon > select "Printer
properties" > "OKI MC561(PCL)" or "OKI MC561(PC)" >
"Advanced" > "Print Processor" > "MLLAPP3" > "OK".
```

## Windows PS Printer Driver

**1** Open the file you want to print.

### 112 – Printing: Booklet Printing

- 2 From the "File" menu, select "Print".
- **3** Click "Preferences" (or "Properties", depending on the version of Windows you are using).
- **4** On the "Layout" tab, select "Booklet" at "Page Format".
- **5** Configure other settings if necessary and then start printing.

If you cannot use this function, click "Start" > "Devices and Printers" > right-click the OKI MC561 icon > select "Printer properties" > "OKI MC561(PS)" > "Advanced" > select the "Enable advanced printing features" check box.

# **Cover Printing**

You can feed the first page of a print job from one tray and the remaining pages from another tray. This function is useful when you want to use a kind of paper for a cover and another for body pages.

### Important!

This function is not available with the Windows PS printer driver.

## Windows PCL/PCL XPS Printer Driver

- 1 Load the cover media and interior pages media in the appropriate trays.
- **2** Open the file you want to print.
- **3** From the "File" menu, select "Print".
- 4 Click "Preferences" (or "Properties", depending on the version of Windows you are using).
- **5** On the "Setup" tab, click "Paper Feed Options".
- **6** Select the "Use different source for first page" check box.

### 113 – Printing: Cover Printing

- 7 Select a source tray from "Source" and click "OK". If necessary, select a paper weight from the "Weight" drop-down list.
- **8** Configure other settings if necessary and then start printing.

## Mac OS X Printer Driver

- 1 Load the cover media and interior pages media in the appropriate trays.
- **2** Open the file you want to print.
- **3** From the "File" menu, select "Print".
- **4** Select "Paper Feed" from the panel menu.
- **5** Select "First Page From" and select source trays for the first page and the remaining pages.
- **6** Configure other settings if necessary and then start printing.

### Note

If the print dialog contains only two menus and does not contain the options you expect to see for the Mac OS X 10.5 or later, click the disclosure triangle beside the "Printer" menu.

## **Poster Printing**

You can print a poster by dividing a single document into parts, then enlarging each part and printing each one on a separate sheet of paper. You can then combine the separate sheets to create a poster.

### Important!

You cannot use poster printing:

- with the Windows PS printer driver or the Mac OS X printer driver.
- when you use a NetBEUI or IPP network.
- when you use the encrypted secure printing mode from a client computer sharing the MFP with a print server.

## For Windows PCL/PCL XPS Printer Driver

- **1** Open the file you want to print.
- 2 From the "File" menu, select "Print".
- **3** Click "Preferences" (or "Properties", depending on the version of Windows you are using).
- **4** On the "Setup" tab, select "PosterPrint" at "Finishing Mode".
- **5** Click "Options".
- **6** Set values for "Enlarge", "Add Registration Marks", or "Add Overlap" if necessary and press "OK".
- 7 Configure other settings if necessary and then start printing.

### Note

- When making an A3 size poster from two A4 sheets, select A4 for the paper size and "2" for "Enlarge".
- If you cannot select this function, click "Start" > "Devices and Printers" > right-click the OKI MC561 icon > select "Printer properties" > "OKI MC561(PCL)" or "OKI MC561(PCL)" > "Advanced" > "Print Processor" > "MLLAPP3" > "OK".

# **Changing Print Quality**

You can change the print quality to suit your needs.

#### Note

"Normal (600X600)" may produce better results for printing on a larger size of paper with the PS printer driver.

### **Windows Printer Drivers**

- **1** Open the file you want to print.
- 2 From the "File" menu, select "Print".
- 3 Click "Preferences" (or "Properties", depending on the version of Windows you are using).
- 4 Select the "Job Option" tab
- **5** Select a print quality level under "Quality".
- **6** Configure other settings if necessary and then start printing.

## Mac OS X Printer Driver

- **1** Open the file you want to print.
- 2 From the "File" menu, select "Print".
- **3** Select "Printer Features" from the panel menu.
- **4** Select "Job Options" from "Feature Sets".
- **5** Select a print quality level from "Quality".
- **6** Configure other settings if necessary and then start printing.

If the print dialog contains only two menus and does not contain the options you expect to see for the Mac OS X 10.5 or later, click the disclosure triangle beside the "Printer" menu.

# Enhancing Photos\_

### Important!

- This function is not available with the Windows PS printer driver and the Mac OS X printer driver.
- This function is not available when "File" > "Print" > "Preferences" > "Color" tab > "Office Document" check box is selected with the Windows PCL printer driver.

## Windows PCL/PCL XPS Printer Driver

- **1** Open the file you want to print.
- 2 From the "File" menu, select "Print".
- 3 Click "Preferences" (or "Properties", depending on the version of Windows you are using).
- **4** Select the "Job Options" tab.
- **5** Select the "Photo enhance" check box.
- **6** Configure other settings if necessary and then start printing.

## Emphasizing Fine Lines \_

#### Important!

- This function is turned on by default.
- With some applications, if this function is turned on, the spaces in bar codes may become too narrow. If this happens, turn off this function.

### **Windows Printer Drivers**

- **1** Open the file you want to print.
- 2 From the "File" menu, select "Print".
- **3** Click "Preferences" (or "Properties", depending on the version of Windows you are using).
- **4** Select the "Job Options" tab.
- **5** Click the "Advanced".
- 6 Select the "Adjust ultra fine lines" check box and then click "OK".
- **7** Configure other settings if necessary and then start printing.

## Mac OS X Printer Driver

- **1** Open the file you want to print.
- 2 From the "File" menu, select "Print".
- **3** Select "Printer Features" from the panel menu.
- **4** Select "Image Option" from "Feature Sets".
- **5** Select the "Adjust ultra fine lines" check box.
- **6** Configure other settings if necessary and then start printing.

If the print dialog contains only two menus and does not contain the options you expect to see for the Mac OS X 10.5 or later, click the disclosure triangle beside the "Printer" menu.

## **Auto Tray Selection**

You can switch paper feed trays with the same size of paper configured on the printer driver automatically.

First, set the MP tray to be a target tray for auto selection on the operator panel. Then, set the auto selection of the tray with the printer driver.

#### Note

- Make sure to set a paper size for Tray1, Tray2 (optional) and the MP tray. Available paper size differs depending on each tray. For details, see the Basic User's Guide on the DVD supplied with the MFP.
- In the default settings, the [MP tray Usage] is [Not Used]. In such a case, the MP tray is not supported by the auto tray switching function.
- To enter the [Admin Setup] menu, an administrator password is necessary. The default password is "aaaaaa".
- **1** Press the <SETTING> key on the operator panel.
- 2 Press the down arrow key to select [Admin Setup], then press <OK>.
- **3** Enter the administrator password.
- **4** Use the arrow keys to select [Enter], then press <OK>.
- **5** Press the down arrow key to select [Print Setup], then press <OK>.

### **119** – Printing: Auto Tray Selection

- **6** Make sure that [Print menu] is selected, then press <OK>.
- 7 Make sure that [Tray Configuration] is selected, then press <OK>.
- 8 Press the down arrow key to select [MP Tray Usage], then press <OK>.
- **9** Press the down arrow key to select [When Mismatching], then press <OK>.
- **10** Use the left arrow key to go back to the main screen.
- **11** Specify a paper tray on the printer driver and start printing.

## For Windows PCL/PCL XPS Printer Driver

- **1** Open the file you want to print.
- 2 From the "File" menu, select "Print".
- **3** Click "Preferences" (or "Properties", depending on the version of Windows you are using).
- **4** On the "Setup" tab, select "Automatically Select" from "Source".
- **5** Configure other settings if necessary and then start printing.

## **For Windows PS Printer Driver**

- **1** Open the file you want to print.
- 2 From the "File" menu, select "Print".
- **3** Click "Preferences" (or "Properties", depending on the version of Windows you are using).
- **4** Select the "Paper/Quality" tab.
- **5** Select "Automatically Select" from "Paper Feed Source".
- **6** Configure other settings if necessary and then start printing.

## For Mac OS X PS Printer Driver

- **1** Open the file you want to print.
- 2 From the "File" menu, select "Print".

### 120 – Printing: Auto Tray Selection

- **3** Select "Paper Feed" from the panel menu.
- 4 Select "All pages" and select "Auto Select".
- **5** Configure other settings if necessary and then start printing.

If the print dialog contains only two menus and does not contain the options you expect to see for the Mac OS X 10.5 or 10.6, click the disclosure triangle beside the [Printer] menu.

## **Auto Tray Switching**

You can switch paper feed trays automatically.

When the tray runs out of paper while printing, the MFP locates another tray with the same size of paper configured on the printer driver and begins feeding paper from that tray.

First set the MP tray to be a target tray for auto switching using the control panel on the MFP. Then, set the auto switching of the tray with the printer driver.

### Important!

Make sure to set the same paper size, media type, and media weight for each tray used for auto tray switching. The available paper size differs depending on the tray.

### Note

- In the default settings, the MP tray is not used on the auto tray switching mode.
- To enter the [Admin Setup] menu, an administrator password is necessary. The default password is "aaaaaa".

- **1** Press the <SETTING> key.
- 2 Press the down arrow key to select [Admin Setup], then press <OK>.
- **3** Enter the administrator password.
- **4** Use the arrow keys to select [Enter], then press <OK>.
- **5** Press the down allow key to select [Print Setup], then press <OK>.
- **6** Make sure that [Print menu], is selected, then press <OK>.
- 7 Make sure that [Tray Configuration] is selected, then press <OK>.
- 8 Press the down arrow key to select [MP Tray Usage], then press <OK>.
- **9** Press the down arrow key to select [When Mismatching], then press <OK>.
- **10** Use the left arrow key to go back out to the main screen.
- **11** Configure the paper source setting on the print dialog.

## Windows PCL/PCL XPS Printer Driver

- **1** Open the file you want to print.
- 2 From the "File" menu, select "Print".
- 3 Click "Preferences" (or "Properties", depending on the version of Windows you are using).
- **4** On the "Setup" tab, select "Paper Feed Options".
- **5** Check the "Auto Tray Change" box, then click "OK"
- **6** Configure other settings if necessary and then start printing.

## Windows PS Printer Driver

- **1** Open the file you want to print.
- 2 From the "File" menu, select "Print".
- **3** Click "Preferences" (or "Properties", depending on the version of Windows you are using).

### **122** – Printing: Auto Tray Switching

- 4 On the "Layout" tab, click "Advanced".
- **5** Click "Auto Tray Switch" under "Auto Tray Switch" and select "Auto Tray Switch" from the drop-down list.
- 6 Click "OK".
- 7 Configure other settings if necessary and then start printing.

## Mac OS X Printer Driver

### Mac OS X 10.5 to 10.6

- **1** Open the file you want to print.
- 2 From the "File" menu", select "Print".
- **3** Select "Printer Functions" from the panel menu.
- **4** Select "Paper Feed Options" from "Function Sets".
- **5** Check the "Auto Tray Switching" box.
- **6** Configure other settings if necessary and then start printing.

### Mac OS X 10.3.9 to 10.4.11

- **1** Open the file you want to print.
- 2 From the "File" menu", select "Print".
- **3** Select "Error handling" from the panel menu.
- 4 Select "Switch to another cassette with the same paper size".
- **5** Configure other settings if necessary and then start printing.

# Saving Toner

You can print your documents using less toner.

This function controls the amount of toner by brightening up the whole page image except the areas that have 100% black.

### Important!

- This function is invalid for 100% black.
- This function is disabled when you use the grayscale mode.
- This function is invalid in the following cases:
  - configuring the CMYK colors in the PostScript application.
  - setting the grayscale mode in the PostScript application.
  - using the application or operating system of CIE color.

### Note

The density of the printed images with this function may vary in degree, depending on the document being printed.

## Windows PCL/PS Printer Drivers

- **1** Open the file you want to print.
- 2 From the "File" menu, select "Print".
- 3 Click "Preferences" (or "Properties", depending on the version of Windows you are using).
- 4 Select the "Color" tab.
- **5** Select the "Toner Save" check box.
- **6** Configure other settings if necessary and then start printing.

## Windows / PCL XPS Printer Driver

- **1** Open the file you want to print.
- 2 From the "File" menu, select "Print".

### **124** – Printing: Saving Toner

- **3** Click "Preferences" (or "Properties", depending on the version of Windows you are using).
- **4** Select the "Job Options" tab.
- **5** Select the "Toner Save" check box.
- **6** Configure other settings if necessary and then start printing.

In the Windows PCL and PCL XPS printer drivers, you can also select 'Office Document" on the "Color" tab which controls the amount of toner. The color density of he output image is even lower if you select both the toner save mode and the office document mode.

## **Mac OS X Printer Driver**

- **1** Open the file you want to print.
- 2 From the "File" menu, select "Print".
- **3** Select "Color" from the panel menu.
- **4** Select "Toner Saving" check box.
- **5** Configure other settings if necessary and then start printing.

If the print dialog contains only two menus and does not contain the options you expect to see for the Mac OS X 10.5 or later, click the disclosure triangle beside the "Printer" menu.

# Secure Print \_\_\_\_

### for MC561 and CX2731 MFP only

### Note

The MFP must be equipped with an SD memory card to use this function.

You can assign a password to a print job so it can only be printed if the password is input at the MFP control panel.

### Important!

- If there is not enough space on the SD memory card for the spooled data, a message indicating the file system is full appears and the print job does not start.
- This function is not available with Windows PCL XPS or Mac OS X printer driver.

### Windows PCL/PS Printer Drivers

- **1** Open the file you want to print.
- 2 From the "File" menu, select "Print".
- **3** Click "Preferences" (or "Properties", depending on the version of Windows you are using).

### **126** – Printing: Secure Print

- 4 Select the "Job Options" tab.
- **5** Select "Secure Print" under "Job Type".
- 6 Enter a job name in the "Job Name" box and a password in the "Job Password" box.
  - If you select the "Request Job Name for each print job" check box, a prompt for the job name appears when you send the print job to the MFP.
- 7 Click "OK".
- 8 Configure other settings if necessary and then start printing.The print job is sent to the MFP, but is not printed.
- **9** Press the <PRINT> key on the MFP control panel.
- **10** Press the down arrow key to select [Print Job], then press <OK>.
- **11** Press the down arrow key to select [Stored Job], then press <OK>.
- 12 Enter your password in the [Password] box, then press <OK>.
  Press the <CLEAR> key if you enter a wrong number.
  Press the <STOP> key if you want to stop the job search.
- 13 Make sure [Print] is selected, then press <OK>.If you select [Delete], you can cancel the print job.
- **14** Enter the number of copies, then press <OK>.

- If you forget the password for a job and do not print the job, the job will remain in the SD memory.
- To delete a job stored on the SD card, use the Configuration Tool utility.

## **Encrypted Secure Print**

## for MC561 and CX2731 MFP only

#### Note

The MFP must be equipped with an SD memory card to use this function.

You can encrypt your documents before sending them from a computer to the MFP, preventing unauthorized access to confidential information.

The documents are stored in an encrypted format on the SD memory card in the MFP until you enter the registered password at the MFP control panel.

An encrypted print job stored on the SD memory card is automatically deleted after printing or if it is not printed for more than a certain period of time. If an error occurs when the data is sent or if an unauthorized person is detected trying to access the job, it is automatically deleted.

### Important!

- If there is not enough space on the SD memory card for the spooled data, a message indicating the file system is full appears and the print job does not start.
- This function is not available with printer drivers for the 64-bit editions of Windows 7, Windows Server 2008, Windows Vista, Windows Server 2003, and Windows XP.
- This function is not available with the Windows PCL XPS or Mac OS X printer driver.
- You cannot use this function with the poster printing mode and the booklet mode with the Windows PCL printer driver if you share the MFP with a print server.
- When you use this function, clear the "Job Spool" check box. For details, see "Using a Print Buffer" on page 139.
- "Start" > "Devices and Printers" > the OKI MC561 icon > "Printer properties" > "OKI MC561(PS)" > "Device Settings" > "Print only Encrypted print data" can not be enabled with Windows Server 2008 and Windows Vista.

## Windows PCL/PS Printer Driver

- **1** Open the file you want to print.
- 2 From the "File" menu, select "Print".
- **3** Click "Preferences" (or "Properties", depending on the version of Windows you are using).
- **4** Select the "Job Options" tab.
- 5 Select "Encrypted Secure Print".
- **6** Enter a password in the "Password" box and configure other options if necessary.
- 7 Click "OK".
- **8** Configure other settings if necessary and then start printing. The print job is sent to the MFP, but is not printed.
- **9** Press the <PRINT> key on the MFP control panel.
- **10** Press the down arrow key to select [Print Job], then press <OK>.

### 129 - Printing: Encrypted Secure Print

- **11** Press the down arrow key to select [Encrypted Job], then press <OK>.
- **12** Enter the password you set above in the [Password] box, then press <OK>.

Press the <CLEAR> key if you enter a wrong number.

Press the <STOP> key if you want to stop the job search.

13 Make sure [Print] is selected, then press <OK>. If you select [Delete], you can delete the print job, and all of the encrypted jobs with the same password are deleted as well.

## **Watermark Printing**

You can print pages with a watermark or text.

### Note

- This function is not available with the Mac OS X printer driver.
- Watermarks are not printed properly during booklet printing.

## **Windows Printer Drivers**

- **1** Open the file you want to print.
- 2 From the "File" menu, select "Print".
- **3** Click "Preferences" (or "Properties", depending on the version of Windows you are using).
- 4 Select "Job Options" tab.
- 5 Click "Watermark".
- 6 Click "New".
- 7 Specify text, a size and an angle for the watermark and then click "OK".
- 8 Click "OK".
- **9** Configure other settings if necessary and then start printing.

### 130 – Printing: Watermark Printing

- Watermarks are printed over the text or images of documents in the default settings with the Windows PS printer driver. To print in the background of documents, check the "In Background" box in the "Watermark" window.
- Some applications will not print watermarks when "Background" is checked in the "Watermark" window. If this happens, try unchecking the "Background" box.

# Overlays\_\_\_\_

## For MC561 and CX2731 MFP only

You can print overlays such as logos or forms on documents.

The MFP must be equipped with an SD memory card for this function.

### Important!

- This function is not available with the Windows PCL XPS or Mac OS X printer driver.
- To use this function on a Windows PS printer driver, you need to log into your computer as an administrator.
- **1** Use the Storage Device Manager utility to create an overlay and register it on the MFP.

### Note

For details on how to create and register an overlay, see the Technical Reference Guide at http://my.okidata.com.

**2** Define the overlay on the printer driver and start printing as follows.

### 131 – Printing: Overlays

## **Windows PCL Printer Driver**

### Note

An overlay is a group of up to three forms. When multiple forms are saved as an overlay, the last saved one is printed at the top.

- **1** Open the file you want to print.
- 2 From the "File" menu, select "Print".
- **3** Click "Preferences" (or "Properties", depending on the version of Windows you are using).
- **4** Select the "Job Options" tab.
- 5 Click "Overlay".
- **6** Select the "Print Using Active Overlays" check box.
- 7 Click "Define Overlays".
- 8 Enter a name for the overlay in the "Overlay Name" box.
- **9** Enter the ID of the form you registered using Storage Device Manager under "ID Value(s)".
- **10** Select the pages of the document on which to print the overlay from the "Print on Pages" drop-down list.
- 11 Click "Add".
- 12 Click "Close".
- **13** Select the overlay to use from the "Defined Overlays" and click "Add".
- 14 Click "OK".
- **15** Configure other settings if necessary and then start printing.

## **Windows PS Printer Driver**

### Note

An overlay is a group of up to three forms. When multiple forms are saved as an overlay, the last saved one is printed at the top.

- 1 Click "Start" and select "Devices and Printers".
- 2 Right-click the OKI MC561 icon and select "Printing preferences" > "OKI MC561(PS)".
- **3** Select the "Job Options" tab.
- **4** Click "Overlay".
- **5** Select "Use Overlay" from the drop-down list and click "New".
- 6 Enter the exact name of the overlay you registered using Storage Device Manager in the "Form Name" box and click "Add".
- 7 Enter a name for the overlay in the "Overlay Name" box.
- **8** Select the page of the document on which to print the overlay from the "Print on Pages" drop-down list.
- 9 Click "OK".
- **10** Select the overlay to use from the "Defined Overlay" list and then click "Add".
- 11 Click "OK".
- **12** Click "OK" to close the printer setup window.
- **13** Open the file you want to print.
- **14** Start printing on the print dialog.

## **Store Print Data**

## For MC561 and CX2731 MFP only

#### Note

The MFP must be equipped with an SD memory card to use this function.

You can store print data on the SD memory card installed on the MFP and print it as needed from the MFP control panel by entering the assigned password. The job will remain stored on the SD card until you delete it using the Storage Device Manager utility.

The MFP must be equipped with an SD memory card for this function.

### Important!

- If there is not enough space on the SD memory card for the spooled data, a message indicating the file system is full appears and the print job does not start.
- This function is not available with the Windows PCL XPS or Mac OS X printer driver.
- For details on how to install an SD memory card, see the Basic User's Guide on the DVD supplied with your MFP.

### **Windows PCL/PS Printer Drivers**

- **1** Open the file you want to print.
- 2 From the "File" menu, select "Print".
- 3 Click "Preferences" (or "Properties", depending on the version of Windows you are using).
- **4** Select the "Job Options" tab.
- 5 Check "Store to SD".

- Enter a job name in the "Job Name" box and a password in the "Job Password" box.
   If you check the "Request Job Name for each print job" box, a prompt for the job name appears when you send the job to the MFP.
- 7 Click "OK".
- 8 Configure other settings if necessary and then start printing. The print job is sent to the MFP, but is not printed.
- **9** Press the <PRINT> key on the MFP control panel.
- **10** Press the down arrow key to select [Print Job], then press <OK>.
- **11** Press the down arrow key to select [Stored Job], then press <OK>.
- **12** Enter the password you set for the job in the [Password] box, then press <OK>.
  - Press the <CLEAR> key if you enter a wrong number.
  - Press the <STOP> key if you want to stop the job search.
- 13 Make sure [Print] is selected, then press <OK>.If you select [Delete], you can delete the print job.
- **14** Enter the number of copies, then press <OK>.

## **Change Default Settings**

You can save the printer's default driver settings.

*Important!* This function is not available with the Fax driver.

### Notethe

The procedures below use MC561 as an example.

### **Windows Printer Drivers**

- 1 Click "Start" and select "Devices and Printers".
- 2 Right-click the OKI MC561 icon, then select "Printing preferences" > "OKI MC561(PCL)" or "OKI MC561(PS)".
- **3** Configure the print settings to be used as the default.
- 4 Click "OK".

## Mac OS X PS Printer Driver

- **1** Open the file you want to print.
- 2 From the "File" menu, select "Print".
- **3** Configure the print settings to use as the driver's default settings.
- 4 Select "Save As" from "Presets".
- **5** Enter a name for the settings and click "OK".
- 6 Click "Cancel".
- **7** To use the saved settings, select the name from 'Presets" in the print dialog box.

# **Using Printer Fonts**

You can print your documents using pre-installed printer fonts by substituting them for TrueType fonts in the computer.

### Important!

- The printer fonts do not exactly duplicate the appearance of the TrueType fonts seen on screen.
- This function is not available with the Windows PCL XPS or Mac OS X printer driver.
- To use this function with the Windows PS printer driver you must be logged on your computer as an administrator.
- This function is not available in some applications.

### Note

The procedures below use the MC561 as an example.

## Windows PCL Printer Driver

- **1** Open the file you want to print.
- 2 From the "File" menu, select "Print".
- **3** Click "Preferences" (or "Properties", depending on the version of Windows you are using).
- **4** Select the "Job Options" tab.
- 5 Click "Font".
- **6** Select the "Font Substitution" check box.
- **7** Specify which printer font you substitute for each TrueType font in the "Font Substitution Table".
- 8 Click "OK".
- **9** Configure other settings if necessary and then start printing.

## **Windows PS Printer Driver**

1 Click "Start" and select "Devices and Printers".

### 137 – Printing: Using Printer Fonts

- 2 Right-click the OKI MC561 icon and then select "Printer properties" > "OKI MC561(PS)".
- **3** Select the "Device Settings" tab.
- **4** Substitute a printer font for each TrueType font in the "Font Substitution Table".
  - To specify the font substitution, click each TrueType font and select a printer font to substitute from the pull-down menu.
- 5 Click "OK".
- **6** Open the file you want to print.
- 7 From the "File" menu, select "Print".
- 8 Click "Preferences" (or "Properties", depending on the version of Windows you are using).
- **9** On the "Layout" tab, click "Advanced".
- **10** Select "Substitute with Device Font" at "TrueType Font" and then click "OK".
- **11** Configure other settings if necessary and then start printing.

# **Using Computer Fonts**

You can print your documents using TrueType fonts in the computer to retain the font appearance on screen.

### Important!

This function is not available with the Windows PCL XPS or Mac OS X printer driver.

### **Windows PCL Printer Driver**

- **1** Open the file you want to print.
- 2 From the "File" menu, select "Print".
- **3** Click "Preferences" (or "Properties", depending on the version of Windows you are using).
- **4** Select the "Job Options" tab.

### **138** – Printing: Using Computer Fonts

- 5 Click "Font".
- **6** Clear the "Font Substitution" check box and then click "OK".
- 7 Select "Download as Outline Font" (font images are created by the printer) or "Download as Bitmap Font" (font images are created by the printer driver).
- **8** Configure other settings if necessary and then start printing.

## Windows PS Printer Driver

- **1** Open the file you want to print.
- 2 From the "File" menu, select "Print".
- **3** Click "Preferences" (or "Properties", depending on the version of Windows you are using).
- 4 On the "Layout" tab, click "Advanced".
- **5** Click "TrueType Font" and select "Download as Softfont" from the drop-down list.
- 6 Click "OK".
- **7** Configure other settings if necessary and then start printing.

# Using a Print Buffer \_

### Note

The MFP must be equipped with an SD memory card to use this function.

You can spool a print job in the SD memory card installed in the MFP. This function frees memory on your computer so it can handle other tasks faster while the MFP is running in the background.

### Important!

- If there is not enough space on the SD memory card for the spooled data, a message indicating the file system is full appears and the print job does not start.
- This function is not available with the Windows PCL XPS or Mac OS X printer driver.

### Windows PCL/PS Printer Drivers

- **1** Open the file you want to print.
- 2 From the "File" menu, select "Print".
- **3** Click "Preferences" (or "Properties", depending on the version of Windows you are using).
- 4 Select the "Job Options" tab.
- 5 Click "Advanced".
- 6 Select the "Job Spool" check box and click "OK".
- **7** Start printing on the print dialog.

## **Change Mono Print Speed**

### Note

To enter the [Admin Setup] menu, an administrator password is necessary. The default password is "aaaaaaa".

- **1** Press the <SETTING> key.
- 2 Press the down arrow key to select [Admin Setup], then press <OK>.
- **3** Enter the administrator password.
- **4** Use the arrow keys to select [Enter], then press <OK>.

- **5** Press the down arrow key to select [Print Setup], then press <OK>.
- **6** Press the down arrow key to select [Print menu], then press <OK>.
- 7 Press the down arrow key to select [Print Setup], then press <OK>.
- **8** Press the down arrow key to select [Mono-Print Speed], then press <OK>.
- **9** Select a speed mode, then press <OK>.
  - [Auto]: The default setting. This mode suffices for general usage.
  - [Color Print Speed]: Effective for a large color print job.
  - [Normal Print Speed]: Effective for a large print job with color and black-and-white pages mixed.

# Printing to File

You can print a document to a file, without printing it out on paper.

### Important!

You must be logged on your computer as an administrator.

### Note

The procedures below use the MC561 as an example.

## Windows PCL/PS Printer Drivers

- 1 Click "Start" and select "Devices and Printers".
- 2 Right-click the OKI MC561 icon and then select "Printer properties" > "OKI MC561(PCL)" or "OKI MC561(PS)".
- **3** Select the "Ports" tab.
- **4** Select "FILE:" from the port list and click "OK".

### 141 – Printing: Printing to File

- **5** Start printing on the print dialog.
- 6 Enter the name for a file and then click "OK".

## Mac OS X Printer Driver

- **1** Open the file you want to print.
- 2 From the "File" menu, select "Print".
- **3** Click "PDF" on the print dialog and select a file format.
- 4 Enter the name for a file and select where to save it.
- 5 Click "Save".

# Downloading PS Files

You can download PostScript files to the MFP and print them.

### Important!

This function is available only when you are using a TCP/IP network.

## **OKI LPR Utility**

- 1 Launch the OKI LPR Utility.
- **2** Select "Download" from the "Remote Print" menu.
- 3 Select the file to download and click "Open".After finishing the download, the PostScript file is printed.

# **Printing Out PS Errors**

You can print out a PostScript error when it occurs.

### Important!

This function is not available with the Windows PCL or PCL XPS printer driver.

## Windows PS Printer Driver

- **1** Open the file you want to print.
- 2 From the "File" menu, select "Print".
- **3** Click "Preferences" (or "Properties", depending on the version of Windows you are using).
- 4 On the "Layout" tab, click "Advanced".
- **5** Click "Send PostScript Error Handler" under "PostScript Options" and select "Yes" from the drop-down list.
- **6** Click "OK" until the print setup dialog box is closed.

## Mac OS X Printer Driver

### Important!

This function is not available with the Mac OS X 10.5 or later.

- **1** Open the file you want to print.
- 2 From the "File" menu, select "Print".
- **3** Select "Error Handling" from the panel menu.
- 4 Select "Print details report"
- 5 Click "Print".

# **Changing Emulation Mode**

### Note

To enter the [Admin Setup] menu, an administrator password is necessary. The default password is "aaaaaaa".

**1** Press the <SETTING> key.

- 2 Press the down arrow key to select [Admin Setup], then press <OK>.
- **3** Enter the administrator password.
- **4** Use the arrow keys to select [Enter], then press <OK>.
- **5** Press the down arrow key to select [Print Setup], then press <OK>.
- **6** Press the down arrow key to select [System Configuration Menu], then press <OK>.
- 7 Make sure [Personality] is selected, then press <OK>.
- **8** Press the down arrow key to select an emulation mode to use, then press <OK>.
- **9** Use the left arrow key to go back to the main screen.
# Job Macros (MC561 and CX2731 MFP Only)

This chapter explains how to make macros for jobs that you do frequently. You can register up to 10 macros for frequently used function settings for copying, scanning, faxing, internet faxing, and printing in the MFP and create shortcuts. This shortcut function, called "Job Macro", allows you to perform operations more simply and quickly.

You can create a macro for settings on the following functions:

- Copying (Color/Mono)
- Printing from USB Memory
- Scanning to e-mail
- Scanning to network PC
- Scanning to USB Memory
- Fax Sending
- Internet Fax Sending

#### **Using the Control Panel Arrow Keyss**

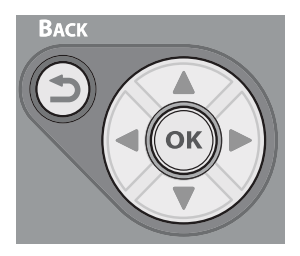

When using the arrow keys, press the key repetitively to go to the selection.

145 – Job Macros (MC561 and CX2731 MFP Only): MC361/MC561/CX2731 MFP Advanced User's Guide

# The <JOB MACRO> Key

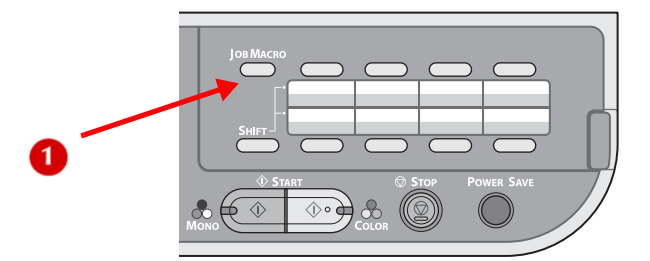

To create a macro, press the <JOB MACRO> key (1) on the control panel to open the job macro menu.

#### Important!

If the user authentication is enabled, log into the MFP before following the procedures below.

#### **Creating a Macro**

- **1** Specify the settings you want to register at the control panel.
- **2** Press the <JOB MACRO> key to open the job macro menu.
- **3** Press the down arrow key to select an entry number for the new macro, then press <OK>.
- **4** Press the down arrow key to select [Register], then press <OK>.
- **5** Review the settings using the down arrow key to scroll through them, then press <OK>.
- 6 Enter a title for the new macro.
- 7 Use the arrow keys to highlight Done], then press <OK>.
- **8** Press the let or right arrow keys to select [Yes] on the confirmation screen.

#### **Using Macros**

**1** Press the <JOB MACRO> key to open the job macro menu.

#### 146 – Job Macros (MC561 and CX2731 MFP Only): The <JOB MAC-RO> Key

- **2** Press the down arrow key to scroll down to the macro you want to use, then press <OK>.
- **3** Make sure [Restore] is selected, then press <OK>.
- **4** Check the settings, then press <OK>.

#### Note

Press the down arrow key to scroll the setting list on the screen.

**5** Press the left or right arrow key to select [Yes] on the confirmation message.

#### Note

If the access control is enabled on the functions you want to use, a message appears indicating that you are not permitted to use them and the screen returns to the confirmation message. Select [No] to return to the job macro menu.

6 Start a job.

## **Editing a Macro Title**

- **1** Press the <JOB MACRO> key to open the job macro menu.
- **2** Use the down arrow key to select the macro whose title you want to edit, then press <OK>.
- **3** Use the down arrow key to select [Title Edit], then press <OK>.
- **4** Review the settings using the down arrow key to scroll through them, then press <OK>.
- 5 Enter a new title.
- **6** Use the arrow keys to select [Enter], then press <OK>.

# Deleting a Macro

- **1** Press the <JOB MACRO> key to open the job macro menu.
- **2** Use the down arrow key to select the macro you want to delete, then press <OK>.
- **3** Use the arrow keys to select [Delete], then press <OK>.
- **4** Press the left or right arrow key to select [Yes] on the confirmation screen.

# MFP Menu

#### **Using the Control Panel Arrow Keyss**

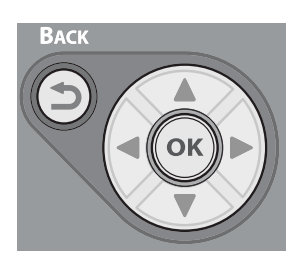

When using the arrow keys, press the key repetitively to go to the selection.

#### Change Menu Settings \_

To change menu settings, an administrator password is necessary. The default password is "aaaaaa".

#### **Admin Setup**

For on-going changes to the MFP settings.

- **1** Press the <SETTING> key.
- 2 Press the down arrow key to select [Admin Setup], then press <OK>.
- **3** Enter the administrator password.
- **4** Use the arrow keys to select [Enter], then press <OK>.
- **5** Press the down arrow key to select the setup menu on which you want to change a setting, then press <OK>.
- **6** Specify the setting, then press <OK>.
- **7** Repeat steps 5 and 6 to make any additional changes.
- **8** Use the left arrow key to go back to the main menu.

#### **Easy Setup**

Easy Setup is used when first setting up the MFP.

- **1** Press the <SETTING> key.
- 2 Press the down arrow key to select [Easy Setup], then press <OK>.
- **3** Enter the administrator password.
- **4** Use the arrow keys to select [Enter], then press <OK>.
- **5** Press the down arrow key to select the setup menu on which you want to change a setting, then press <OK>.
- **6** Specify the setting, then press <OK>.
- **7** Repeat steps 5 and 6 to make any additional changes.
- **8** Use the left arrow key to go back to the main menu.

MC361/MC561/CX2731 MFP Advanced User's Guide

# **Print Current Settings**

You can print and check the configuration or the job logs of the MFP.

- **1** Press the <SETTING> key.
- **2** Press the down arrow key to select [Reports], then press <OK>.
- **3** Make sure [Configuration] is selected, then press <OK>.
- **4** Use the arrow keys to select [Yes] on the confirmation message display, then press <OK>.

# Basic Menu\_\_\_\_\_

| Menu                                    | Description                                                                                         |
|-----------------------------------------|----------------------------------------------------------------------------------------------------|
| Reports (see below)                     | Print reports.                                                                                      |
| Paper Setup (see page 155)              | Accesses the paper settings.                                                                        |
| Address Book (see page 157)             | Create or edit the address book.                                                                    |
| Phone Book (see page 158)               | Create or edit the phone book.                                                                      |
| Profile (see page 159)                  | Create or edit a profile.                                                                           |
| Network Scan Destination (see page 163) | Sets network scan destination                                                                       |
| Store Document Settings (see page 164)  | Create or edit the document storing settings.                                                       |
| View Information (see page 165)         | Accesses the MFP information.                                                                       |
| Shutdown (see page 167)                 | Initiates a controlled shutdown of the MFP.                                                         |
| Easy Setup (see page 168)               | Accesses the easy setup menu. To enter this menu, the administrator password is necessary.          |
| Admin Setup (see page 171)              | Accesses the administrator setup menu. To enter this menu, the administrator password is necessary. |

#### Reports

- Configuration: see below
- System: see page 153
- FAX (MC561 and CX2731 MFP only): see page 153
- E-mail/Internet Fax: see page 154
- Printer: see page 154

#### **Reports: Configuration**

Prints a list of the current Configuration settings for the MFP.

#### **Reports: System**

| Item                |        | Description                                                                                                    |  |
|---------------------|--------|----------------------------------------------------------------------------------------------------|--|
| File List           |        | Prints a job file list.                                                                                                    |  |
| Demo Page           |        | Prints a demo page.                                                                                                    |  |
| Error Log           |        | Prints an error log.                                                                                                    |  |
| Scan To Log         |        | Prints the results of the jobs of Scan to E-mail,<br>Scan to NetworkPC, or Scan to USB Memory. Dis-<br>play condition: [Admin Setup] > [Management]<br>> [Job Log Setup] > [Save Job Log] is set to<br>[Enable]. |  |
| MFP Usage           | Copies | Prints the total of the job logs. Specifies the number of pages to print in the [ <b>Copies</b> ] screen.                                                                                                    |  |
| Network Information |        | Prints general information on the network.                                                                                                    |  |

# Reports: Fax (MC561 and CX2731 MFP Only)

| Item            | Description                                                    |
|-----------------|----------------------------------------------------------------|
| Speed Dial List | Prints the list of the fax numbers registered for speed dials. |
| Group List      | Prints the list of the fax numbers registered under groups.    |

#### 153 – MFP Menu: Reports

MC361/MC561/CX2731 MFP Advanced User's Guide

| Item           | Description                                                                              |
|----------------|------------------------------------------------------------------------------------------|
| Fax Tx/Rx Log  | Prints the list of the communication results of the latest 50 fax jobs received or sent. |
| Fcode Box List | Prints the list of Fcode boxes.                                                          |

#### **Reports: E-mail/Internet Fax**

| Item           | Description                                            |
|----------------|--------------------------------------------------------|
| Journal Report | Prints the results of the latest 50 Internet Fax jobs. |
| Address Book   | Prints the registered address list.                    |

#### **Reports: Printer**

| Item                 | Description                                                            |
|----------------------|------------------------------------------------------------------------|
| PCL Font List        | Prints a list of PCL font samples.                                     |
| PSE Font List        | Prints a list of PostScript font samples.                              |
| PPR Font List        | Prints a list of IBMPPR font samples.                                  |
| FX Font List         | Prints a list of EPSON FX font samples.                                |
| Color Tuning Pattern | Prints a color tuning pattern for adjusting gradation characteristics. |
| ColorProfile List    | Prints a list of color profiles.                                       |

# Paper Setup \_\_\_\_

- Tray 1: see below
- Tray 2 (Optional): see page 155
- MP Tray: see page 155
- Select Tray: see page 156

#### Paper Setup: Tray 1

| Item       |        | Default       | Description                                          |
|------------|--------|---------------|------------------------------------------------------|
| Paper Size | 9      | Letter        | Selects paper size.                                  |
| Custom     | Width  | 8.5" (216 mm) | Selectable range: 4.1 to 8.5 inches (105 to 216 mm)  |
|            | Length | 11" (279 mm)  | Selectable range: 5.8 to 14.0 inches (148 to 356 mm) |
| Media Typ  | e      | Plain         | Selects paper type.                                  |
| Media Wei  | ght    | Medium        | Selects paper weight.                                |

#### Paper Setup: Tray 2 (Optional)

| Item       |        | Default       | Description                                          |
|------------|--------|---------------|------------------------------------------------------|
| Paper Size | 2      | Letter        | Selects paper size.                                  |
| Custom     | Width  | 8.5" (216 mm) | Selectable range: 4.1 to 8.5 inches (105 to 216 mm)  |
|            | Length | 11" (279 mm)  | Selectable range: 5.8 to 14.0 inches (148 to 356 mm) |
| Media Typ  | e      | Plain         | Selects paper type.                                  |
| Media Wei  | ght    | Medium        | Selects paper weight.                                |

#### Paper Setup: MP Tray

| Item       | Default | Description         |
|------------|---------|---------------------|
| Paper Size | Letter  | Selects paper size. |

MC361/MC561/CX2731 MFP Advanced User's Guide

| Item      |        | Default       | Description                                           |
|-----------|--------|---------------|-------------------------------------------------------|
| Custom    | Width  | 8.5" (216 mm) | Selectable range: 2.5 to 8.5 inches (64 to 216 mm)    |
|           | Length | 11" (279 mm)  | Selectable range: 5.0 to 52.0 inches (127 to 1321 mm) |
| Media Typ | e      | Plain         | Selects paper type.                                   |
| Media Wei | ght    | Medium        | Selects paper weight.                                 |

#### Paper Setup: Select Tray

| Item                            |                   | Default       | Description                                     |
|---------------------------------|-------------------|---------------|-------------------------------------------------|
| Fax (MC561 and CX2731 MFP only) | Tray 1            | ON            | Selects a tray to use for received documents.   |
|                                 | Tray 2 (optional) | ON            |                                                 |
|                                 | MP tray           | OFF           |                                                 |
| Сору                            | Tray 1            | ON<br>(Prior) | Sets tray to use when<br>[Paper Feed] is set to |
|                                 | Tray 2 (optional) | ON            | [Auto].                                         |
|                                 | MP tray           | OFF           |                                                 |

#### Address Book \_\_\_\_\_

#### – E-mail Address

- E-mail Group

#### Address Book: E-mail Address

| Item          |                | Description                                       |
|---------------|----------------|---------------------------------------------------|
| Edit/Register | Name           | Sets destination name.<br>Maximum 16 characters.  |
|               | E-mail Address | Sets an e-mail address.<br>Maximum 80 characters. |
|               | Group No       | Selects a group.                                  |
| Delete        |                | Deletes the registered address.                   |

#### **Address Book: E-mail Group**

| Item               |             | Description                                                                                  |  |
|--------------------|-------------|----------------------------------------------------------------------------------------------|--|
| Edit/Register Name |             | Sets a group name.<br>Maximum 16 characters.                                                 |  |
|                    | Address No. | Selects address numbers to include.<br>Up to 100 addresses can be registered for<br>a group. |  |
| Delete             |             | Deletes the registered e-mail group.                                                         |  |
| Sort by Name       |             | Sorts groups by name.                                                                        |  |
| Sort By Number     |             | Sorts groups by registered numbers.                                                          |  |

## Phone Book \_\_\_\_

#### (MC561 and CX2731 MFP only)

- Speed Dial
- Group No

#### Phone Book: Speed Dial

| Item   |     |              | Description                                   |
|--------|-----|--------------|-----------------------------------------------|
| Edit   | No. | Name         | Sets destination name. Maximum 24 characters. |
|        |     | Phone Number | Sets a fax number. Maximum 40 digits.         |
|        |     | Group No     | Selects a group.                              |
| Delete |     |              | Deletes the registered speed dial.            |

#### **Phone Book: Group No**

| Item   |     |            | Description                                                           |
|--------|-----|------------|-----------------------------------------------------------------------|
| Edit   | No. | Name       | Sets a group name. Maximum 16 char-<br>acters.                        |
|        |     | Speed Dial | Sets a speed dial. Up to 100 addresses can be registered for a group. |
| Delete |     |            | Deletes the registered group number.                                  |

#### Profile

- Register/Edit: see below
- Delete: see page 162

#### **Profile: Register/Edit**

| Item                 | Default | Description                                                                                                    |
|----------------------|---------|----------------------------------------------------------------------------------------------------|
| Profile Name         | (NULL)  | Sets profile name.<br>Maximum 16 characters.                                                                                                    |
| Protocol             | CIFS    | Selects protocol to use for stor-<br>ing files.                                                                                                    |
| Target URL           | (NULL)  | Sets server address and direc-<br>tory to store the scanned data.<br>Maximum 144 characters.                                                             |
| Port No.             | 445     | Sets a port number.<br>Range: 1 to 65535.                                                                                                    |
| FTP Passive Mode     | OFF     | Sets whether to use the FTP<br>Passive mode.<br>FTP must be set as a protocol.                                                                           |
| User Name            | (NULL)  | Sets a user name to use for<br>logging onto the server.<br>Maximum 32 characters.                                                                        |
| Password             | (NULL)  | Sets a password to use when logging onto the server.<br>Maximum 32 characters.                                                                           |
| CIFS Character Set   | UTF-16  | Selects a character set to use in<br>CIFS.<br>CIFS must be set as a protocol.                                                                            |
| Encode Communication | None    | Selects an encryption method<br>for communication. Not avail-<br>able when using CIFS protocol.<br>Choices differ depending on the<br>protocol selected. |
| Scan Size            | Letter  | Selects a scan size.                                                                                                    |

| Item             |                       | Default          | Description                                                                                  |
|------------------|-----------------------|------------------|----------------------------------------------------------------------------------------------|
| Image            | Density               | 0                | Sets the density of images.                                                                  |
| Settings         | Document Type         | Text/Photo       | Sets the document image qual-<br>ity.                                                        |
|                  | Background<br>Removal | 3                | Sets the default setup of the document background removal.                                   |
|                  | Resolution            | 200 dpi          | Selects a resolution for scan-<br>ning.                                                      |
|                  | Contrast              | 0                | Sets the document contrast.                                                                  |
|                  | Hue                   | 0                | Sets the red-green color bal-<br>ance.                                                       |
|                  | Saturation            | 0                | Sets the document color saturation.                                                          |
|                  | RGB Adjustment        | R:0, G:0,<br>B:0 | Sets the RGB contrast.                                                                       |
| File Name        |                       | (NULL)           | Sets a file name. Maximum 64 characters.                                                     |
|                  |                       |                  | The following options can be set as the default file name:                                   |
|                  |                       |                  | <pre>#n: adding a serial number from 00000 to 99999</pre>                                    |
|                  |                       |                  | #d: adding the date of a file creation (yymmddhhmmss)                                        |
| Grayscale        |                       | OFF              | Sets whether to scan a mono-<br>chrome job in grayscale (ON) or<br>in black and white (OFF). |
| File For-<br>mat | Color                 | PDF              | Sets a file format for scanning.                                                             |
|                  | Mono (Grayscale)      | PDF              |                                                                                              |
|                  | Mono (Binary)         | PDF              |                                                                                              |
| Encrypted        | PDF                   |                  |                                                                                              |
|                  |                       | Not<br>Encrypt   | Enables/disables PDF encryp-<br>tion.                                                        |

| Item                        |                                                                      | Default                                            | Description    |                                                                                                    |
|-----------------------------|----------------------------------------------------------------------|----------------------------------------------------|----------------|----------------------------------------------------------------------------------------------------|
| Encrypted<br>PDF<br>(cont.) | ypted Encryption level t.) Document open password Authority password |                                                    | Medium         | Sets the encryption level.                                                                                                    |
|                             |                                                                      |                                                    | Disable        | Sets a password to open an<br>encrypted PDF. Maximum 32<br>characters.<br>A document open password<br>cannot be the same as the<br>authority password.                          |
|                             |                                                                      |                                                    | Disable        | Sets a password to control<br>printing or editing an encrypted<br>PDF. Maximum 32 characters.<br>The authority password cannot<br>be the same as the document<br>open password. |
|                             | Authority                                                            | Permis-<br>sion to<br>Print                        | Not<br>Allowed | Sets the permission settings on<br>an encrypted PDF.<br>An authority password must be<br>set.                                                                                   |
|                             |                                                                      | Permis-<br>sion to<br>Extract<br>Text/<br>Graphics | Not<br>Allowed |                                                                                                    |
|                             |                                                                      | Permis-<br>sion to<br>Edit                         | Not<br>Allowed |                                                                                                    |
| Com-<br>pression            | Color                                                                |                                                    | Low            | Sets a compression rate for scanning.                                                                                                    |
| Rate                        | Mono (Grayscale)                                                     |                                                    | Low            |                                                                                                    |
|                             | Mono (Binary)                                                        |                                                    | High           |                                                                                                    |
| Edge<br>Erase               | Setting                                                              |                                                    | OFF            | Sets whether to erase the edge<br>shadow created in the perime-<br>ter of 2-page spread docu-<br>ments.                                                                         |

| Item |       | Default            | Description                                                         |
|------|-------|--------------------|---------------------------------------------------------------------|
|      | Width | 0.2-inch<br>(5 mm) | Sets an erasing width.<br>Range: 0.2 to 2.0 inches (5 to<br>50 mm). |

#### **Profile: Delete / Sort**

| Item           | Description                                         |
|----------------|-----------------------------------------------------|
| Delete         | Deletes profiles                                    |
| Sort By Name   | Sorts profiles by name.                             |
| Sort By Number | Sorts profiles by their registered numerical order. |

#### Network Scan Destination \_\_\_\_\_

| Item           |                       | Default | Description                                             |
|----------------|-----------------------|---------|---------------------------------------------------------|
| Edit           | Destination           | (NULL)  | Sets a destination name. Maxi-<br>mum 16 characters.    |
|                | Destinatin<br>Address | (NULL)  | Sets a destination address. Maxi-<br>mum 64 characters. |
|                | Port No.              | 9968    | Sets a port number. Available range: 1 to 65535.        |
| Delete         |                       |         | Deletes a destination.                                  |
| Sort by Name   |                       |         | Sorts profiles by name.                                 |
| Sort by Number |                       |         | Sorts profiles by their registered numerical order.     |

#### **Store Document Settings**

| Item   |                         |     | Description                         |
|--------|-------------------------|-----|-------------------------------------|
| Store  | Store Fcode Bulletin    | Add | Stores documents in a bulletin      |
|        | board                   |     | DOX.                                |
| Delete | Fcode Bulletin<br>board |     | Deletes accumulated docu-<br>ments. |
|        | Received Docu-<br>ments |     |                                     |
| Print  | Fcode Box               |     | Prints accumulated documents.       |

## View Information

- System Information

#### – Network

#### **View Information: System Information**

| Item            | Description                                                                  |
|-----------------|------------------------------------------------------------------------------|
| Serial No.      | Indicates the serial number of the MFP.                                      |
| Control No.     | Indicates the asset number of the MFP.                                       |
| Lot No.         | Indicates the production lot number of the MFP.                              |
| CU Version      | Indicates the version number of the control unit.                            |
| PU Version      | Indicates the version number of the print unit.                              |
| Scanner Version | Indicates the version number of the scanner firmware.                        |
| Total Memory    | Indicates the total capacity of all RAMs installed.                          |
| Flash Memory    | Indicates the total capacities of all flash memories.                        |
| SD Card         | Indicates the size of the SD memory card and the version of the file system. |

#### **View Information: Network**

| Item                   | Description                                                                  |
|------------------------|------------------------------------------------------------------------------|
| IPv4 address           | Indicates the IPv4 address of the MFP.<br>IP Version must be set to IPv4.    |
| Subnet Mask            | Indicates the subnet mask of the MFP.<br>IP Version] must be set to [IPv4].  |
| Gateway<br>Address     | Indicates the gateway address of the MFP.<br>IP Version must be set to IPv4. |
| MAC Address            | Indicates the MAC address of the MFP.                                        |
| NIC Program<br>Version | Indicates the version number of the network firmware.                        |

| Item         | Description                            |
|--------------|----------------------------------------|
| IPv6 Address | Indicates the IPv6 address of the MFP. |
| (Local)      | IP Version is set to IPv6.             |
| IPv6 Address | Indicates the MFP's IPv6 address.      |
| (Global)     | IP Version must be set to IPv6.        |

## Shutdown

| Item     | Description                                 |
|----------|---------------------------------------------|
| Shutdown | Initiates a controlled shutdown of the MFP. |

## Easy Setup

- Date/Time Setting: see below
- FAX Setting (MC561 and CX2731 MFP only): see below
- Network Setting: see page 169
- Email Setting: see page 170

#### Note

To enter the [Easy Setup] menu, an administrator password is necessary. The default password is "aaaaaa".

#### Easy Setup: Date/Time

| Item                 |                            | Description                                                                                   |  |
|----------------------|----------------------------|-----------------------------------------------------------------------------------------------|--|
| Time Zone            |                            | Sets the time zone in relation to GMT.<br>Range: -12:00 to +13:00. (15 minutes/<br>increment) |  |
| Daylight Saving Time |                            | Sets whether to enable daylight saving time.                                                  |  |
| Manual               | Date                       | Sets the current date and time manually.                                                      |  |
|                      | Time                       |                                                                                               |  |
| Server               | SNTP Server<br>(Primary)   | Sets the SNTP server to use for setting the current date and time.                            |  |
|                      | SNTP Server<br>(Secondary) | Maximum 64 characters.                                                                        |  |

# Easy Setup: Fax (MC561 and CX2731 MFP only)

| Item       | Description                                             |
|------------|---------------------------------------------------------|
| FAX Number | Sets the fax number for the MFP. Maximum 20 characters. |
| Sender ID  | Sets a sender ID. Maximum 22 characters.                |

#### **Easy Setup: Network**

|                   | Item                      | Default | Description                                                                                                |
|-------------------|---------------------------|---------|----------------------------------------------------------------------------------------------------|
| Manual<br>Setting | IP address                | (NULL)  | Sets the IP address:<br>000.000.000.000. to<br>255.255.255.                                                |
|                   | Subnet Mask               | (NULL)  | Sets the subnet mask:<br>000.000.000.000. to<br>255.255.255.255.                                           |
|                   | Default Gateway           | (NULL)  | Sets the default gateway<br>address: 000.000.000.000. to<br>255.255.255.255.                               |
|                   | DNS Server<br>(Primary)   | (NULL)  | Sets the IP address for a<br>Primary DNS server:<br>000.000.000.000. to<br>255.255.255.255.                |
|                   | DNS Server<br>(Secondary) | (NULL)  | Sets the IP address for a<br>Secondary DNS server:<br>000.000.000.000. to<br>255.255.255.255.              |
|                   | WIN Server<br>(Primary)   | (NULL)  | Sets the name or the IP<br>address for the primary WINS<br>server: 000.000.000.000. to<br>255.255.255.255. |
|                   | WIN Server<br>(Secondary) | (NULL)  | Sets the name or the IP<br>address for the secondary<br>WINS server. Maximum 15<br>characters.             |
| Auto Sett         | ing                       |         | Obtains an IP address<br>automatically                                                                     |

#### Easy Setup: E-mail

| Item                  |                   | Default | Description                                                                               |
|-----------------------|-------------------|---------|-------------------------------------------------------------------------------------------|
| Mail Server Address   |                   | (NULL)  | Sets the IP address or host<br>name for the STMP server.<br>Maximum 64 characters.        |
| Set Sender            | 's Address (from) | (NULL)  | Sets an e-mail address for the MFP.                                                       |
| Authentica            | tion method       |         |                                                                                           |
| SMTP<br>Auth          | User Name         | (NULL)  | Sets the user ID for the SMTP<br>authentication.<br>Maximum 64 characters.                |
|                       | Password          | (NULL)  | Sets the password for the SMTP authentication.<br>Maximum 64 characters.                  |
| POP<br>before<br>SMTP | POP3 Server       | (NULL)  | Sets the IP address or the<br>host name for the POP3<br>server.<br>Maximum 64 characters. |
|                       | User Name         | (NULL)  | Sets a user ID for the POP<br>authentication.<br>Maximum 64 characters.                   |
|                       | Password          | (NULL)  | Sets a password for the POP3<br>authentication.<br>Maximum 16 characters.                 |

# Admin Setup\_

- Copy Setup: see below
- Fax Setup: see page 173
- Internet Fax Setup: see page 176
- Scanner Setup: see page 177
- Print from USB Memory: see page 181
- Print Setup: see page 181
- Network Setup: see page 191
- Management: see page 198
- User Install: see page 203

#### Note

To enter the [Admin Setup] menu, an administrator password is necessary. The default password is "aaaaaa".

#### Admin Setup: Copy Setup > Default Settings

| Item              |               | Default    | Description                                             |
|-------------------|---------------|------------|---------------------------------------------------------|
| Scan Size         |               | Letter     | Sets the default scan size.                             |
| Duplex Copy       |               | OFF        | Sets the duplex (2-sided) func-<br>tion off or on.      |
| Zoom              |               | 100%       | Sets the default zoom ratio.                            |
| Sort              |               | ON         | Sets the default for collating copies.                  |
| Image<br>Settings | Density       | 0          | Sets the default density of images.                     |
|                   | Document Type | Text&Photo | Sets the default print quality when scanning documents. |

| Item          |                             | Default   | Description                                        |                                                                                                    |
|---------------|-----------------------------|-----------|----------------------------------------------------|----------------------------------------------------------------------------------------------------|
| Image         | Resolutio                   | n (Color) | Normal                                             | Sets the default resolution.                                                                                              |
| Settings      | Background<br>Removal       |           | 3                                                  | Sets the default background removal.                                                                                      |
|               | Contrast                    |           | 0                                                  | Sets the default contrast.                                                                                                |
|               | Hue                         |           | 0                                                  | Sets the default red-green color balance.                                                                                 |
|               | Saturatio                   | n         | 0                                                  | Sets the default saturation set-<br>ting.                                                                                 |
|               | RGB adju                    | stment    | R:0, G:0,<br>B:0                                   | Sets the default RGB contrast.                                                                                            |
| Direction     |                             |           | Portrait                                           | Selects the default page orien-<br>tation.                                                                                |
| ID Card Co    | ру                          |           | OFF                                                | Sets the default for using the ID card copy mode.                                                                         |
| Continue Scan |                             | OFF       | Sets whether or not to use the continue scan mode. |                                                                                                    |
| Mixed Size    |                             | OFF       | Sets the default for the Mixed Size mode.          |                                                                                                    |
| Margin        | Margin                      |           | OFF                                                | Sets the default margin set-<br>tings.                                                                                    |
|               | Front                       | Left      | 0                                                  | Rage: 0.0 to 1.0 inch in                                                                                                  |
|               |                             | Тор       | (0 to ±25 mm in 1 m<br>increments)                 | (0 to $\pm 25$ mm in 1 mm increments)                                                                                     |
|               | Back                        | Left      |                                                    |                                                                                                    |
|               |                             | Тор       |                                                    |                                                                                                    |
| Edge<br>Erase | Edge Setting<br>Erase Width |           | ON                                                 | Sets whether or not to erase<br>the shade created in the sur-<br>rounding of 2-page spread doc-<br>uments as the default. |
|               |                             |           | 0.1 inch<br>(2 mm)                                 | Sets an erasing width.<br>Range: 0.2 to 2.0 inches (5 to<br>50 mm).                                                       |

**172 – MFP Menu:** *Admin Setup* MC361/MC561/CX2731 MFP Advanced User's Guide

#### **Admin Setup: Fax Setup**

| Item                |                     |                          |                     | Default                                                                   | Description                                                                                                    |
|---------------------|---------------------|--------------------------|---------------------|---------------------------------------------------------------------------|----------------------------------------------------------------------------------------------------|
| Default<br>Settings | Resolutio           | n                        |                     | Normal                                                                    | Sets the default image quality setting.                                                                            |
|                     | Density             |                          |                     | 0                                                                         | Sets the default image density.                                                                                    |
|                     | Scan Size           | 9                        |                     | Letter                                                                    | Sets the default scan size.                                                                                        |
|                     | Continue            | Scan                     |                     | OFF                                                                       | Sets whether or not to use the continue scan mode.                                                                 |
|                     | ΠΙ                  | nit Confirmation<br>     |                     | ON                                                                        | Sets whether or not to<br>add the sender's name<br>to the transmitted fax<br>header.                               |
|                     | Transmit<br>Report  |                          |                     | OFF                                                                       | Sets whether or not to print the result of the transmission automatically.                                         |
|                     | Memory <sup>-</sup> |                          |                     | ON                                                                        | Sets whether to use<br>memory transmission<br>(ON) or real-time trans-<br>mission (OFF).                           |
| Fcode<br>Box        | Regis-<br>ter/Edit  | Confi-<br>dential<br>Box | Box<br>Name         | (NULL)                                                                    | Sets the name of confi-<br>dential boxes.<br>Maximum 16 characters.                                                |
|                     |                     |                          | Sub-<br>Addres<br>s | (NULL)                                                                    | Sets the sub-address for<br>your confidential box.<br>Maximum 20 characters.                                       |
|                     | H                   | Hold<br>time             | 00                  | Sets the hold time for<br>your confidential box.<br>Range: 00 to 31 days. |                                                                                                    |
|                     |                     |                          | I.D.<br>Code        | (NULL)                                                                    | Sets the password for<br>your confidential docu-<br>ment box. Consists of<br>four characters, each<br>from 0 to 9. |

| Item                   |                                                           |                   |                     | Default                                                      | Description                                                                                    |
|------------------------|-----------------------------------------------------------|-------------------|---------------------|--------------------------------------------------------------|------------------------------------------------------------------------------------------------|
| Fcode<br>Box           |                                                           | Bulle-<br>tin Box | Box<br>Name         | (NULL)                                                       | Sets a bulletin box<br>name.<br>Maximum 16 characters.                                         |
|                        |                                                           |                   | Sub-<br>Addres<br>s | (NULL)                                                       | Sets a sub-address for<br>your bulletin box.<br>Maximum 20 characters.                         |
|                        | Delete                                                    |                   |                     |                                                              | Deletes an Fcode box.                                                                          |
| Secu-<br>rity<br>Func- | ID Check                                                  | Tx                |                     | OFF                                                          | Sets whether or not to use the ID check trans-<br>mission.                                     |
| uon                    | Check bro                                                 | oadcast de        | est.                | ON                                                           | Sets whether or not to indicate the destination number before starting transmission.           |
|                        | Confirm I                                                 | Dial              |                     | OFF                                                          | Sets whether or not to<br>reenter the destination<br>fax number before send-<br>ing a fax.     |
| Other<br>Settings      | Redial Tries                                              |                   | 2 times             | Sets the number of redial attempts.<br>Range: 0 to 10 times. |                                                                                                |
|                        | Redial Int                                                | terval            |                     | 1 minute                                                     | Sets the time between<br>redial attempts. Range:<br>1 to 6 minutes.                            |
|                        | Ring Response<br>Dialing Pause Duration<br>Rx Reduc. Rate |                   |                     | 1 ring                                                       | Sets the number of rings required before receiv-<br>ing an incoming fax.                       |
|                        |                                                           |                   | 2 seconds           | Sets the dial pause time.<br>Range: 0 to 10 seconds.         |                                                                                                |
|                        |                                                           |                   | Auto                | Sets the reception reduction rate.                           |                                                                                                |
|                        | Reduc. M                                                  | argin             |                     | 1/2-inch<br>(24 mm)                                          | Sets the threshold level<br>of reception reduction.<br>Range: 0 to 3.3 inches<br>(0 to 85 mm). |

| Item                    |                       | Default            | Description                                                                           |
|-------------------------|-----------------------|--------------------|---------------------------------------------------------------------------------------|
| Other<br>Settings       | ECM Mode              | ON                 | Sets whether or not to use the error correction mode.                                 |
|                         | PreFix                | (NULL)             | Sets the dialing prefix.<br>Maximum 40 digits.                                        |
|                         | Received Time Stamp   | OFF                | Sets whether the time stamp is printed on incoming faxes.                             |
|                         | Print Check Message   | ON                 | Sets whether the error<br>content is reported when<br>a transmission error<br>occurs. |
| Fax<br>basic<br>Setting | Service Bit           | OFF                | If set to [ <b>OFF</b> ], some<br>menu items are not dis-<br>played on the screen.    |
|                         | Country Code          | Interna-<br>tional | Selects your country code.                                                            |
|                         | H/Modem Rate (For Tx) | 33.6 Kbps          | Sets the default modem transmission speed.                                            |
|                         | H/Modem Rate (For Rx) | 33.6 Kbps          | Sets the default modem reception speed.                                               |
|                         | PBX Line              | OFF                | Sets whether or not to use a private branch exchange line.                            |

# Admin Setup: Internet Fax Setup > Default Settings (MC561 and CX2731 MFP only)

| Item               | Default | Description                                                   |
|--------------------|---------|---------------------------------------------------------------|
| Scan Size          | Letter  | Sets the default scan size.                                   |
| Density            | 0       | Sets the default density of images.                           |
| Resolution         | Normal  | Sets the default setting of resolution.                       |
| Background Removal | 3       | Sets the default setup of the background removal.             |
| Continue Scan      | OFF     | Sets whether or not to use the continue scan mode by default. |
| Compression Rate   | Low     | Selects the default compression level.                        |

#### Admin Setup: Scanner Setup

| Item                |                   |                       | Default<br>Value | Description                                                                |
|---------------------|-------------------|-----------------------|------------------|----------------------------------------------------------------------------|
| Default<br>Settings | Scan size         |                       | Letter           | Sets the default scan size.                                                |
|                     | Image<br>Settings | Density               | 0                | Sets the default image density.                                            |
|                     |                   | Document Type         | Text &<br>Photo  | Sets the document image quality.                                           |
|                     |                   | Background<br>Removal | 3                | Sets the default setup of the background removal.                          |
|                     |                   | Resolution            | 200 dpi          | Sets the default resolution setting.                                       |
|                     |                   | Contrast              | 0                | Sets the default contrast setting.                                         |
|                     |                   | Hue                   | 0                | Sets the default red-green color balance.                                  |
|                     |                   | Saturation            | 0                | Sets the default saturation setting.                                       |
|                     |                   | RGB                   | R:0,G:0,<br>B:0  | Sets the default RGB con-<br>trast.                                        |
|                     | Continue Scan     |                       | OFF              | Sets whether or not to set continuous scan as the default.                 |
|                     | Grayscale         |                       | OFF              | Sets whether to scan a monochrome job in gray-scale or in black and white. |
|                     | File For-<br>mat  | Color                 | PDF              | Available defaults: PDF,<br>TIFF, JPG, XPS.                                |
|                     |                   | Mono (Grayscale)      | PDF              | Available defaults: PDF,<br>TIFF, JPG, XPS.                                |
|                     |                   | Mono (Binary)         | PDF              | Available defaults: PDF,<br>TIFF, XPS.                                     |

| Item                |                                    |                             | Default<br>Value   | Description                                                                                                    |  |
|---------------------|------------------------------------|-----------------------------|--------------------|----------------------------------------------------------------------------------------------------|--|
| Default<br>Settins  | En-<br>crypted<br>PDF Set-<br>ting | Document open<br>password   | (NULL)             | Sets the default password to open an encrypted PDF. Maximum 32 characters.                                                                                                    |  |
|                     |                                    | Permissions<br>password     | (NULL)             | Sets a default password to control printing or editing on an encrypted PDF. Maximum 32 characters.                                                                             |  |
|                     |                                    | Display Default<br>Password | Disable            | Sets whether or not the<br>registered password is dis-<br>played using asterisks (*)<br>instead of each character.<br>Disable = asterisks<br>Enable = regular charac-<br>ters. |  |
|                     | Com-<br>pression<br>Rate           | Color                       | Low                | Selects the default com-<br>pression level.                                                                                                    |  |
|                     |                                    | Mono (Grayscale)            | Low                |                                                                                                    |  |
|                     |                                    | Mono (Binary)               | High               |                                                                                                    |  |
| Default<br>Settings | Edge<br>Erase                      | Setting                     | OFF                | Sets whether or not to<br>erase the edge shadow<br>created in the border of 2-<br>page spread document.                                                                        |  |
|                     |                                    | Width                       | 0.2 inch<br>(5 mm) | Sets the erasing width.<br>Range: 0.2 to 2.0 inches (5<br>to 50 mm).                                                                                                    |  |

| Item           |                       |              |  | Default<br>Value | Description                                                                                                    |
|----------------|-----------------------|--------------|--|------------------|----------------------------------------------------------------------------------------------------|
| Email<br>Setup | File Name             | 2            |  | (NULL)           | Sets a file name of scanned<br>images. Maximum 64 char-<br>acters.<br>The following options can<br>be set as the default file<br>name:<br>#n: adding a serial number<br>from 00000 to 99999<br>#d: adding the date of a<br>file creation (yymmddh-<br>hmmss) |
|                | Template              | Edit Subject |  | (NULL)           | Registers or edits standard<br>e-mail subject text.<br>Maximum 80 characters.                                                                                                    |
|                |                       | Edit Body    |  | (NULL)           | Registers or edits standard<br>e-mail body text.<br>Maximum 256 characters.                                                                                                    |
|                | From /<br>Reply To    | From         |  | (NULL)           | Sets the e-mail address<br>which is given to the<br>[From] column.<br>Maximum 80 characters.                                                                                                    |
|                |                       | Reply to     |  | (NULL)           | Sets the e-mail address<br>which is given to the<br>[Reply to] column.<br>Maximum 80 characters.                                                                                                    |
|                | Broadcast Destination |              |  | ON               | Sets whether or not the<br>e-mail address confirma-<br>tion screen is displayed<br>before sending an e-mail.                                                                                                    |
|                | MDN Response          |              |  | OFF              | Sets whether or not to<br>request the MDN (message<br>disposition notification)<br>response.                                                                                                    |
|                | A/R Full Print        |              |  | ON               | Sets whether or not to print the Tx/Rx history reports automatically.                                                                                                    |

| Item                        |                       | Default<br>Value       | Description                                                                                                    |
|-----------------------------|-----------------------|------------------------|----------------------------------------------------------------------------------------------------|
| Email<br>Setup              | MCF Report            | ON                     | Sets whether or not to print a fax confirmation after transmission.                                                                                                    |
|                             | Timeout of MCF Report | 15<br>minutes          | Sets the timeout for print-<br>ing a fax confirmation after<br>transmission. If the set<br>period of time is exceeded,<br>the report is automatically<br>printed without the MDN<br>response.                                                                 |
|                             | Print Check Message   | ON                     | Sets whether or not the<br>error content is reported<br>when a transmission error<br>occurs.                                                                                                    |
| USB<br>Memory<br>Setup      | File Name             | (NULL)                 | Sets the default setup for<br>file names. Maximum 64<br>characters.<br>The following options can<br>be set as the default file<br>name:<br>#n: adding a serial number<br>from 00000 to 99999<br>#d: adding the date of a<br>file creation (yymmddh-<br>hmmss) |
| Twain<br>Setup              | Network TWAIN         | ON                     | Sets whether or not to use the Network TWAIN.                                                                                                    |
|                             | Port No.              | 9967                   | Sets the port number.<br>Range: 1 to 65535.                                                                                                    |
|                             | PC Scan Mode          | Simple<br>Scan<br>Mode | Selects the default PC scan mode.                                                                                                    |
| Twain<br>Setup              | Timeout Setting       | 5 min-<br>utes         | Sets the timeout duration.<br>Range: 1 to 30 minutes.                                                                                                    |
| Scanner<br>Calibra-<br>tion | Execute               |                        | Starts a scanner calibra-<br>tion.                                                                                                    |
### Admin Setup: Print From USB Memory Setup > Default Settings

| Item       | Default              | Description                                                             |
|------------|----------------------|-------------------------------------------------------------------------|
| Paper Feed | Tray 1<br>(Letter)   | Sets the default feed tray.                                             |
| Copies     | 1                    | Sets the number of copies.                                              |
| Duplex     | OFF                  | Sets whether to use the duplex function by default.                     |
| Binding    | Long<br>edge<br>bind | Sets the default binding position for duplex print-<br>ing.             |
| Fit        | ON                   | Sets whether to scale the page size of documents to fit the paper size. |

### **Admin Setup: Print Setup**

| Item          |                         |                  | Default       | Description                                                                                                    |
|---------------|-------------------------|------------------|---------------|----------------------------------------------------------------------------------------------------|
| Print<br>menu | Tray Con-<br>figuration | Paper Feed       | Tray 1        | Selects the default feed tray.                                                                                                    |
|               |                         | Auto Tray Switch | ON            | Enables/disables the<br>automatic tray switch<br>function.                                                                                                    |
|               |                         | Tray Sequence    | Down          | Sets the selection order priority for automatic tray selection and automatic tray switching.                                                                                                    |
|               |                         | MP Tray Usage    | Do Not<br>Use | [When Mismatching]:<br>If a paper size or type in<br>a tray is not matched to<br>that of the print data,<br>uses paper from the MP<br>tray instead of the speci-<br>fied tray.<br>[Do Not Use]: makes<br>the MP tray unavailable<br>in auto tray selection or<br>switching. |

**181 – MFP Menu:** *Admin Setup* MC361/MC561/CX2731 MFP Advanced User's Guide

| Item          |                         |                  | Default               | Description                                                                                                    |
|---------------|-------------------------|------------------|-----------------------|----------------------------------------------------------------------------------------------------|
| Print<br>menu | Tray Con-<br>figuration | Media Check      | Enable                | Enables/disables check-<br>ing the paper size versus<br>the document page size.                                                                                                    |
|               | Print Setup             | Copies           | 1                     | Sets the number of cop-<br>ies to be printed. For<br>local printing, this set-<br>ting is invalid except for<br>demo data.<br>Range: 1 to 999.                                                        |
|               |                         | Duplex           | OFF                   | Sets whether or not to use the duplex function by default.                                                                                                    |
|               |                         | Binding          | Long<br>edge<br>bind  | Sets the default binding position for duplex print-<br>ing.                                                                                                    |
|               |                         | Resolution       | 600dpi                | Sets the default resolu-<br>tion.                                                                                                    |
|               |                         | Toner Save Mode  | OFF                   | Sets whether or not to<br>use the toner save mode<br>to reduce the amount of<br>toner used for imaging.                                                                                               |
|               |                         | Mono-Print Speed | Auto                  | Selects a print speed to suit your document type.                                                                                                    |
|               |                         | Orientation      | Portrait              | Selects the default page orientation.                                                                                                    |
|               |                         | Lines Per Page   | 64 lines              | Sets the number of lines<br>of text per page (PCL<br>only). The default num-<br>ber of lines for A4 por-<br>trait is 64. The number<br>differs depending on the<br>size of paper in the feed<br>tray. |
|               |                         | Edit Size        | Cas-<br>sette<br>size | PCL only. Sets the size of<br>the printable page area<br>to match the size of the<br>paper when no com-<br>mand is issued by the<br>computer.                                                         |

#### 182 – MFP Menu: Admin Setup

| Item          |                   |                                     | Default                 | Description                                                                                                    |
|---------------|-------------------|-------------------------------------|-------------------------|----------------------------------------------------------------------------------------------------|
| Print<br>menu | Print Setup       | Width                               | 8.5 inch<br>(216<br>mm) | Sets the default width of<br>the custom size paper.<br>Range: 64 to 216 mm<br>(2.5 to 8.5 inches).                                                                                     |
|               |                   | Length                              | 11 inch<br>(279<br>mm)  | Selects the default<br>length of the custom size<br>paper. Available range:<br>127 to 1321 mm (5.0 to<br>52.0 inches).                                                                 |
|               | Printer<br>Adjust | Manual Timeout                      | 60 sec-<br>onds         | Sets how many seconds<br>the MFP will wait for<br>paper to be fed before<br>cancelling a job.                                                                                          |
|               |                   | Wait Timeout                        | 40 sec-<br>onds         | Sets how many seconds<br>the MFP will wait when<br>received data pauses<br>before forcing a page<br>eject. In PostScript emu-<br>lation mode a job is can-<br>celed if timeout occurs. |
|               |                   | Print Mode with-<br>out Color Toner | Alarm                   | Sets whether to print a<br>job in black-and-white or<br>pause it in an alarm<br>state when a color toner<br>empty error occurs.                                                        |
|               |                   | Jam Recovery                        | Enable                  | Sets whether or not the<br>MFP will attempt to re-<br>print any pages lost due<br>to a paper jam once the<br>jam has been cleared.                                                     |
|               |                   | Paper Black Set-<br>ting            | 0                       | Sets values to make a<br>fine adjustment to very<br>visible faded print results<br>or light specks (or<br>streaks) results in plain<br>paper black mode.                               |

| Item          |                            |                          | Default | Description                                                                                                    |
|---------------|----------------------------|--------------------------|---------|----------------------------------------------------------------------------------------------------|
| Print<br>menu | Printer<br>Adjust          | Paper Color Set-<br>ting | 0       | Sets values to make a<br>fine adjustment to very<br>visible faded print results<br>or light specks (or<br>streaks) results in plain<br>paper color mode.                            |
|               |                            | SMR Setting              | 0       | Change the setting if the print quality is uneven.                                                                                                    |
|               |                            | BG Setting               | 0       | Change the setting if the background is dark.                                                                                                    |
|               | Print Posi-<br>tion Adjust | Front X Adjust           | 0.00 mm | Adjusts the position of<br>the whole printing image<br>perpendicular to the<br>direction of paper move-<br>ment. Range: ±2.00 mm<br>(0.25 mm increments).                           |
|               |                            | Front Y Adjust           | 0.00 mm | Adjusts the position of<br>the whole printing image<br>parallel to the direction<br>of paper movement.<br>Range: $\pm 2.00$ mm (0.25<br>mm increments).                             |
|               | Print Posi-<br>tion Adjust | Back X Adjust            | 0.00 mm | Adjusts the position of<br>the image on the reverse<br>side of a duplex print<br>perpendicular to the<br>direction of paper move-<br>ment. Range: ±2.00 mm<br>(0.25 mm increments). |
|               |                            | Back Y Adjust            | 0.00 mm | Adjusts the position of<br>the image on the reverse<br>side of a duplex print<br>parallel to the direction<br>of paper movement.<br>Range: ±2.00 mm (0.25<br>mm increments).        |

| Item          |                            |         | Default | Description                                                                                               |
|---------------|----------------------------|---------|---------|----------------------------------------------------------------------------------------------------|
| Print<br>menu | Drum Cleaning              |         | OFF     | Sets whether to do a<br>drum cleaning before<br>printing in order to<br>reduce horizontal white<br>lines. |
|               | Hex Dump                   |         | OFF     | Prints out the data<br>received from the host<br>computer in hexidecimal<br>code.                         |
| Color<br>Menu | Density Control            |         | Auto    | Selects whether image density is automatically or manually adjusted.                                      |
|               | Adjust Density             | Execute |         | Starts the auto density setup.                                                                            |
|               | Color Tuning/Print Pattern |         |         | Prints the color tuning<br>pattern to help you<br>adjust the color balance.                               |
|               | Cyan Highlight             |         | 0       | Adjusts color tone den-                                                                                   |
|               | Cyan Mid-1one              |         | 0       | magenta, yellow and                                                                                       |
|               | Cyan Dark                  |         | 0       | black).                                                                                                   |
|               | Magenta Highlight          |         | 0       |                                                                                                    |
|               | Magenta Mid-1one           |         | 0       |                                                                                                    |
|               | Magenta Dark               |         | 0       |                                                                                                    |
|               | Yellow Mid-1one            |         | 0       |                                                                                                    |
|               | Yellow MID-TONE            |         | 0       |                                                                                                    |
|               | Yellow Dark                |         | 0       |                                                                                                    |
|               | Black Highlight            |         | 0       |                                                                                                    |
|               | Black MID-TONE             |         | 0       |                                                                                                    |
|               | Black Dark                 |         | 0       |                                                                                                    |

| Item          |                                                                  |         | Default | Description                                                                                                    |
|---------------|------------------------------------------------------------------|---------|---------|----------------------------------------------------------------------------------------------------|
| Color<br>Menu | Cyan Darkness                                                    |         | 0       | Adjusts the darkness of each color (cyan,                                                                                                  |
|               | Magenta Dar                                                      | kness   | 0       | black).                                                                                                    |
|               | Yellow Darkn                                                     | ess     | 0       |                                                                                                    |
|               | Black Darkne                                                     | ess     | 0       |                                                                                                    |
|               | Adjust<br>Registration                                           | Execute |         | Does an automatic color registration adjustment.                                                                                           |
|               | CYAN Reg Fine Adj<br>MAGENTA Reg Fine Adj<br>YELLOW Reg Fine Adj |         | 0       | Does a fine adjustment                                                                                                    |
|               |                                                                  |         | 0       | to the image position error of each color.                                                                                                 |
|               |                                                                  |         | 0       |                                                                                                    |
|               | Ink Simulation                                                   |         | OFF     | PS only. Sets the ink simulation.                                                                                                    |
|               | UCR                                                              |         | Low     | Selects the amount of black used during color printing.                                                                                    |
|               | CMY100% Density                                                  |         | Disable | Selects whether black<br>areas are produced<br>using 100% C, M, and Y,<br>or black. 100% C, M,<br>and Y results in a gloss-<br>ier finish. |
|               | CMYK Conve                                                       | rsion   | ON      | When [ <b>OFF</b> ] is selected,<br>the MFP simplifies the<br>conversion process of<br>CMYK data, which<br>reduces processing time.        |

| Item                                           |               | Default                | Description                                                                                                    |
|------------------------------------------------|---------------|------------------------|----------------------------------------------------------------------------------------------------|
| Sys-<br>tem<br>Con-<br>figura-<br>tion<br>Menu | Personality   | Auto<br>Emula-<br>tion | Selects the emulation<br>mode. When set to auto,<br>the correct emulation is<br>automatically selected<br>each time a print job is<br>received.                                                                                      |
|                                                | Alarm release | Manual                 | [ <b>Manual</b> ]: non-critical<br>warnings, such as<br>requests for a different<br>paper size, can be<br>cleared by pressing the<br><reset logout=""> key.<br/>[Auto]: they are cleared<br/>when the print job<br/>resumes.</reset> |
|                                                | Auto Continue | OFF                    | Sets whether the MFP<br>automatically recovers<br>from a memory over-<br>flow.                                                                                                    |
|                                                | Error Report  | OFF                    | Sets whether or not to print error details when a PostScript emulation error occurs.                                                                                                    |
| PCL<br>Setup                                   | Font Source   | Resident               | Selects the location of the font to use.                                                                                                    |
|                                                | Font No.      | ΙΟ                     | Selects the number of<br>the font to use. Range:<br>I0 to I90 when [Resi-<br>dent] is selected                                                                                                    |
|                                                | Font Pitch    | 10.00<br>CPI           | Sets the width of the PCL<br>default font.<br>Range: 0.44 to 99.99<br>CPI (character per inch).                                                                                                    |
|                                                | Font Height   | 12.00<br>point         | Sets the height of the<br>PCL default font.<br>Range: 4.00 to 999.75<br>point.                                                                                                    |
|                                                | Symbol Set    | PC-8                   | Selects a PCL symbol set.                                                                                                    |

#### **187** – MFP Menu: Admin Setup

| Item         |                  |         | Default        | Description                                                                                                    |
|--------------|------------------|---------|----------------|----------------------------------------------------------------------------------------------------|
| PCL<br>Setup | A4 Print Width   |         | 78 Col-<br>umn | Sets a number of digits for automatic line feed on A4 paper.                                                                                                    |
|              | White Page S     | škip    | OFF            | Selects whether to print blank pages.                                                                                                    |
|              | CR Function      |         | CR             | Sets the MFP operation when receiving CR code.                                                                                                    |
|              | LF Function      |         | LF             | Sets the MFP operation when receiving LF code.                                                                                                    |
|              | Print Margin     |         | Normal         | Sets the area of the page that is non-print-<br>able.                                                                                                    |
|              | True Black       |         | OFF            | Selects whether black<br>image data is printed by<br>using black toner only or<br>mixing CMYK.                                                                                         |
|              | Pen Width Adjust |         | ON             | Sets whether the thin-<br>nest line width is empha-<br>sized to look wider.                                                                                                    |
|              | Tray ID#         | Tray 2  | 5              | Sets a number to tray 2                                                                                                    |
|              |                  | MP tray | 4              | tray for the paper feed<br>destination command in<br>PCL emulation. Range: 1<br>to 59.                                                                                                 |
| PS<br>Setup  | L1 Tray          |         | TYPE1          | Sets a type of tray num-<br>bering in PostScript print<br>job.<br>[ <b>TYPE1</b> ]: the tray num-<br>bering starts from 0.<br>[ <b>TYPE2</b> ]: the tray num-<br>bering starts from 1. |

| Item       |                  | Default             | Description                                                               |
|------------|------------------|---------------------|---------------------------------------------------------------------------|
| SIDM       | SIDM Manual ID#  | 2                   | Sets a number to SIDM                                                     |
| Setup      | SIDM Manual2 ID# | 3                   | Manual, MP and Tray ID.                                                   |
|            | SIDM MP Tray ID# | 4                   |                                                                           |
|            | SIDM Tray1 ID#   | 1                   |                                                                           |
|            | SIDM Tray2 ID#   | 5                   |                                                                           |
| IBM<br>PPR | Character Pitch  | 10 CPI              | Sets character pitch in IBM PPR emulation.                                |
| Setup      | Font Condense    | 12 CPI to<br>20 CPI | Specifies 12 CPI pitch for condense mode.                                 |
|            | Character Set    | SET-2               | Selects a character set.                                                  |
|            | Symbol Set       | IBM-437             | Selects a symbol set.                                                     |
|            | Letter O Style   | Disable             | Sets the style that<br>replaces 9BH with letter<br>o and 9DH with a zero. |
|            | Zero Character   | Normal              | Sets whether the zero is slashed or unslashed.                            |
|            | Line Pitch       | 6 LPI               | Sets the line spacing.                                                    |
|            | White Page Skip  | OFF                 | Selects whether blank pages are printed.                                  |
|            | CR Function      | CR                  | Sets the MFP operation when receiving CR code.                            |
|            | LF Function      | LF                  | Sets the MFP operation when receiving LF code.                            |
|            | Line Length      | 80 col-<br>umn      | Sets the number of char-<br>acters per line.                              |
|            | Form Length      | 11.7<br>inch        | Sets the length of paper.                                                 |
|            | TOF Position     | 0.0 inch            | Sets the top margin.                                                      |
|            | Left Margin      | 0.0 inch            | Sets the left margin.                                                     |

| Item                |                 | Default        | Description                                                                                                    |
|---------------------|-----------------|----------------|----------------------------------------------------------------------------------------------------|
| IBM<br>PPR<br>Setup | Fit to Letter   | Disable        | Sets the printing mode<br>that can fit print data,<br>equivalent to 11 inches<br>(66 lines), in the letter-<br>size printable area.                                           |
|                     | Text Height     | Same           | Sets the height of char-<br>acters.<br>[ <b>Same</b> ]: Regardless of<br>CPI, character heights<br>do not vary.<br>[ <b>Diff</b> ]: As CPI varies,<br>character heights vary. |
| EP-<br>SON          | Character Pitch | 10 CPI         | Sets character pitch in EPSON FX emulation.                                                                                                    |
| FX<br>Setup         | Character Set   | SET-2          | Selects a character set.                                                                                                    |
|                     | Symbol Set      | IBM-437        | Selects a symbol set.                                                                                                    |
|                     | Letter O Style  | Disable        | Sets the style that<br>replaces 9BH with letter<br>o and 9DH with a zero.                                                                                                    |
|                     | Zero Character  | Normal         | Sets whether the zero is slashed or unslashed.                                                                                                    |
| EPSO                | Line Pitch      | 6 LPI          | Sets the line spacing.                                                                                                    |
| Setup               | White Page Skip | OFF            | Selects whether blank pages are printed.                                                                                                    |
|                     | CR Function     | CR             | Sets the MFP operation when receiving CR code.                                                                                                    |
|                     | Line Length     | 80 col-<br>umn | Sets the number of char-<br>acters per line.                                                                                                    |
|                     | Form Length     | 11.7<br>inch   | Sets the length of paper.                                                                                                    |
|                     | TOF Position    | 0.0 inch       | Sets the top margin.                                                                                                    |
|                     | Left Margin     | 0.0 inch       | Sets the left margin and edge of the paper.                                                                                                    |

| Item                  |               | Default | Description                                                                                                    |
|-----------------------|---------------|---------|----------------------------------------------------------------------------------------------------|
| EPSO<br>N FX<br>Setup | Fit to Letter | Disable | Sets the printing mode<br>that can fit print data,<br>equivalent to 11 inches<br>(66 lines), in the letter-<br>size printable area.             |
|                       | Text Height   | Same    | Sets the height of char-<br>acters.                                                                                                    |
|                       |               |         | [ <b>Same</b> ]: Regardless of<br>CPI, the character<br>heights are the same.<br>[ <b>Diff</b> ]: As CPI varies, the<br>character heights vary. |

### **Admin Setup: Network Setup**

| Item             |                  | Default | Description                                                                                                    |
|------------------|------------------|---------|----------------------------------------------------------------------------------------------------|
| Network<br>Setup | TCP/IP           | Enable  | Disables/ enables<br>TCP/IP.                                                                                                    |
|                  | IP Version       | IPv4    | Selects the IP ver-<br>sion. TCP/IP proto-<br>col must be<br>enabled.                                                                       |
|                  | NetBEUI          | Disable | Disables/ enables<br>NetBEUI.                                                                                                    |
|                  | NetBIOS over TCP | Enable  | Sets whether to<br>enable NetBIOS<br>over TCP. Display<br>condition: TCP/IP<br>protocol is enabled<br>and the IP version<br>is set to IPv4. |
|                  | NetWare          | Disable | Disables/ enables<br>NetWare.                                                                                                    |
|                  | EtherTalk        | Disable | Disables/ enables<br>EtherTalk.                                                                                                    |
|                  | Frame Type       | Auto    | Selects a frame<br>type. Netware must<br>be enabled.                                                                                        |

#### **191** – MFP Menu: *Admin Setup*

| Item             |                        | Default             | Description                                                                                                    |
|------------------|------------------------|---------------------|----------------------------------------------------------------------------------------------------|
| Network<br>Setup | IP Address Set         | Auto                | Sets the method of<br>setting up IP<br>address. TCP/IP<br>protocol must be<br>enabled and the IP<br>version set to IPv4.       |
|                  | IPv4 address           | xxx.xxx.xxx.<br>xxx | Sets an IP address.<br>TCP/IP protocol<br>must be enabled<br>and the IP version<br>set to IPv4.                                |
|                  | Subnet Mask            | xxx.xxx.xxx.<br>xxx | Sets a subnet<br>mask.<br>TCP/IP protocol<br>must be enabled<br>and the IP version<br>set to IPv4.                             |
|                  | Gateway Address        | xxx.xxx.xxx.<br>xxx | Sets a gateway<br>address.<br>TCP/IP protocol<br>must be enabled<br>and the IP version<br>set to IPv4.                         |
|                  | DNS Server (Primary)   | xxx.xxx.xxx.<br>xxx | Sets an IP address<br>for primary DNS<br>server.<br>TCP/IP protocol<br>must be enabled<br>and the IP version<br>set to IPv4.   |
|                  | DNS Server (Secondary) | xxx.xxx.xxx.<br>xxx | Sets an IP address<br>for secondary DNS<br>server.<br>TCP/IP protocol<br>must be enabled<br>and the IP version<br>set to IPv4. |

| Item             |                        | Default             | Description                                                                                                    |
|------------------|------------------------|---------------------|----------------------------------------------------------------------------------------------------|
| Network<br>Setup | WIN Server (Primary)   | xxx.xxx.xxx.<br>xxx | Sets a name or an<br>IP address for the<br>WINS server.<br>TCP/IP protocol<br>must be enabled<br>and the IP version<br>set to IPv4. |
|                  | WIN Server (Secondary) | xxx.xxx.xxx.<br>xxx | Sets a name or an<br>IP address for the<br>WINS server.<br>TCP/IP protocol<br>must be enabled<br>and the IP version<br>set to IPv4. |
|                  | Web                    | Enable              | Enables/Disables<br>access from a web<br>browser.<br>TCP/IP protocol<br>must be enabled.                                            |
|                  | Telnet                 | Disable             | Enables/Disables<br>access from the<br>Telnet.<br>TCP/IP protocol<br>must be enabled.                                               |
|                  | FTP                    | Disable             | Enables/Disables<br>access from FTP.<br>TCP/IP protocol<br>must be enabled.                                                         |
|                  | IPSec                  | Disable             | This item is dis-<br>played and can be<br>disabled only when<br>IPSec is set to<br>valid.                                           |
|                  | SNMP                   | Enable              | Enables/Disables<br>access from SNMP.<br>Netware and TCP/<br>IP must be<br>enabled.                                                 |

| Item                    |                                   |            | Default           | Description                                                                                                    |
|-------------------------|-----------------------------------|------------|-------------------|----------------------------------------------------------------------------------------------------|
| Network<br>Setup        | Network Scale<br>HUB Link Setting |            | Normal            | [Normal]: the MFP<br>works effectively<br>even when con-<br>nected to a HUB<br>that has a spanning<br>tree feature. How-<br>ever, printer start<br>up time gets longer<br>when computers<br>are connected to<br>two or three small<br>LANs.<br>[Small]: comput-<br>ers can cover from<br>two or three small<br>LANs to a large<br>LAN, but it may not<br>work effectively<br>when it is con-<br>nected to a HUB<br>with a spanning<br>tree feature. |
|                         |                                   |            | Auto<br>Negotiate | Sets the hub link-<br>ing method.                                                                                                    |
|                         | Network F                         | S-Protocol | RAW               | Sets a PS protocol.                                                                                                    |
|                         | Factory<br>Defaults               | Execute    |                   | The settings of the<br>network, mail<br>server, LDAP<br>server, and secure<br>protcol server are<br>returned to the<br>default settings.                                                                                                    |
| Mail<br>Server<br>Setup | SMTP Server                       |            | (NULL)            | Sets the IP address<br>or host name for<br>the SMTP server.                                                                                                    |
|                         | SMTP Port                         |            | 25                | Sets the port num-<br>ber.<br>Range: 1 to 65535                                                                                                    |
|                         | SMTP Enc                          | ryption    | None              | Selects an SMTP encryption method.                                                                                                    |

| Item                      |                       |             | Default | Description                                                                                                    |
|---------------------------|-----------------------|-------------|---------|----------------------------------------------------------------------------------------------------|
| Mail<br>Server<br>Setup   | POP3 Serv             | /er         | (NULL)  | Sets the IP address<br>or host name for<br>the POP3 server.                                                                               |
|                           | POP3 Port             |             | 110     | Sets the POP3 port<br>number.<br>Range: 1 to 65535.                                                                                       |
|                           | POP Encry             | rption      | None    | Selects an encryp-<br>tion method. or e-<br>mail transmission.                                                                            |
|                           | Authentication method |             | None    | Sets the certifica-<br>tion for e-mail<br>transmission.                                                                                   |
|                           | SMTP User ID          |             | (NULL)  | Sets a log-in name used for SMTP cer-<br>tification.                                                                                      |
|                           | SMTP Password         |             | (NULL)  | Sets a log-in pass-<br>word used for<br>SMTP certification.                                                                               |
|                           | POP User ID           |             | (NULL)  | Sets a log-in name<br>on the server used<br>for POP certification<br>or for printing files<br>attached to<br>received e-mails.            |
|                           | POP Password          |             | (NULL)  | Sets a log-in pass-<br>word onto the<br>server used for POP<br>certification or for<br>printing files<br>attached to<br>received e-mails. |
| LDAP<br>Server<br>Setting | Server<br>Setting     | LDAP Server | (NULL)  | Sets an IP address<br>or host name for<br>the LDAP server.                                                                                |
|                           |                       | Port No.    | 389     | Sets a port num-<br>ber. Range: 1 to<br>65535.                                                                                            |

| Item                      |                           |                   | Default    | Description                                                                                                    |  |
|---------------------------|---------------------------|-------------------|------------|----------------------------------------------------------------------------------------------------|--|
| LDAP<br>Server<br>Setting | LDAP<br>Server<br>Setting | Timeout           | 30 seconds | Sets the timeout<br>value for the<br>search response<br>from the LDAP<br>server. Range 10 to<br>120 seconds.                                                           |  |
|                           |                           | Max. Entries      | 100        | Sets the maximum<br>number of search<br>results from the<br>LDAP server.                                                                                               |  |
|                           |                           | Search Root       | (NULL)     | Specifies a posi-<br>tion to start<br>searching the LDAP<br>directory.                                                                                                 |  |
|                           | Attribute                 | Name1             | cn         | Specifies an                                                                                                    |  |
|                           |                           | Name2             | sn         | searching.                                                                                                    |  |
|                           |                           | Name3             | givenName  |                                                                                                    |  |
|                           |                           | E-mail Address    | mail       |                                                                                                    |  |
|                           |                           | Additional Filter | (NULL)     |                                                                                                    |  |
|                           | Authen-<br>tication       | Method            | Anonymous  | Sets the certifica-<br>tion method.                                                                                                    |  |
|                           |                           | UserID            | (NULL)     | Sets a user ID for<br>certification of the<br>LDAP server.<br>Maximum 80 char-<br>acters.<br>The authentication<br>method for LDAP<br>cannot be set to<br>[Anonymous]. |  |

| Item                                 |                     |          | Default | Description                                                                                                    |
|--------------------------------------|---------------------|----------|---------|----------------------------------------------------------------------------------------------------|
| LDAP<br>Server<br>Setting            | Authen-<br>tication | Password | (NULL)  | Sets a certification<br>password for the<br>LDAP server.<br>Maximum 32 char-<br>acters.<br>The authentication<br>method for LDAP<br>cannot be set to<br>[Anonymous]. |
|                                      | Encryption          |          | None    | Sets the encryp-<br>tion of communica-<br>tion with the LDAP<br>server.                                                                                              |
| Secure<br>Print<br>Server<br>Setting | Domain              |          | (NULL)  | Sets a realm name<br>for the Kelberos<br>certification.<br>Maximum 64 char-<br>acters.                                                                               |

### **Admin Setup: Management**

| Item                                 |              |                 | Default   | Description                                                                  |
|--------------------------------------|--------------|-----------------|-----------|------------------------------------------------------------------------------|
| Default M                            | Default Mode |                 |           | Sets the default mode of the MFP.                                            |
| Opera-<br>tion<br>Clear              | Operation    | Timeout         | 3 minutes | Sets time of auto-<br>matic reset.<br>Range: 1 to 10<br>minutes.             |
|                                      | Clear After  | - Job           | OFF       | Sets whether or<br>not to reset after<br>any job is com-<br>pleted.          |
| Sound<br>Control                     | Key Touch    | Tone Volume     | Middle    | Sets the volume of the key-touch tone.                                       |
|                                      | FAX Buzze    | r Volume        | Middle    | Sets the volume<br>for transmission<br>complete<br>acknowledgment.           |
| Local<br>Inter-<br>face <sup>1</sup> | USB<br>Menu  | Soft Reset      | Disable   | Enables/Disables<br>the soft reset<br>command.                               |
|                                      |              | Speed           | 480 Mbps  | Selects the maxi-<br>mum transfer<br>speed of the USB<br>interface.          |
|                                      |              | USB PS-Protocol | RAW       | Selects a USB PS-<br>protocol.                                               |
|                                      |              | Offline Receive | Disable   | Sets whether to receive data in offline state or in recoverable error state. |
|                                      |              | Serial Number   | Enable    | Sets whether or<br>not to use a USB<br>serial number.                        |
| System<br>Setup                      | Access Co    | ntrol           | Disable   | Sets access con-<br>trol.                                                    |

#### **198 – MFP Menu:** Admin Setup

| Item                      |                                      | Default    | Description                                                                                                    |
|---------------------------|--------------------------------------|------------|----------------------------------------------------------------------------------------------------|
| LDAP<br>Server<br>Setting | User Authentification Method         | Local      | [Access Control]<br>must be set to<br>[User] or [Pass-<br>word].                                                                                                    |
|                           | Unit of Measure                      | inch       | Selects a display unit of measure.                                                                                                    |
|                           | Date Format                          | mm/dd/yyyy | Selects a date for-<br>mat.                                                                                                    |
|                           | Allow all reports to print           | Disable    | Sets whether or<br>not to allow print-<br>ing reports with<br>personal informa-<br>tion.                                                                                       |
|                           | Near life LED                        | Enable     | Sets whether or<br>not to light an<br>LED when a near<br>life warning<br>occurs.                                                                                               |
|                           | Status in Near Life                  | Enable     | Sets whether or<br>not a message is<br>displayed when a<br>near life warning<br>occurs.                                                                                        |
|                           | Address Information Lock Time<br>Out | 3 minutes  | Sets time until a<br>lock is released by<br>the MFP when<br>address book,<br>telephone book,<br>or profile is kept<br>locked by the util-<br>ities. Range: 1 to<br>10 minutes. |
|                           | USB Memory interface                 | Enable     | Change to [ <b>Dis-</b><br><b>able</b> ] to disable<br>the scan to USB<br>and the print from<br>USB memory<br>functions.                                                       |

| Item                      |                     | Default    | Description                                                                                                    |
|---------------------------|---------------------|------------|----------------------------------------------------------------------------------------------------|
| LDAP<br>Server<br>Setting | Panel contrast      | 0          | Sets the LCD<br>panel contrast.<br>Range: ±10<br>(increments of 1).                                                                                                    |
| Power<br>Save             | Power Save Time     | 30 minutes | Sets a time inter-<br>val before the MFP<br>enters the power<br>save mode.                                                                                                    |
|                           | Sleep Time          | 10 minutes | Sets a time inter-<br>val before the MFP<br>enters the sleep<br>mode.                                                                                                    |
|                           | Silent Mode         | ON         | Enables/Disables the silent mode.                                                                                                    |
| Power<br>Save             | ECO Mode            | ON         | [ <b>ON</b> ]: the MFP<br>starts a small<br>print job before<br>the temperature<br>of the fixing<br>device reaches<br>the regulation<br>degree, which<br>allows you to con-<br>serve electricity.<br>[ <b>OFF</b> ]: the MFP<br>starts a print job<br>only after the<br>temperature of<br>the fixing device<br>reaches the regu-<br>lation temperra-<br>ture. |
| Memory<br>Setup           | Receive Buffer Size | Auto       | Sets the recep-<br>tion buffer size<br>that local inter-<br>face secures.                                                                                                    |
|                           | Resource Save       | OFF        | Sets the resource save area.                                                                                                    |

| Item                                  |                           |         | Default | Description                                                                                                    |
|---------------------------------------|---------------------------|---------|---------|----------------------------------------------------------------------------------------------------|
| Flash<br>Memory<br>Setup <sup>1</sup> | Initialize                | Execute |         | Initializes flash<br>memory.                                                                                                    |
| SD Card<br>Setup <sup>1</sup>         | Initialize                | Execute |         | Initializes the<br>(optional) SD<br>memory card.                                                                                                    |
|                                       | Format<br>Partition       | PCL     |         | Formats a parti-<br>tion on the SD                                                                                                    |
|                                       | i di dicioni              | Common  |         | memory card.                                                                                                    |
|                                       |                           | PS      |         |                                                                                                    |
| Storage<br>Mainte-<br>nance<br>Setup  | Check<br>File Sys-<br>tem | Execute |         | Resolves a mis-<br>match between<br>the actual free<br>space and dis-<br>played free space<br>of file system, and<br>recovers the con-<br>trol data.                                |
|                                       | Erase SD<br>card          | Execute |         | Deletes the data<br>in the SD memory<br>card.                                                                                                    |
|                                       | Initial Lock              |         | Enable  | Sets whether to<br>give permission to<br>the setup change<br>accompanied by<br>initialization of<br>flash memory or<br>the optional SD<br>memory card.                              |
| Encryp-<br>tion<br>Setup              | Job Limitat               | ion     | Disable | [Encrypted Job<br>only]: all<br>requests for print<br>except encryption<br>certificated print-<br>ing are trun-<br>cated. The<br>optional SD mem-<br>ory card must be<br>installed. |

| Item                             |                              |                  |         | Default | Description                                                                                                    |
|----------------------------------|------------------------------|------------------|---------|---------|----------------------------------------------------------------------------------------------------|
| Lan-<br>guage<br>Maint<br>Setup  | Initialize <sup>1</sup>      | Execute          |         |         | Deletes down-<br>loaded message<br>files.                                                                                                    |
| Admin Password                   |                              |                  |         | aaaaaa  | Changes the<br>administrator<br>password. 6 to 12<br>characters are<br>available.                                                                |
| Reset Settings <sup>2</sup> Exec |                              | Execute          |         |         | Deletes job mac-<br>ros, fax send/<br>receive data, and<br>the history infor-<br>mation, then<br>returns the set-<br>tings to their<br>defaults. |
| Job Log<br>Setup                 | Save Job L                   | .og <sup>2</sup> |         | Disable | Sets whether to save job logs.                                                                                                    |
|                                  | Job Log Cle                  | ear <sup>3</sup> | Execute |         | Clears the saved<br>job logs. [Save<br>Job Log] must be<br>set to [Enable].                                                                      |
| Print<br>Statis-<br>tics         | Supplies R                   | eport            |         | Disable | Enables/Disables<br>printing the con-<br>sumables report.                                                                                        |
|                                  | Reset<br>Main<br>Counter     | Execute          |         |         | Resets the main counter.                                                                                                    |
|                                  | Reset<br>Supplies<br>Counter | Execute          |         |         | Resets the con-<br>sumables counter.                                                                                                    |

- 1 A message appears confirming that making changes automatically restarts the system. Select [Yes] to continue. Select [No] to cancel.
- 2 A message appears confirming that continuing automatically restarts the system. Select [Yes] to continue. Select [No] to cancel.
- 3 A message appears confirming that continuing clears the job logs. Select [Yes] to continue. Select [No] to cancel.

#### 202 – MFP Menu: Admin Setup

## Admin Setup: User Install

| Item                |               |                                                        | Default                             | Description                                                                                               |
|---------------------|---------------|--------------------------------------------------------|-------------------------------------|----------------------------------------------------------------------------------------------------|
| Time<br>Setup       | Auto<br>Setup | SNTP Server<br>(Primary)<br>SNTP Server<br>(Secondary) | Manual Setup                        | Sets the SNTP<br>server to use for<br>setting the current<br>date and time.<br>Maximum 64<br>characters.  |
|                     |               |                                                        |                                     | date and time<br>manually.                                                                                |
| Time Zone           |               |                                                        | +0:00                               | Sets your time<br>zone in relation to<br>GMT. Range: -<br>12:00 to +13:00.<br>(15 minute incre-<br>ments) |
| Set Daylight Saving |               |                                                        | ON                                  | Sets whether to<br>enable or disable<br>Daylight Savings<br>mode                                          |
| Power<br>Save       | Power Sa      | ve Enable                                              | ON                                  | Enable/Disable<br>power save mode.                                                                        |
|                     | Sleep         |                                                        | ON                                  | Enable/Disable the sleep mode.                                                                            |
| High Humid Mode     |               | OFF                                                    | Enables/Disables<br>humidity mode.  |                                                                                                    |
| MF(Tone)/DP(Pulse)  |               |                                                        | Tone                                | Selects the dial type.                                                                                    |
| Reception Mode      |               |                                                        | Fax Ready<br>Mode                   | Sets the reception mode.                                                                                  |
| DRD Type            |               |                                                        | Туре1                               | Selects the DRD<br>(distinctive ring<br>detection) type.                                                  |
| Dial Tone Detection |               | OFF                                                    | Sets whether to detect a dial tone. |                                                                                                    |

| Item                                |                |         | Default    | Description                                                                                                 |
|-------------------------------------|----------------|---------|------------|----------------------------------------------------------------------------------------------------|
| Busy Ton                            | e Detection    |         | OFF        | Sets whether or<br>not to detect a<br>busy tone.                                                            |
| Monitor (                           | Control        |         | OFF        | Selects:<br>• Not to monitor<br>• Monitor up to<br>DIS<br>• Execute moni-<br>toring during<br>communication |
| Monitor Volume                      |                |         | Middle     | Sets Monitor Vol-<br>ume.                                                                                   |
| TTI<br>Regis-<br>ter/Edit           | TTI 1<br>TTI 2 |         | (NULL)     | Registers or<br>changes the sender<br>name (TTI).<br>Maximum 22 char-<br>acters.                            |
|                                     | TTI 3          |         |            |                                                                                                    |
| Standard TTI                        |                |         | TTI 1      | Selects the default<br>sender's name<br>from the registered<br>list.                                        |
| TTI Number                          |                |         | (NULL)     | Registers your fax number.                                                                                  |
| TTI Calendar type                   |                |         | dd/mm/yyyy | Sets the TTI calen-<br>dar date format.                                                                     |
| Super G3                            |                |         | ON         | Sets whether or<br>not to use Super<br>G3 (ultra high-<br>speed communica-<br>tion mode).                   |
| Erase Privacy Data <sup>1</sup> Exe |                | Execute |            | Deletes the regis-<br>tered privacy data.<br>Job Accounting<br>must be disabled.                            |

1 A message appears confirming that continuing deletes all settings and registered data. Select [Yes] to continue. Select [No] to cancel.

# **Software Utilities**

#### Note

For information on using the utilities, see their on-line Help or refer to the Technical Reference Manual at http://my.okidata.com.

# **Summary of Utilities**

The DVD supplied with your MFP includes the printer drivers, utilities, and a network connection for downloading additional utilities from the Oki Data web site.

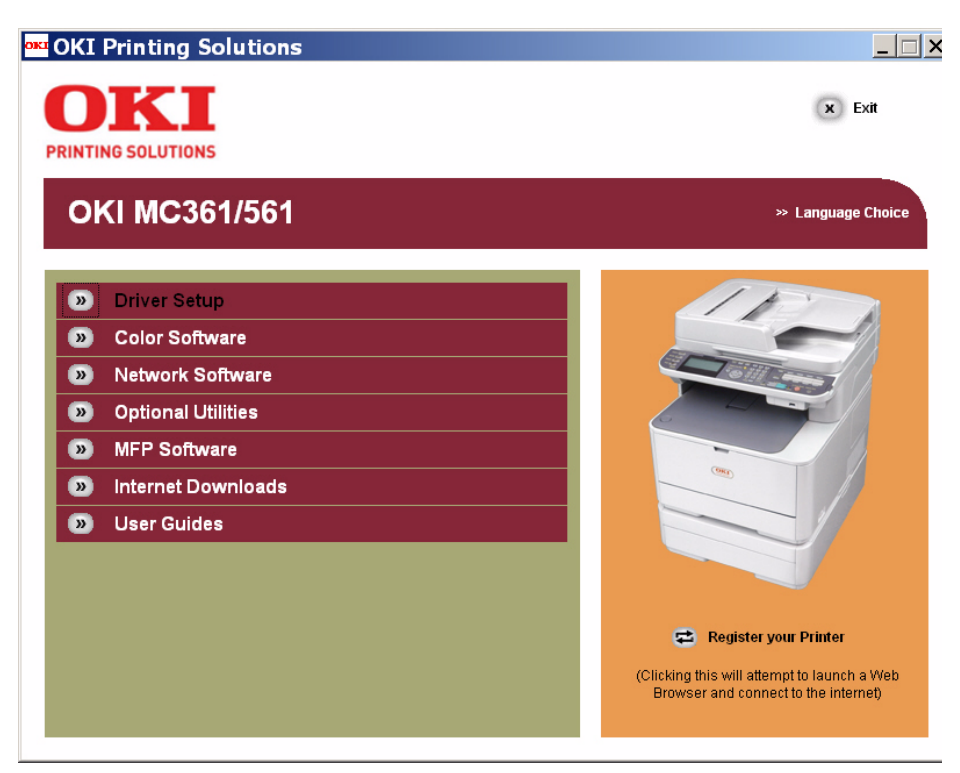

**205** – Software Utilities: Summary of Utilities MC361/MC561/CX2731 MFP Advanced User's Guide Additional information on the utilities is provided on the DVD to help you make your selections. To access this information, click

">> Tell Me More"

on the DVD screen, below the name of the utility:

|   | Color Software                |  |  |  |  |
|---|-------------------------------|--|--|--|--|
|   | Install Color Swatch Utility  |  |  |  |  |
| _ | >>> Tell Me More              |  |  |  |  |
|   | Install Color Correct Utility |  |  |  |  |
|   | » Tell Me More                |  |  |  |  |
|   | Install PS Gamma Adjuster     |  |  |  |  |
|   | » Tell Me More                |  |  |  |  |

This brings up a series of screens with more information about the utility. For example:

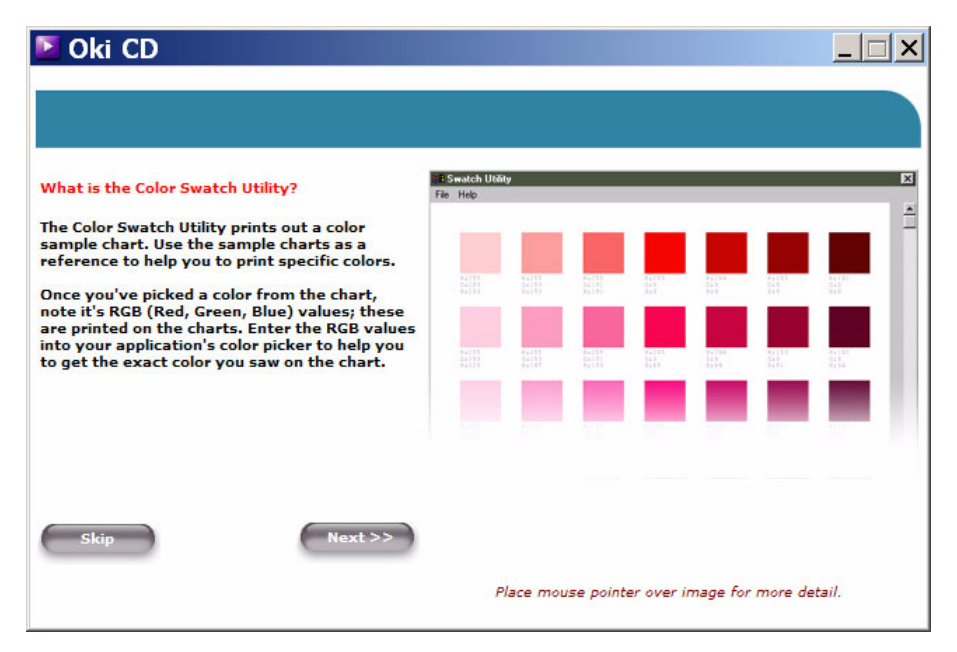

**206** – Software Utilities: Summary of Utilities MC361/MC561/CX2731 MFP Advanced User's Guide

# **Windows Utilities**

### Utilities on the DVD

#### **Color Software**

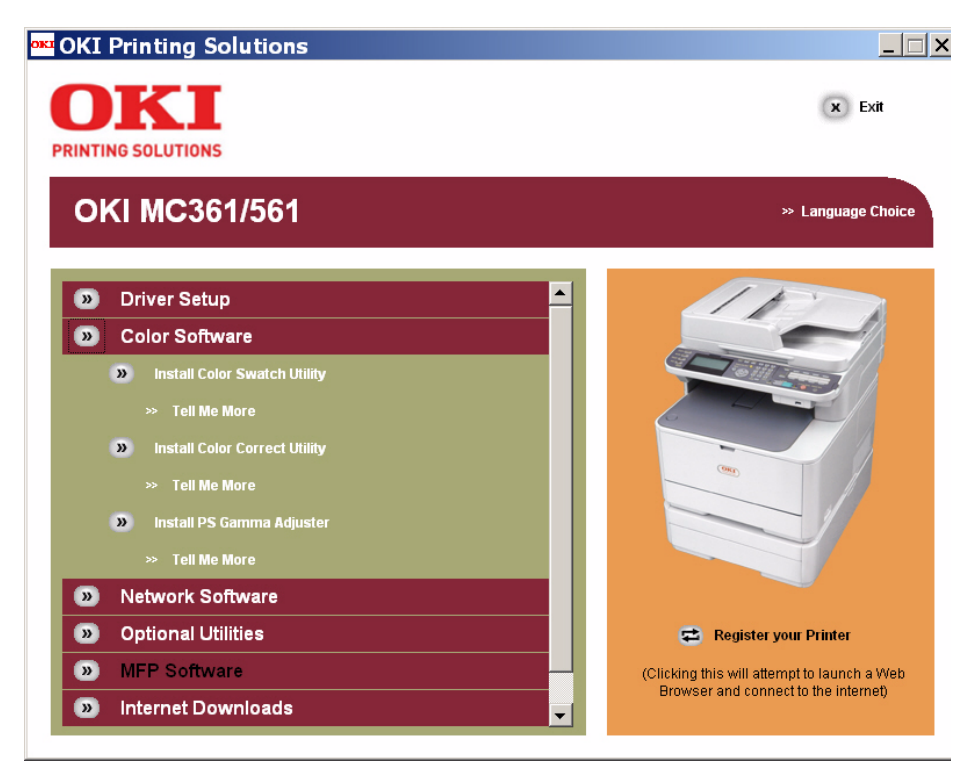

#### • Color Swatch Utility

Prints a color sample chart with RGB values for each color.

#### • Color Correct Utility

Use to fix the specific colors which appear in Microsoft Office programs.

Use to adjust gamma, hue and saturation tuning for fixing the overall appearance if a printed document.

#### • PS Gamma Adjuster

Use to adjust the primary colors CMYK individually and to alter brightness, contrast and color balance.

#### **Network Software**

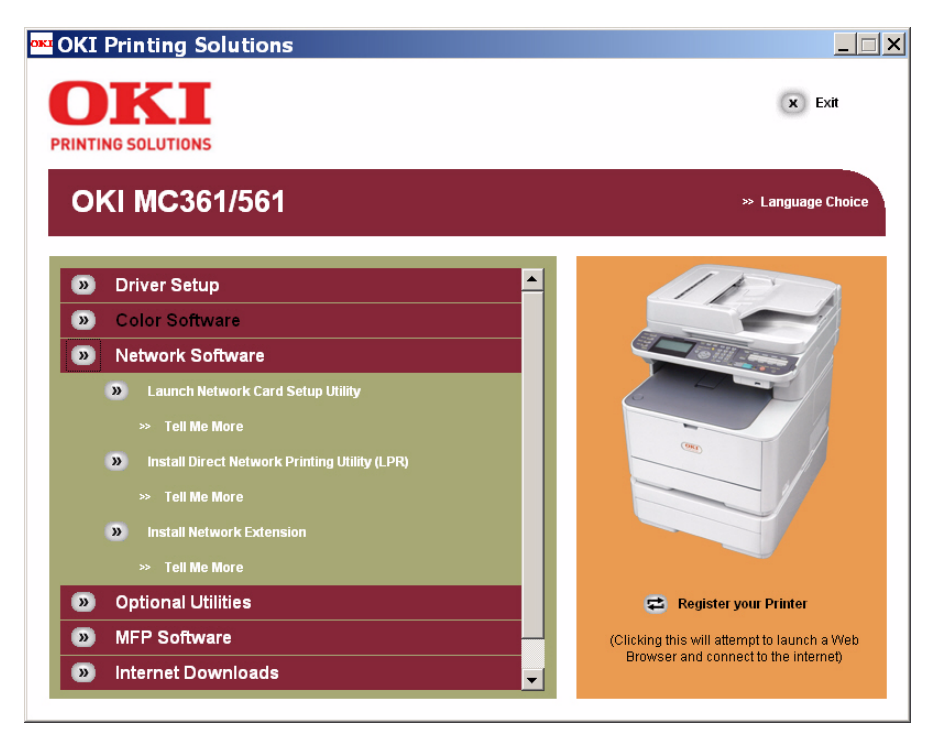

#### • Network Card Setup

Use to configure settings for the network.

#### • OKI LPR

You can print a document via the network connection, manage the print jobs, and check the MFP status.

#### Network Extension

You can check the settings of the MFP from the printer driver, as well as its options. This utility is installed automatically when you install the printer driver through a network connection.

### **Optional Utilities**

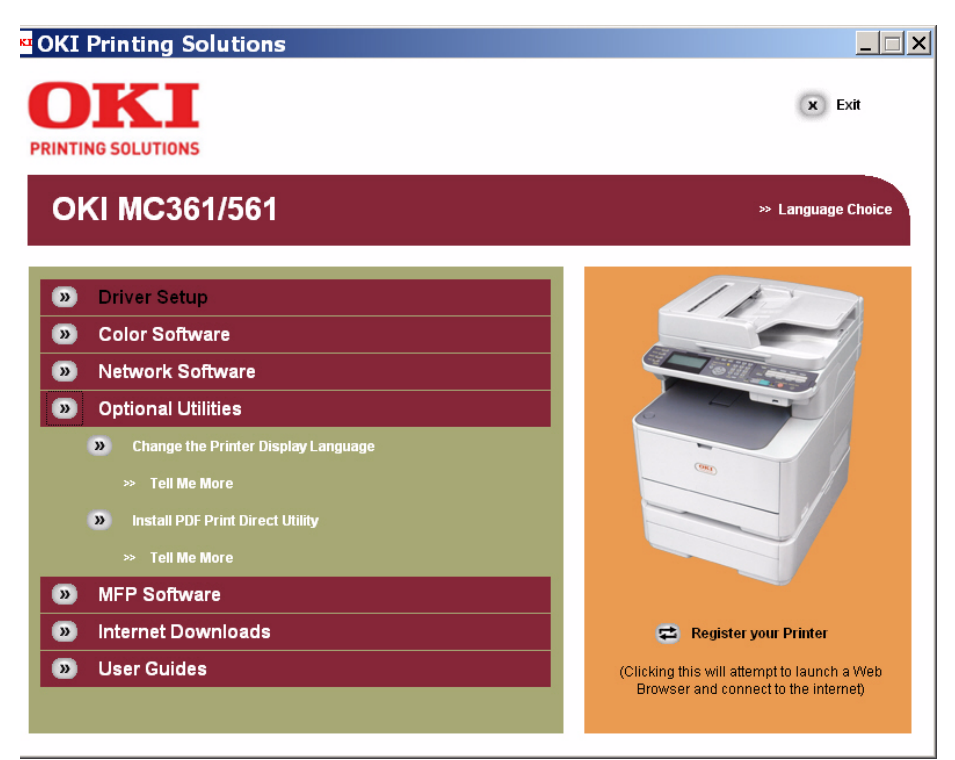

#### • Display Language

Use to set the language which appears on the control panel and which is used when the menu is printed.

#### PDF Print Direct

Prints a PDF file without launching any applications.

#### **MFP Software**

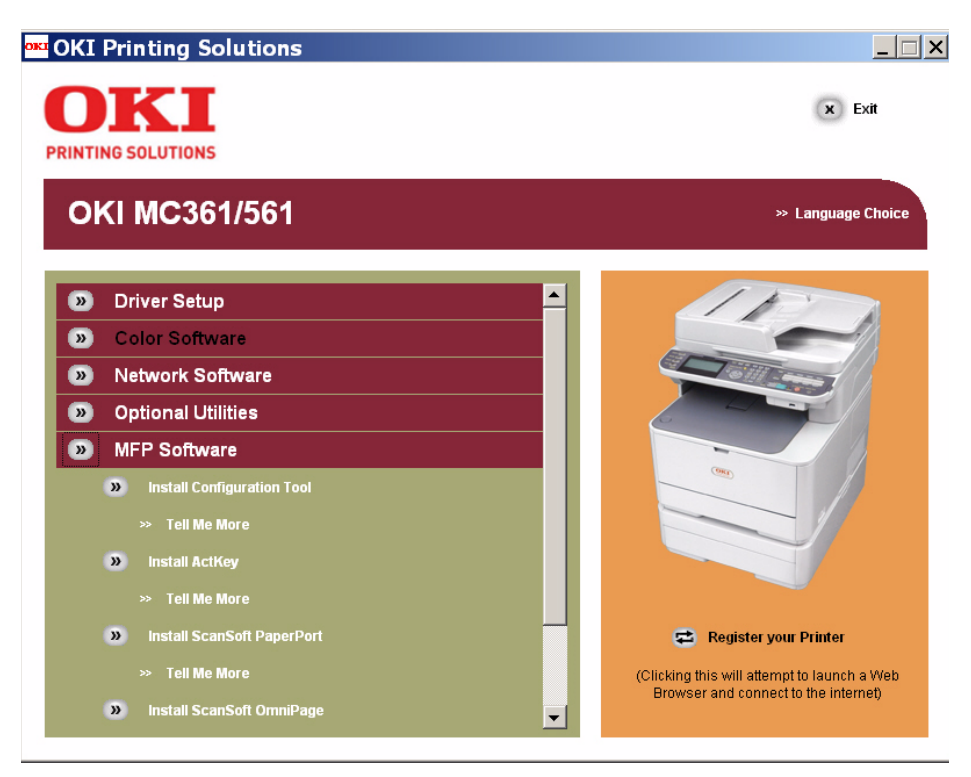

#### • Configuration Tool

Use this tool to change the access control settings and menu on the MFP. You can also register e-mail addresses, speed dial numbers, profiles, PIN numbers, auto delivery settings and network scan settings.

#### • ActKey

Starts a scan job easily and configures scan settings.

#### ScanSoft PaperPort

Scan documents to PDF, search PDFs, annotate and highlight PDFs, merge PDF files, create secure PDFs, etc.

#### • ScanSoft OmniPage

Scan documents into files to edit, search and share.

### Utilities Linked from the DVD to the Web Site

#### **Internet Downloads**

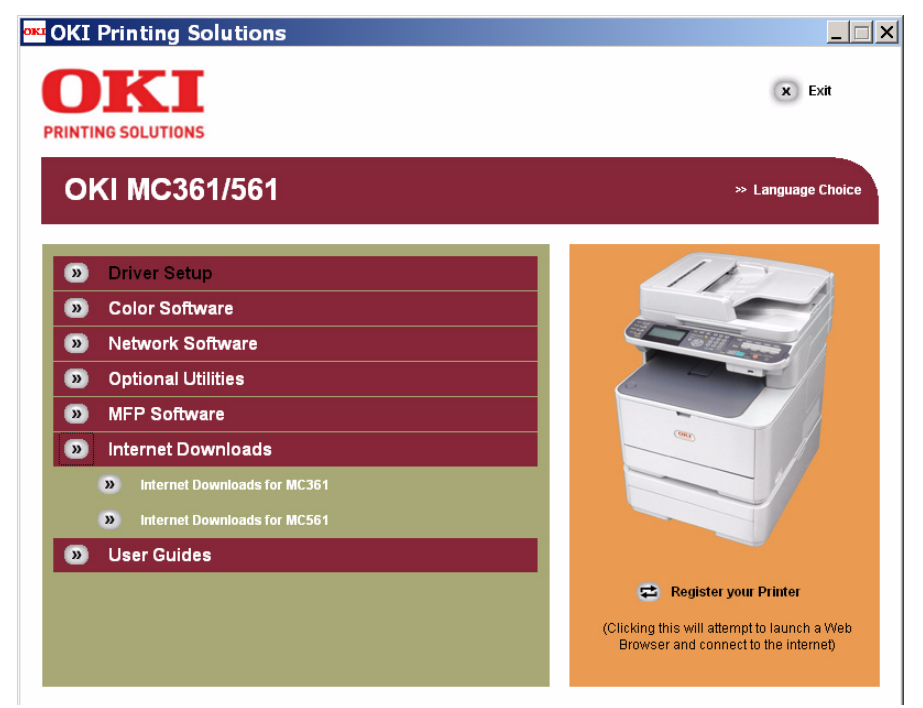

#### • PrintSuperVision (MultiPlatform Edition)

Use to check setting information and information on consumables for multiple devices connected to the network.

#### • Storage Device Manager

Use to register and to delete form data and to manage SPOOL jobs.

#### • Print Job Accounting

Sets user names and user ID to the printer driver.

#### • Profile Assistant

Registers and manages the ICC profile on the MFP's hard disk. The registered ICC profile uses custom match on the printer drivers' [Graphic Pro] mode.

#### • TELNET

Use to make network settings for the MFP.

#### • Web Driver Installer

Displays the MFP and other printer connected on the network. Use it to download the printer driver install module used to install the drivers to client computers.

### **Macintosh OS X Utilities**

#### • Color Correct Utility

Adjusts the color matching. Use it to adjust the tone of the palette color output. Also, you can adjust the hue and change the overall shade of the color output.

#### • Network Scanner Setup Tool

This tool automatically launches the first time you select a scanner driver from an application. Use it to set the target equipment to connect to.

#### Profile Assistant

Registers and manages the ICC profile on the MFP's hard disk. The registered ICC profile uses custom match on the printer drivers' [Graphic Pro] mode.

#### • PS Gamma Adjuster

Use to adjust the density of pictures by adjusting the CMYK color and halftone density of each color.

• **Print Control Client/Print Control** Sets user names and user ID to the printer driver.

#### • Network Card Setup

Use to configure settings for the network.

#### • Language Setup

Use to set the language which appears on the control panel and which is used when the menu is printed.

# **Installing Utilities**

### **For Windows**

You can install utilities you want to use in following procedures.

### Installing From Driver/Manual DVD

**1** Insert the Driver/Manual DVD into your computer.

#### 212 – Software Utilities: Installing Utilities

- 2 Click [Run setup.exe].
- **3** Select your MFP and then click [Next].
- **4** Read the licence agreement and then click [I Agree].
- **5** Click [Device Configuration] or [Optional Software].
- **6** Select a utility you want to install.
- **7** Follow the on-screen instruction to complete the installation.
- 8 Click [Finish].

### **Downloading From Website to Install**

- **1** Access the website of Oki.
- **2** Select the utility you want and then follow the on-screen instructions to download it.
- **3** Double-click the icon downloaded on your computer.
- **4** Follow the on-screen instructions to install it.

## For Macintosh

You can install utilities you want to use in following procedures. You can use utilities without installing into your computer.

### Launching From Driver/Manual DVD

- 1 Insert the Driver/Manual DVD into your computer.
- 2 Open the [Utility] folder.
- **3** Open the folder for the utility you want to install.
- **4** Double-click the icon you want.

#### Note

If you want to install a utility, drag the icon to the folder you want.

### **Downloading from Website to Install**

- **1** Access the website of OKIdata.
- 2 Select the utility you want and then download it.
- **3** Double-click the icon.
- **4** Follow the instructions to install.

# **Adjusting Color**

This chapter explains various color adjustment methods.

# **Control Panel**

## **Using the Control Panel Arrow Keys**

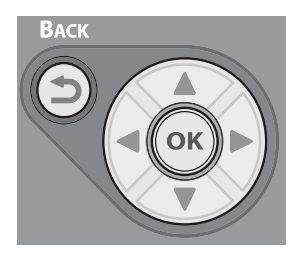

When using the arrow keys, press the key repetitively to go to the selection.

#### Note

- The following procedures assume that [Continuous Scan] is disabled. For the basic procedures when [Continuous Scan] is enabled, see the Basic User's Guide on the DVD supplied with your MFP.
- To enter the [Admin Setup] menu, an administrator password is necessary. The default password is "aaaaaa".

### **Adjusting Color Registration**

The MFP automatically adjusts the color registration when it is turned on, when the top cover is opened or closed, and every time 400 pages are printed continuously.

You can also adjust the color registration manually if you are not satisfied with the quality of the color on the printouts.

**1** Press the <SETTING> key.

- 2 Press the down arrow key to select [Admin Setup], then press <OK>.
- **3** Enter the administrator password.
- **4** Use the arrow keys to select [Enter], then press <OK>.
- **5** Press the down arrow key to select [Print Setup], then press <OK>.
- **6** Press the down arrow key to select [Color Menu], then press <OK>.
- **7** Press the down arrow key to select [Adjust Registration], then press <OK>.
- **8** Make sure that [Execute] is selected, then press <OK>.
- **9** Press the left or right arrow key to select [Yes], then press <OK>.
- **10** Use the left arrow key to o back to the main screen.

# **Adjusting Density**

The MFP automatically adjusts the density when the image drum cartridge is changed and every time 500 pages are printed continuously.

You can also adjust the density manually if you are not satisfied with the density of a printout.

- **1** Press the <SETTING> key.
- 2 Press the down arrow key to select [Admin Setup], then press <OK>.
- **3** Enter the administrator password.
- **4** Use the arrow keys to select [Enter], then press <OK>.
- **5** Press the down arrow key to select [Print Setup], then press <OK>.
- **6** Press the down arrow key to select [Color Menu], then press <OK>.
- 7 Press the down arrow key to select [Adjust Density], then press <OK>.
- **8** Make sure that [Execute] is selected, then press <OK>.

#### 216 – Adjusting Color: Control Panel
- **9** Press left or right arrow key to select [Yes], then press <OK>.
- **10** Press the left arrow key to go back to the main screen.

# Fine Adjustment of Color Registration

You can precisely adjust the registration of each color if you are not satisfied with the results of auto color registration.

- **1** Press the <SETTING> key.
- 2 Press the down arrow key to select [Admin Setup], then press <ok>.
- **3** Enter the administrator password.
- **4** Use the arrow keys to select [Enter], then press <OK>.
- **5** Press the down arrow key to select [Print Setup], then press <OK>.
- **6** Press the down arrow key to select [Color Menu], then press <OK>.
- 7 Press the down arrow key to select [CYAN Reg Fine Adj], [MAGENTA Reg Fine Adj], or [YELLOW Reg Fine Adj], then press <ok>.
- 8 Press the up or down arrow keys to select the value you want, then press <ok<>.
- **9** Press the left arrow key to go back out to the main screen.

#### Note

To adjust a color in the direction of the paper feed, select a value within +1 to +3. To adjust a color in the opposite direction of the paper feed, select a value within -1 to -3.

# Adjusting the Color Balance (Density)

You can select a light, medium, or dark density for each color.

217 – Adjusting Color: Control Panel

## **Printing the Color Swatch**

- **1** Press the <SETTING> key.
- 2 Press the down arrow key to select [Admin Setup], then press <OK>.
- **3** Enter the administrator password.
- **4** Use the arrow keys to select [Enter], then press <OK>.
- **5** Press the down arrow key to select [Print Setup], then press <OK>.
- **6** Press the down arrow key to select [Color Menu], then press <OK>.
- 7 Press the down arrow key to select [Color Tuning/Print Pattern], then press <OK<>.
- Press the left or right arrow key to select [Yes] on the confirmation screen, then press <OK>.
   The color swatch prints.

#### Note

On the color tuning pattern, 44 squares are printed. The present setting of the light, medium, and dark colors are indicated with dashed lines. You can check the color to be tuned.

## **Adjusting the Color**

- **1** Press the <SETTING> key.
- 2 Press the down arrow key to select [Admin Setup], then press <OK>.
- **3** Enter the administrator password.
- **4** Use the arrow keys to select [Enter], then press <OK>.
- **5** Press the down arrow key to select [Print Setup], then press <OK>.
- **6** Press the down arrow key to select [Color Menu], then press <OK>.

#### 218 – Adjusting Color: Control Panel

- 7 Press the down arrow key to select the color part you want to tune, then press <OK>.
- **8** Press the up or down arrow key to select the value you want, then press <OK>.
- **9** Press the left arrow key to go back to the main screen.

# For Copying/Scanning

You can adjust the contrast and hue for copying and scanning documents. In the following procedure, the settings on the copying menu are explained as an example. You can adjust the same settings on the scan menu.

## **Adjusting Contrast**

- **1** Press the <COPY> key.
- **2** Press the right arrow key to enter the [Change Settings] menu.
- **3** Press the down arrow key to select [Image Settings], then press <OK>.
- **4** Press the down arrow key to select [Contrast], then press <OK>.
- **5** Press the left or right arrow key to select the value you want, then press <OK>.

## **Adjusting Hue**

- **1** Press the <COPY> key.
- **2** Press the right arrow key to enter the [Change Settings] menu.
- **3** Press the down arrow key to select [Image Settings], then press <OK>.
- **4** Press the down arrow key to select [Hue], then press <OK>.
- **5** Press the left or right arrow key to select the value you want, then press <OK>.

## **Adjusting Saturation**

- **1** Press the <COPY> key.
- **2** Press the right arrows key to enter [Change Settings] menu.

- **3** Press the down arrow key to select [Image Settings], then press <OK>.
- **4** Press the down arrow key to select [Saturation], then press <OK>.
- **5** Press the up or down arrow key to select the value you want, then press <OK>.

## **Adjusting RGB Color**

- **1** Press the <COPY> key.
- **2** Press the right arrow key to enter [Change Settings] menu.
- **3** Press the down arrow key to select [Image Settings], then press <OK>.
- **4** Press the down arrow key to select [RGB], then press <OK>.
- **5** Press the up or down arrow key to select the value you want, then press the right arrow key to set another color.
- **6** Repeat step 5 until you finish the setting for all colors, then press <OK>.

# Using the Printer Driver \_\_\_\_

# **About Color Matching**

Color Matching means adjusting the color (CMYK) of printed documents to match their appearance on the computer screen (RGB).

There are several means to perform color matching:

- Office Color
- Graphic Pro.
- Color (User Settings): PCL XPS driver only
- ColorSync: Macintosh only.

# Color Matching (Office Color)

If you use business documents mainly, the Office Color is suitable. It manages and adjusts RGBs color to CMYK colors.

This function can support only RGB color data.

If you want to manage CMYK color data, use Graphic Pro.

### Windows PCL/PS Printer Driver

- **1** Open the file you want to print.
- 2 From the "File" menu, select "Print".
- 3 Click "Preferences" or "Properties", depending on the version of Windows you are using.
- **4** Select the "Color" tab and select "Office Color" and then click "OK".

## Windows PCL XPS Printer Driver

- **1** Open the file you want to print.
- 2 From the "File" menu, select "Print".
- 3 Click "Detailed Settings".
- 4 Select the "Color" tab and select Color "User Settings", then click "OK".

## Mac OS X Printer Driver

- **1** Open the file you want to print.
- 2 From the "File" menu, select "Print".
- **3** Select "Color" from the panel menu.
- **4** Select "Office Color" or "Automatic", then click "Print".

If the printer options are not displayed in the "Print" dialog on the Mac OS X 10.5 or 10.6, click the triangular button at the side of the "Printer" menu.

# Black Finish: Using Office Color or Graphics Pro

When you are printing in color, there are two types of black finish: composite black and the true black.

**Composite black**: the cyan, magenta, yellow and black toners are combined to print black. Suitable for printing color photographs. Composite black sometimes appears as dark brown.

**True black**: only black toner is used. Suitable for printing black text or graphics.

If you use **Office Color**, you can also select "Auto" which automatically selects the best method to print out the document.

## For Windows PCL/PS Printer Driver

- **1** Open the file you want to print.
- 2 From the "File" menu, select "Print".
- **3** Click "Preferences" or "Properties", depending on the version of Windows you are using.
- **4** On the "Color" tab, select "Office Color" or "Graphic Pro", then click "Detail" ("Details" for PS).
- **5** Select the method to create black from "Black Finish".
- **6** Click "OK" to close the details window.
- **7** Click "OK".

## For Windows PCL XPS Printer Driver

- **1** Open the file you want to print.
- 2 From the "File" menu, select "Print".

#### 222 - Adjusting Color: Using the Printer Driver

- **3** Click "Preferences" or "Properties", depending on the version of Windows you are using.
- **4** Select the "Color" tab.
- **5** Select "Advanced Color" and then select a method to create black from "Black Finish".
- 6 Click "OK".

## For Macintosh OS X

- **1** Open the file you want to print.
- 2 From the "File" menu, select "Print".
- **3** Select "Color" from the panel menu.
- **4** Select "Office Color" or "Graphic Pro", then click "Details".
- **5** Select the method to create black from "Black Finish".
- 6 Click "OK".

#### Note

If the printer options are not displayed in the "Print" dialog on the Mac OS X 10.5 or 10.6, click the triangular button at the side of the "Printer" menu.

# **Printing in Grayscale**

You can print a color document in grayscale without any settings on the data.

## **For Windows**

- **1** Open the file you want to print.
- 2 From the "File" menu, select "Print".
- 3 Click "Preferences" or "Properties", depending on the version of Windows you are using.
- 4 On the "Color" tab, select "Gray Scale".

#### 223 - Adjusting Color: Using the Printer Driver

You can also set grayscale on the "Setup" tab if you are using the PCL/PCL XPS printer driver.

## For Macintosh OS X

- **1** Open the file you want to print.
- 2 From the "File" menu, select "Print".
- **3** Select "Color" from the panel menu.
- 4 Select "Grayscale Print".
- 5 Click "Print".

# **Overprinting Black**

When you are printing black text on a printed color background, there are often small gaps of white between the text and the background. You can use this overprinting feature to eliminate the white gaps.

#### Note

- Overprinting cannot be used with some applications.
- If the toner layer is thick, the toner may not be fused properly.

## For Windows PCL/PCL XPS Printer Drivers

- **1** Open the file you want to print.
- 2 From the "File" menu, select "Print".
- **3** Click "Preferences" or "Properties", depending on the version of Windows you are using.

#### 224 - Adjusting Color: Using the Printer Driver

- 4 on the "Job Options" tab, select "Advanced".
- **5** Select the "Overprint Black Text" check box.

## For Windows PS Printer Driver

- **1** Open the file you want to print.
- 2 From the "File" menu, select "Print".
- **3** Click "Preferences" or "Properties", depending on the version of Windows you are using.
- **4** On the "Color" tab, select "Advanced".
- **5** Select the "Black Overprint" check box.

## For Mac OS X Printer Driver

- **1** Open the file you want to print.
- 2 From the [File] menu, select [Print].
- **3** Select [**Color**] from the panel menu under the [**Printer**] and [**Presets**] menus.
- 4 Select [Advanced] on the [Color] panel and then select [Black Overprint] check box.

# Simulating Print Results in Ink

You can simulate the output of a printing press by adjusting the CMYK color data for offset printing.

#### Important!

- Windows PCL XPS printer driver cannot be used for this function.
- Mac OS X printer driver may not be available depending on the application.
- This function can be used when the "Office Color" or "Graphic Pro" is selected for "Color Mode".

## For Windows PCL/PS Printer Driver

**1** Open the file you want to print.

**225** – Adjusting Color: Using the Printer Driver MC361/MC561/CX2731 MFP Advanced User's Guide

- 2 From the "File" menu, select "Print".
- **3** Click "Preferences" or "Properties", depending on the version of Windows you are using.
- **4** On the "Color" tab, select "Graphic Pro", then click "Details".

For PS, driver, you can do a printer simulation with "Office Color" for business or other documents, then click "Advanced" and select the properties of the ink you wish to simulate from "CMYK Simulation".

- **5** Select the "Printer Simulation" check box.
- **6** Select an ink feature you want to simulate from "Simulation Target Profile" on "Input Profile" (or "Input"), then click [OK].

## For Mac OS X Printer Driver

- **1** Open the file you want to print.
- 2 From the "File" menu, select "Print".
- **3** Select "Color" from the panel menu.
- 4 Select "Graphic Pro".
- **5** Click "Details" to select "Printer Simulation".
- **6** Select an ink feature you want to simulate from "Simulation Target Profile".

# **Color Separation Printing**

You can use the color separation printing feature without any application.

- Windows PCL and PCL XPS cannot be used for color separation printing.
- If you are using Adobe Illustrator, use the color separation function of the application. Turn off the color matching function of the printer driver.

## For Windows PS Printer Driver

- **1** Open the file you want to print.
- 2 From the "File" menu, select "Print".
- **3** Click "Preferences" or "Properties", depending on the version of Windows you are using.
- 4 On the "Color" tab, select "Advanced".
- **5** Select the color you want from "Print Color Separations", then click "OK".

## For Mac OS X Printer Driver

- **1** Open the file you want to print.
- 2 From the "File" menu, select "Print".
- **3** Select "Color" from the panel menu.
- 4 Select "Advanced".
- **5** Select the color you want from "Print Color Separations", then click "OK".

# **ColorSync for Macintosh**

This is the color matching program used only for Macintosh.

- Use an application that supports ColorSync.
- Be sure that the calibration and ICC profile setting of the monitor are completed.
- **1** Open the file you want to print.
- 2 From the "File" menu, select "Print".
- **3** Select "Color Matching" from the panel menu.
- 4 Select "ColorSync".
- Under "Profile", select "OKI MC561 1200dpi (PS)"
   "OKI MC561 600 Multi (PS), or "OKI MC561 600 dpi (PS)".
- 6 Click "Print".

#### Note

- If you use a version other than Mac OS X 10.5 or 10.6, select "Standard" for "Color changing" on the "ColorSync" panel.
- If the printer options are not displayed in the "Print" dialog on the Mac OS X 10.5 or 10.6, click the triangular button at the side of the "Printer" menu.

# **Color Correct Utility**

You can specify the colors on the palette selected in Microsoft Excel software etc. with the Color Correct Utility.

- Apply settings for each printer driver.
- You must be logged on as an administrator to do color matching using the color correct utility.
- The test printing and sample printing cannot be used when the <SETTING> key > [Admin Setup] > [Management] > [Encryption Setup] > [Job Limitation] is set.
- For details on how to install the color correct utility, seethe Technical Reference Guide t http://my.okidata.com).

# **Changing Palette Color**

## **For Windows**

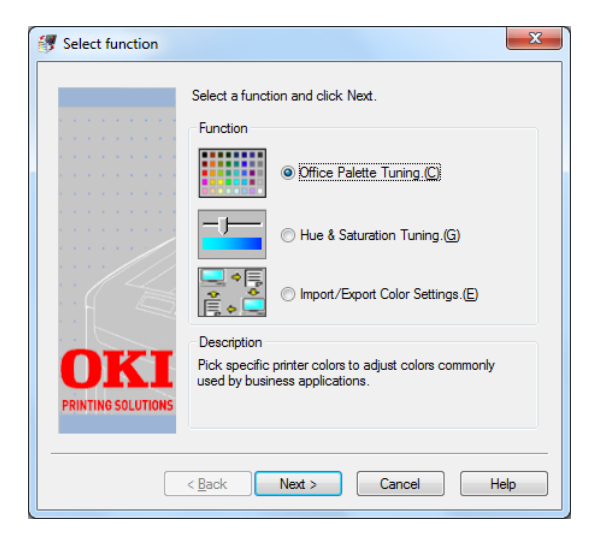

- Click "Start" > "All Programs" > "Okidata" > "Color Correct Utility" > "Color Correct Utility".
- 2 Select "Office Palette Tuning", then click "Next".
- **3** Select the MFP and then click "Next".

- 4 Select the name the setting you want and then click "Print Sample". The color sample is printed.
- 5 Click "Next".
- **6** Click "Print Palette". *The adjusting color sample is printed.*
- 7 Compare the colors between the color palette on the screen and the printed adjusting color sample.

Any color marked with a cross cannot be adjusted.

- 8 Click the color you want to adjust.
- **9** Check each adjustable range in the pull-down menu for X and Y.

#### Note

The adjustable value varies depending on the color.

- 10 Check the printed color sample to select the most suitable color you want within the adjustable range and then check the X and Y values.
- **11** Select the values you checked at step 10 and then click "OK".

**12** Click "Print Palette" and check if the adjusted color is closer to the color you want and then click "Next".

#### Note

If you want to change the color more or change other colors, repeat steps 8 to 11.

- 13 Enter a save name and then click "Save".
- 14 Click "OK".
- 15 Click "Finish".

## **For Macintosh**

| Color Correct Utility  |                       |  |
|------------------------|-----------------------|--|
| Select Printer :       | Quit                  |  |
| OKI MC561<br>OKI MC361 | Next                  |  |
|                        | Select<br>PPD<br>File |  |
|                        | Help                  |  |
| PPD File : OKI MC561   |                       |  |

- 1 Launch the "Color Correct Utility".
- 2 Select the MFP and then click "Select PPD File".
- **3** Select a PPD file for the MFP and click "Open".
- 4 Click "Next".
- **5** Click "Office Palette Tuning".
- 6 Select the name of the setting you want and click "Print Swatches".

The Color sample is printed.

7 Click "Next".

#### 231 - Adjusting Color: Color Correct Utility

- 8 Click "Print Palette". The Adjusting color sample is printed.
- **9** Compare the color between the color palette on the screen and printed adjusting color sample.

Any colors marked with a cross cannot be adjusted.

- **10** Click the color you want to adjust.
- **11** Check each adjustable range from the pull-down menu for X and Y.

#### Note

The adjustable value varies depending on the color.

- 12 Check the printed color sample to select the most suitable color you want within the adjustable range and then check the X and Y values.
- **13** Select the values you checked in the previous step and click "OK".
- **14** Click "Print Palette" and check that the adjusted color is closer to the color you want.

#### Note

If you want to change the color more or change other colors, repeat steps 10 to 14.

15 Enter a name and click "Save".

- **16** To save the setting on the PPD file selected at step 3, click [Save].
- **17** Enter the administrator's name and password.
- 18 Click "Quit".
- 19 Click "OK".
- **20** Under "System Preferences" select "Print & Fax" to delete and reregister all printers for which adjustments were made.

## **Changing Gamma Value or Hue**

You can adjust the tone by adjusting the gamma value, and the output color by adjusting the hue.

## **For Windows**

- 1 Click "Start > "All Programs" > "Okidata" > "Color Correct Utility" > "Color Correct Utility".
- 2 Select "Hue & Saturation Tuning" and click "Next".
- **3** Select the MFP, then click "Next".
- 4 Select the standard mode, then click "Next".
- **5** Apply settings as necessary by adjusting the slide bar.

#### Note

If you select the "Use printer's unadjusted color" check box, 100% of each color is used for printing, and the hue slide bar is fixed.

- 6 Click "Test Print".
- **7** Check the print result.

If you are not satisfied with the result, repeat steps 5 and 6.

- 8 Click "Next".
- 9 Enter a name and click "Save".
- 10 Click "OK".
- 11 Click "Finish".

## For Macintosh OS X

- **1** Launch the Color Correct Utility].
- 2 Select the MFP, then click "Select PPD file".
- **3** Select a PPD file for the MFP and click "Open".
- 4 Click "Next".
- **5** Click "Gamma/Hue/Saturation Tuning".
- 6 Select the standard mode, then click "Next".
- 7 Apply settings if necessary by adjusting the slide bar.

#### Note

If you enter check "Use default printer hue", 100% of each color is used for printing, and the hue slide bar is fixed.

- 8 Click "Print Test".
- **9** Check the print result.

If you are not satisfied with the result, repeat steps 7 to 9.

- 10 Enter a name, then click "Save".
- 11 To save the setting on the PPD file selected at step 3, click "Save".
- **12** Enter the administrator password.
- 13 Click "Quit".
- **14** Click "OK".
- **15** Under "System Preferences", select "Print & Fax" to delete and re-register all printers for which adjustments were made.

# **Printing Using Adjusted Color Settings**

## Windows PCL/PS Printer Drivers

- **1** Open the file you want to print.
- 2 From the "File" menu, select "Print".
- **3** Click "Preferences" or "Properties", depending on the version of Windows you are using.
- 4 On the "Color" tab, select "Office Color", then click "Detail" ("Details" for PS).
- 5 Select the "User Setting" ("User Settings" for PS) and select the setting you created with the Color Correct Utility, then click "OK".

## **Windows PCLXS Printer Driver**

- **1** Open the file you want to print.
- 2 From the "File" menu, select "Print".
- 3 Click "Preferences" or "Properties", depending on the version of Windows you are using.
- 4 On the "Color" tab, select "Advanced Color".

#### 235 - Adjusting Color: Color Correct Utility

- **5** Select "User Defined" under "Color Setting", then select he setting you created with the Color Correction utility.
- 6 Click "OK".

## **Macintosh OS X PS Printer Driver**

- **1** Open the file you want to print.
- 2 From the "File" menu, select "Print".
- **3** Click "Office Color" on the "Color" panel.
- 4 Click "Options" to select the setting you created with the Color Correct Utility from "User Color Adjustment".
- 5 Click "OK".

# Saving Color Correction Settings

You can save the adjusted color settings to a file.

#### Important!

The administrator's authority is needed for this function.

## **For Windows**

- Click "Start" > "All Programs" > "Okidata" > "Color Correct Utility" > "Color Correct Utility".
- 2 Select "Import/Export Color Settings", then click "Next".
- **3** Select the MFP, then click "Next".
- 4 Click "Export".
- **5** Select the file you want to export and then click "Export".
- **6** Specify the folder where the file is to be saved and then click "Save".
- 7 Click "OK".
- 8 Click "Finish".

## For Macintosh OS X

- 1 Launch the Color Correct Utility.
- 2 Select the MFP, then click "Select PPD file" to select a file.
- **3** Select a PPD file for the MFP and click "Open".
- 4 Click "Next".
- 5 Click "Manage Color Settings".
- 6 Click "Export".
- 7 Select the file you want to export, then click "Export".
- 8 Specify the folder in which to save the settings, then click "Save".
- 9 Click "Cancel".
- 10 Click "Quit".
- **11** Click "OK".

# **Importing Color Correction Settings**

You can import color correct settings from the files you have saved.

## **For Windows**

- Click "Start" > "All Programs" > "Okidata" > "Color Correct Utility" > "Color Correct Utility".
- 2 Select "Import/Export Color Settings", then click "Next".
- 3 Select the MFP, then click "Next".
- 4 Click ["Import".
- **5** Select the file you want and then click "Open".
- 6 Select the settings you want to import, then click "Import".
- 7 Check that the setting is imported properly, then click "Finish".

## For Macintosh OS X

- **1** Launch the Color Correct Utility.
- 2 Select the MFP, then click "Select PPD file".
- **3** Select the PPD file and click "Open".

#### 237 - Adjusting Color: Color Correct Utility

- 4 Click "Next".
- 5 Click "Manage Color Settings".
- 6 Click "Import".
- 7 Select the file you want and click "Open".
- 8 Select the setting you want to import, then click "Import".
- **9** To save the setting to the PPD file specified on step 3, click "Save".
- **10** Enter the user name and password with administrator rights and click "OK".
- 11 Click "Cancel".
- **12** Check that the setting is imported properly, then quit the Color Correct Utility.

# **Deleting Color Correction Settings**

You can delete unnecessary setting files.

## For Windows

- Click "Start" > "All Programs" > "Okidata" > "Color Correct Utility" > "Color Correct Utility".
- 2 Select "Import/Export Color Setting", then click "Next".
- **3** Select the MFP and click "Next".
- 4 Select the file you want to delete, then click "Delete".
- **5** Click "Yes" to confirm the deletion.
- 6 Check that the setting is deleted properly, then click "Finish".

## For Macintosh OS X

- 1 Launch the Color Correct Utility.
- 2 Select the MFP and then click "Select PPD file" to select a file.
- **3** Select the PPD file on the MFP and click "Open".
- 4 Click "Next".
- 5 Click "Manage Color Settings".

### 238 - Adjusting Color: Color Correct Utility

- 6 Select the setting you want to delete and then click "Delete".
- 7 Click "Yes" to confirm the deletion.
- 8 To save the setting to the PPD file specified on step 3, click "Save".
- 9 Enter the administrator password and click "OK".
- 10 Check that the setting is deleted properly, then click "Quit".
- **11** On the configuration screen, click "OK".

# Color Swatch Utility: Windows only

You can print RGB color samples on the MFP using the Color Swatch Utility. The RGB values given for each RGB color sample can be entered in your application software to ensure that the color printed matches the color on the swatch.

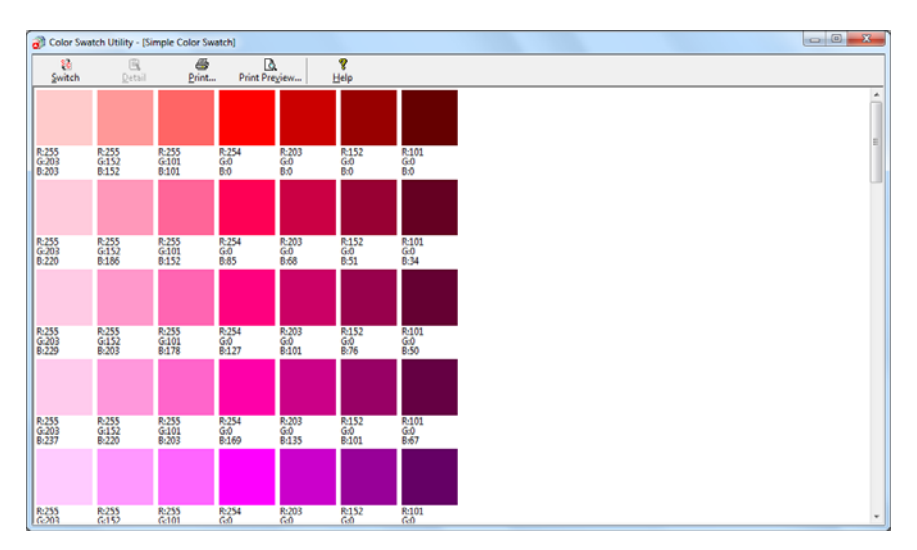

#### Important!

- Macintosh cannot be used with this utility.
- For details on how to install the utility, see the Technical Reference at http://my.okidata.com.

# **Printing a Color Swatch**

- Click "Start" > "All Programs" > "Okidata" > "Color Swatch Utility" > "Color Swatch Utility".
- 2 Click "Print".
- **3** Select the MFP under "Name".
- 4 Click "OK". The color swatch prints.
- **5** Select the color you want and write down its RGB values.

## **Customizing the Color Sample**

If you cannot find the color you want on the color swatch, follow the procedures below to customize the color.

- 1 Click "Switch".
- 2 Click "Detail".
- **3** Adjust the three slide bars until the color you want appears.
- 4 Click "Close".
- 5 Click "Print"
- 6 Select the MFP from "Name".
- 7 Click "OK".

#### Note

If you are not satisfied with the printing result, repeat from step 1.

# Printing a File with the Color You Want

For details on how to specify the color on the application, read your application's manual.

When printing color sample's and the file you want, use the same printer driver setting values.

# Issues

This chapter provides solutions to the problems you may encounter while operating your MFP.

# **Error Messages**

This section explains the causes and remedies for the error messages displayed on the display screen and the function of the <STATUS> key.

#### Note

In the following tables,

- "%COLOR%" indicates C (cyan), M (magenta), Y (yellow) or K (black).
- "%TRAY%" indicates tray 1, tray 2 (optional) or the MP tray.
- "%ERRCODE%" indicates an error code.

If the displayed message includes "Please see Help for details", you can check countermeasures for the error by pressing the <?HELP> key on the control panel.

## **General Error Messages**

| Code | Message                                                   | <status><br/>key</status> | Cause/Remedy                                                |
|------|-----------------------------------------------------------|---------------------------|-------------------------------------------------------------|
|      | Inspection is<br>required<br>PU Flash Error               | Blinks                    | Firmware error occurred.<br>Call your local service dealer. |
|      | Inspection is<br>required<br>PU<br>Communication<br>Error | Blinks                    | Firmware error occurred.<br>Call your local service dealer. |

| Code                     | Message                                                                                            | <status><br/>key</status> | Cause/Remedy                                                                                                    |
|--------------------------|----------------------------------------------------------------------------------------------------|---------------------------|----------------------------------------------------------------------------------------------------|
|                          | %COLOR%<br>Toner Low                                                                               | Lights up*                | The toner cartridge of the<br>indicated color is low.<br>Prepare a replacement toner<br>cartridge.<br>*If the <setting> key &gt;<br/>[Admin Setup] &gt;<br/>[Management] &gt; [System<br/>setup] &gt; [Near life LED] is set<br/>to [Disable], the <status><br/>key does not turn on.</status></setting> |
| 417                      | Please install<br>new K Toner<br>cartridge.<br>Please see Help<br>for details.                     | Blinks*                   | The waste toner receptacle is<br>full of waste toner.<br>Replace it the K toner<br>cartridge.<br>*The <status> key lights up<br/>when the message is<br/>displayed again.</status>                                                                                                    |
| 550<br>551<br>552<br>553 | %COLOR%<br>Toner cartridge<br>Regional<br>Mismatch:<br>%ERRCODE%<br>Please see Help<br>for details | Blinks                    | The toner cartridge is not a<br>genuine Oki toner cartridge<br>and may damage your MFP.<br>Use a genuine Oki toner<br>cartridge for the indicated<br>color.<br>550: Y<br>551: M<br>552: C<br>553: K                                                                                                    |
| 554<br>555<br>556<br>557 | %COLOR%<br>Toner cartridge<br>Regional<br>Mismatch:<br>%ERRCODE%<br>Please see Help<br>for details | Blinks                    | The toner cartridge is not<br>intended for use with this<br>model.<br>Use a toner cartridge which is<br>intended for use with this<br>model.<br>554: Y<br>555: M<br>556: C<br>557: K                                                                                                    |

| Code                     | Message                                                                                            | <status><br/>key</status> | Cause/Remedy                                                                                                    |
|--------------------------|----------------------------------------------------------------------------------------------------|---------------------------|----------------------------------------------------------------------------------------------------|
| 614<br>615<br>616<br>617 | %COLOR%<br>Toner cartridge<br>Regional<br>Mismatch:<br>%ERRCODE%<br>Please see Help                | Blinks                    | The toner cartridge is not a<br>genuine Oki toner cartridge<br>and may damage your MFP.<br>Use a genuine Oki toner<br>cartridge for the indicated<br>color.<br>614: Y<br>615: M<br>616: C           |
|                          | for details                                                                                        |                           | 617: K                                                                                                    |
| 620<br>621<br>622<br>623 | %COLOR%<br>Toner cartridge<br>Regional<br>Mismatch:<br>%ERRCODE%<br>Please see Help<br>for details | Blinks                    | The toner cartridge is not a<br>genuine Oki toner cartridge<br>and may damage your MFP.<br>Use a genuine Oki toner<br>cartridge for the indicated<br>color.<br>620: Y<br>621: M<br>622: C<br>623: K |
|                          | Non Genuine<br>%COLOR%<br>Toner cartridge<br>Please see Help<br>for details                        | Lights up                 | The toner cartridge is not a<br>genuine Oki toner cartridge<br>and may damage your MFP.<br>Use a genuine Oki toner<br>cartridge for the indicated<br>color.                                         |

| Code | Message                        | <status><br/>key</status> | Cause/Remedy                                                                                                    |
|------|--------------------------------|---------------------------|----------------------------------------------------------------------------------------------------|
|      | Image Drum Unit<br>Near Life   | Lights up*                | The image drum unit is near the end of its life.                                                                                                    |
|      |                                |                           | Prepare a replacement image<br>drum unit.                                                                                                    |
|      | Please see Help<br>for details |                           | >[Admin Setup] ><br>[Management] > [System<br>setup] > [Status in Near life]<br>is set to [Enable] and [Near<br>life LED] is set to [Disable],<br>the <status> key does not<br/>turn on.</status>                                                                                                    |
|      |                                |                           | If [Status in Near life] is set to<br>[Disable], this message is not<br>displayed and the <b>STATUS</b> ><br>key does not turn on.                                                                                                    |
|      | Fuser Unit Near<br>Life        | Lights up*                | The fuser unit is near the end of its life.                                                                                                    |
|      |                                |                           | Prepare a replacement fuser<br>unit.                                                                                                    |
|      | Please see Help<br>for details |                           | <pre>*If the <setting> key &gt; [Admin Setup] &gt; [Management] &gt; [System setup] &gt; [Status in Near life] is set to [Enable] and [Near life LED] is set to [Disable], the <status> key does not turn on. If [Status in Near life] is set to [Disable], this message is not displayed and the <status> key does not turn on.</status></status></setting></pre> |

| Code | Message                          | <status><br/>key</status> | Cause/Remedy                                                                                                    |
|------|----------------------------------|---------------------------|----------------------------------------------------------------------------------------------------|
|      | Belt Unit Near<br>Life           | Lights up*                | The belt unit is near the end<br>of its life.<br>Prepare a replacement belt<br>unit.                                                                                                    |
|      | Please see Help<br>for details   |                           | *If the <setting> key &gt;<br/>[Admin Setup] &gt;<br/>[Management] &gt; [System<br/>setup] &gt; [Status in Near life]<br/>is set to [Enable] and [Near<br/>life LED] is set to [Disable],<br/>the <status> key does not<br/>turn on.</status></setting> |
|      |                                  |                           | If [Status in Near life] is set to<br>[Disable], this message is not<br>displayed and the <status><br/>key does not turn on.</status>                                                                                                    |
| 354  | Please change<br>Fuser Unit: 354 | Blinks                    | The fuser unit is at the end of<br>its life. This error indicates the<br>end of its life according to the<br>counter, and the current job is<br>stopped.<br>Replace it with a new fuser                                                                 |
|      | Please see Help<br>for details   |                           | unit.                                                                                                    |
|      | Please change<br>Fuser Unit      | Lights up                 | The fuser unit is at the end of its life.                                                                                                    |
|      |                                  |                           | Replace it with a new fuser unit.                                                                                                    |
|      | Please see Help<br>for details   |                           |                                                                                                    |
| 355  | Please change<br>Belt Unit: 355  | Blinks                    | The belt unit is at the end of<br>its life. This error indicates the<br>end of its life according to the<br>counter, and the current job is<br>stopped.<br>Replace it with a new belt                                                                   |
|      | Please see Help<br>for details   |                           | unit.                                                                                                    |

| Code                     | Message                                                                | <status><br/>key</status> | Cause/Remedy                                                                                                    |
|--------------------------|------------------------------------------------------------------------|---------------------------|----------------------------------------------------------------------------------------------------|
| 356                      | Please change<br>Belt Unit: 356                                        | Blinks                    | The belt unit is at the end of<br>its life.<br>Replace it with a new belt<br>unit.                                                           |
|                          | Please see Help<br>for details                                         |                           |                                                                                                    |
|                          | Please change<br>Belt Unit                                             | Lights up                 | The belt unit is at the end of<br>its life.<br>Replace it with a new belt<br>unit.                                                           |
|                          | Please see Help<br>for details                                         |                           |                                                                                                    |
| 410<br>411<br>412<br>413 | %COLOR%<br>Toner Empty:<br>%ERRCODE%<br>Please see Help<br>for details | Blinks                    | The toner cartridge of the<br>indicated color is empty.<br>Replace it with a new toner<br>cartridge.<br>410: Y<br>411: M<br>412: C<br>413: K |
|                          | %COLOR%<br>Toner Empty                                                 | Lights up                 | The toner cartridge of the<br>indicated color is empty.<br>Replace it with a new toner<br>cartridge.                                         |
|                          | Please see Help<br>for details                                         |                           |                                                                                                    |

| Code                     | Message                                                                           | <status><br/>key</status> | Cause/Remedy                                                                                                    |
|--------------------------|-----------------------------------------------------------------------------------|---------------------------|----------------------------------------------------------------------------------------------------|
| 610<br>611<br>612<br>613 | %COLOR%<br>Toner cartridge<br>not installed:<br>%ERRCODE%                         | Blinks                    | The toner cartridge of the<br>indicated color is not properly<br>installed.<br>Reinstall it properly.<br>610: Y<br>611: M<br>612: C |
|                          | Please see Help<br>for details                                                    |                           | 613: K                                                                                                    |
|                          | %COLOR%<br>Toner cartridge<br>not installed                                       | Lights up                 | The toner cartridge of the<br>indicated color is not properly<br>installed.<br>Reinstall it properly.                               |
|                          | Please see Help<br>for details                                                    |                           |                                                                                                    |
|                          | Please install<br>New Image<br>Drum Unit                                          | Lights up                 | The image drum unit is at the<br>end of its life.<br>Replace it with a new image<br>drum unit.                                      |
|                          | for details                                                                       |                           |                                                                                                    |
|                          | %TRAY% Empty                                                                      | Lights up                 | The indicated tray is empty.<br>Load paper in the tray.                                                                             |
|                          | for details                                                                       |                           |                                                                                                    |
|                          | File System is<br>Full<br>Please see Help<br>for details<br>\356\200\204Clo<br>se | Lights up                 | The file system is full.                                                                                                    |

#### **247 – Issues:** *Error Messages* MC361/MC561/CX2731 MFP Advanced User's Guide

| Code | Message                                                                                                    | <status><br/>key</status> | Cause/Remedy                                                                                                    |
|------|----------------------------------------------------------------------------------------------------|---------------------------|----------------------------------------------------------------------------------------------------|
|      | File System is<br>Write Protected<br>Please see Help<br>for details                                                           | Lights up                 | The file system to which you tried to write is write-<br>protected.                                                                                             |
|      | Memory<br>Overflow<br>Please see Help<br>for details<br>\356\200\204Clo<br>se                                                 | Blinks                    | The memory overflowed.<br>If you perform other tasks<br>simultaneously, finish them<br>and try again. If that does not<br>work, reduce the print<br>resolution. |
| 420  | Memory<br>Overflow: 420<br>Please see Help<br>for details<br>\356\200\204Clo<br>se                                            | Blinks                    | The memory overflowed.<br>Reduce the print resolution. If<br>that does not work, reduce<br>the size of the print data.                                          |
|      | Access limitation<br>error<br>Deleted<br>unauthorized<br>user data<br>Please see Help<br>for details<br>\356\200\204Clo<br>se | Blinks                    | The MFP deleted the job of an unauthorized user.                                                                                                    |
|      | Accounting Log<br>Buffer is Near<br>Full<br>Please see Help<br>for details                                                    | Lights up                 | The job accounting log buffer is nearly full.                                                                                                    |

| Code | Message                                                                                    | <status><br/>key</status> | Cause/Remedy                                                                                                    |
|------|--------------------------------------------------------------------------------------------|---------------------------|----------------------------------------------------------------------------------------------------|
|      | Accounting Log<br>Buffer Full<br>(Delete old logs)                                         | Lights up                 | <ul> <li>Old accounting logs are deleted because the accounting log buffer is full.</li> <li>New jobs can be executed after one of the following operations.</li> <li>The log in the unit must be acquired by job accounting server software.</li> <li>The setting of "Operation at Log Full" in job accounting server software must be changed to "Does not acquire logs".</li> </ul> |
|      | Accounting Log<br>Writing Error<br>Please see Help<br>for details<br>\356\200\204Clo<br>se | Lights up                 | A job accounting log writing error occurred.                                                                                                    |
|      | Disk Use Failed<br>%FS_ERR%<br>Please see Help<br>for details<br>\356\200\204Clo<br>se     | Blinks                    | A disk operation error occurred.                                                                                                    |
|      | Check Data<br>Message Data<br>Write Error<br>%CODE%<br>Please see Help<br>for details      | Blinks                    | Failed to write message data<br>to be uploaded.<br>Contact Oki Data's customer<br>support center.                                                                                                    |

| Code                     | Message                                                                                    | <status><br/>key</status> | Cause/Remedy                                                                                                    |
|--------------------------|--------------------------------------------------------------------------------------------|---------------------------|----------------------------------------------------------------------------------------------------|
|                          | Please check<br>%COLOR%<br>Toner cartridge                                                 | Lights up                 | Something is wrong with the<br>toner sensor of the indicated<br>color during printing.<br>Check and reinstall the toner<br>cartridge of the indicated<br>color properly. |
|                          | Please see Help<br>for details                                                             |                           |                                                                                                    |
| 540<br>541<br>542<br>543 | Please check<br>%COLOR%<br>Toner cartridge:<br>%ERRCODE%                                   | Blinks                    | Something is wrong with the<br>toner sensor of the indicated<br>color.<br>Check and reinstall the toner<br>cartridge of the indicated<br>color properly.<br>540: Y       |
|                          | Please see Help<br>for details                                                             |                           | 541: M<br>542: C<br>543: K                                                                                                    |
| 544<br>545<br>546<br>547 | Please check<br>%COLOR%<br>Toner cartridge:<br>%ERRCODE%<br>Please see Help<br>for details | Blinks                    | The toner cartridge lever of<br>the indicated color is not<br>locked properly.<br>Check and lock the lever<br>properly.<br>544: Y<br>545: M<br>546: C<br>547: K          |
|                          | Please check<br>Fuser Unit:<br>%ERRCODE%                                                   | Blinks                    | The fuser unit is not properly<br>installed.<br>Reinstall it properly.                                                                                                   |
|                          | Please see Help<br>for details                                                             |                           |                                                                                                    |

| Code              | Message                                   | <status><br/>key</status> | Cause/Remedy                                                                          |
|-------------------|-------------------------------------------|---------------------------|---------------------------------------------------------------------------------------|
| 320               | Please check<br>Fuser Unit: 320           | Blinks                    | The fuser unit is not properly installed.<br>Reinstall it properly.                   |
|                   | Please see Help<br>for details            |                           |                                                                                       |
| 330               | Please check Belt<br>Unit: 330            | Blinks                    | The belt unit is not properly<br>installed.<br>Reinstall it properly.                 |
|                   | Please see Help<br>for details            |                           |                                                                                       |
| 321               | Power Off and<br>wait for a while:<br>321 | Blinks                    | Motor Driver IC overheat is<br>detected.<br>Turn the MFP off and wait for<br>a while. |
|                   | Please see Help<br>for details            |                           |                                                                                       |
| 310<br>311<br>316 | Check top cover:<br>%ERRCODE%             | Blinks                    | The top cover is open.<br>Close the top cover.                                        |
|                   | Close the top<br>cover                    |                           |                                                                                       |
|                   | Please see Help<br>for details            |                           |                                                                                       |
|                   | ADF cover open                            | Blinks                    | The ADF cover is open.<br>Close the ADF cover.                                        |
|                   | Please see Help<br>for details            |                           |                                                                                       |

| Code | Message                                                   | <status><br/>key</status> | Cause/Remedy                                                                                                    |
|------|-----------------------------------------------------------|---------------------------|----------------------------------------------------------------------------------------------------|
|      | Power Off and<br>Wait for a while                         | Blinks                    | Condensation has formed in<br>the MFP.<br>Turn the MFP off and wait for<br>a while.                                                                                                    |
|      | %ERRCODE%:C<br>ondensing Error                            |                           |                                                                                                    |
|      | Power Off/On<br>%ERRCODE%:D<br>ownload Error              | Blinks                    | An error occurred.<br>Turn the MFP off and then on<br>again.<br>If the error is not resolved,<br>call your local service dealer.                                                                                                    |
|      | Power Off/On<br>%ERRCODE%:Er<br>ror                       | Blinks                    | A fatal error occurred.<br>Turn the MFP off and then on<br>again.<br>If the error is not resolved,<br>call your local service dealer.                                                                                                    |
|      | Inspection is<br>required<br>%ERRCODE:Erro<br>r           | Blinks                    | A fatal error occurred.<br>Call your local service dealer.                                                                                                    |
|      | Power Off/On<br>%ERRCODE%:Er<br>ror<br>%FATALSTRING<br>1% | Blinks                    | A fatal error occurred.<br>Turn the MFP off and then on<br>again.<br>If the same error occurs, turn<br>the MFP off and then on<br>again. If the error is not<br>resolved, or the same error<br>occurs again, call your local<br>service dealer. |
| Code       | Message                                                                                                    | <status><br/>key</status> | Cause/Remedy                                                                                                    |
|------------|----------------------------------------------------------------------------------------------------|---------------------------|----------------------------------------------------------------------------------------------------|
|            | Document jam<br>Please open the<br>scanner unit and<br>the top cover<br>And, please<br>check<br>Please see Help | Blinks                    | A paper jam occurred in the<br>scanner unit.<br>Open the scanner unit and the<br>top cover, and then remove<br>the jammed paper.              |
|            | for details                                                                                                    |                           |                                                                                                    |
|            | Lamp Error.<br>Please call<br>service.<br><%CODE%>                                                              | Blinks                    | A lamp in the scanner unit is<br>at the end of its life. Or, a<br>document cannot be read<br>normally because the optical<br>system is dirty. |
|            |                                                                                                    |                           | Call your local service dealer.                                                                                                    |
|            | Please see Help<br>for details                                                                                  |                           |                                                                                                    |
|            | %TRAY%<br>missing                                                                                               | Lights up                 | A paper cassette is not in the indicated tray.                                                                                                |
|            |                                                                                                    |                           | Insert the paper cassette into the indicated tray.                                                                                            |
|            | Please see Help<br>for details                                                                                  |                           | If the cassette is already<br>inserted in the MFP, pull out<br>the cassette and close it again<br>to correctly locate it.                     |
| 430<br>431 | Please close<br>%TRAY%:                                                                                         | Blinks                    | A paper cassette is not in the indicated tray.                                                                                                |
|            | %ERRCODE%                                                                                                    |                           | Insert the paper cassette into the indicated tray.                                                                                            |
|            | To cancel, select<br>[Cancel]                                                                                   |                           | If the cassette is already<br>inserted in the MFP, pull out<br>the cassette and close it again<br>to correctly locate it.                     |

| Code | Message                                              | <status><br/>key</status> | Cause/Remedy                                                  |
|------|------------------------------------------------------|---------------------------|---------------------------------------------------------------|
|      | Inspection is required                               | Blinks                    | Processing of scanned image has failed.                       |
|      | %ERRCODE%:<br>SIP Error                              |                           | Turn the MFP off and then on again.                           |
|      |                                                      |                           | If the error is not resolved, call your local service dealer. |
|      | Please call<br>service                               | Blinks                    | An error occurred between the scanner and printer units.      |
|      | Scanner unit failed to detect                        |                           | Turn the MFP off and then on again.                           |
|      | printer unit                                         |                           | If the error is not resolved, call your local service dealer. |
|      | SIP Firmware<br>Missing                              | Blinks                    | A board failure has been detected.                            |
|      |                                                      |                           | Turn the MFP off and then on again.                           |
|      | Please see Help                                      |                           | If the error is not resolved, call your local service dealer. |
|      | for details                                          |                           |                                                               |
|      | Wait a Moment<br>Network<br>Configuration<br>Writing | Lights up                 | Changed network settings are being stored.                    |

# **Error Messages: Copying**

The following messages are displayed on the copy standby screen while using the copy function.

| Message                | <status><br/>key</status>                                                                                | Cause/Remedy                                                                                                    |
|------------------------|----------------------------------------------------------------------------------------------------|----------------------------------------------------------------------------------------------------|
| Cancelling Copy<br>job | Lights up                                                                                                | A copy job is being cancelled.<br>Wait for a while.                                                                                                    |
| Copy job<br>Cancelled  | Lights up                                                                                                | A copy job was cancelled.                                                                                                    |
| \356\200\204Clo<br>se  |                                                                                                    |                                                                                                    |
| Off Line Mode          | Lights up                                                                                                | The MFP is off line and cannot<br>start a copy job.<br>Press the <print> key on<br/>the control panel and then<br/>select [Online/Offline] on the<br/>print menu screen.</print>               |
| Restart<br>scanning?   | Lights up                                                                                                | Scanning for a copy job is<br>suspended because an error<br>occurred, but now the error is<br>resolved.<br>To restart scanning the<br>remaining documents, set the<br>documents in the ADF and |
|                        | MessageCancelling Copy<br>jobCopy job<br>Cancelled\356\200\204Clo<br>seOff Line ModeRestart<br>scanning? | Message <status><br/>keyCancelling Copy<br/>jobLights upCopy job<br/>CancelledLights up\356\200\204Clo<br/>seLights upOff Line ModeLights upRestart<br/>scanning?Lights up</status>            |

# **Error Messages: Faxing**

The following messages are displayed on the display screen while using the fax function.

| Code | Message                                                                | <status><br/>key</status> | Cause/Remedy                                                                                                    |
|------|------------------------------------------------------------------------|---------------------------|----------------------------------------------------------------------------------------------------|
|      | Received invalid data                                                  | Blinks                    | The MFP received and deleted invalid data.                                                                                                    |
|      | Please see Help for<br>details<br>\356\200\204Close                    |                           |                                                                                                    |
|      | Memory Overflow Rx                                                     | Blinks                    | The memory<br>overflowed while<br>receiving fax data.<br>If you are doing other<br>tasks simultaneously,<br>finish them. Or, delete<br>any unnecessary<br>documents. |
|      | Communication Error                                                    | Blinks                    | Fax sending or receiving is failed.                                                                                                    |
|      | Telephone<br>Please see Help for<br>details                            | Lights up                 | The telephone is being<br>used.<br>Wait for the call on the<br>telephone lines to end.                                                                               |
|      | Memory Overflow<br>Please see Help for<br>details<br>\356\200\204Close | Blinks                    | The memory<br>overflowed while<br>receiving a PC fax.<br>Reduce the data size of<br>the fax.                                                                         |

| Code | Message       | <status><br/>key</status> | Cause/Remedy                                                                                                    |
|------|---------------|---------------------------|----------------------------------------------------------------------------------------------------|
|      | Off Line Mode | Lights up                 | The MFP is off line and<br>cannot print received<br>fax data.                                                                 |
|      |               |                           | Press the <print> key<br/>on the control panel<br/>and then select<br/>[Online/Offline] on the<br/>print menu screen.</print> |

# **Error Messages: Scanning**

The following messages are displayed on the display screen while using the scan function.

| Code | Message                                             | <status><br/>key</status> | Cause/Remedy                                                                                               |
|------|-----------------------------------------------------|---------------------------|----------------------------------------------------------------------------------------------------|
|      | Cancelling                                          | Lights up                 | A ScanTo job is being cancelled.                                                                           |
|      | Cancelling<br>transmission                          | Lights up                 | An email or file<br>transmission is being<br>cancelled.                                                    |
|      | Memory Overflow                                     | Blinks                    | The memory<br>overflowed while<br>scanning data.                                                           |
|      | Please see Help for<br>details<br>\356\200\204Close |                           |                                                                                                    |
|      | USB Memory Full                                     | Blinks                    | The connected USB memory is full and cannot store data.                                                    |
|      | Please see Help for<br>details<br>\356\200\204Close |                           | Delete unnecessary<br>files from the USB<br>memory, or use a USB<br>memory with enough<br>available space. |

| Code | Message                                                                             | <status><br/>key</status> | Cause/Remedy                                                                                                    |
|------|-------------------------------------------------------------------------------------|---------------------------|----------------------------------------------------------------------------------------------------|
|      | Writing Failed<br>Please see Help for<br>details<br>\356\200\204Close               | Blinks                    | Writing to the<br>connected USB<br>memory failed.<br>Remove the write-<br>protection of the<br>connected USB                                          |
|      | USB Memory<br>Disconnected<br>Please see Help for<br>details<br>\356\200\204Close   | Blinks                    | USB memory is not<br>connected to the MFP<br>and the MFP cannot<br>store data.<br>Be sure that the USB<br>memory is connected<br>to the MFP properly. |
|      | Connect to PC<br>Failed<br>Please see Help for<br>details<br>\356\200\204Close      | Blinks                    | The MFP failed to<br>connect to a PC.<br>Be sure that the MFP is<br>connected to the PC<br>properly.                                                  |
|      | File Transmission<br>Error<br>Please see Help for<br>details<br>\356\200\204Close   | Blinks                    | A file transmission error<br>occurred.<br>Check the network<br>configuration, cable<br>connection and status,<br>and the server status.               |
|      | E-mail<br>Transmission Error<br>Please see Help for<br>details<br>\356\200\204Close | Blinks                    | An email transmission<br>error occurred.<br>Check the network<br>configuration, cable<br>connection and status,<br>and the server status.             |

| Code | Message                                                                          | <status><br/>key</status> | Cause/Remedy                                                                                                    |
|------|----------------------------------------------------------------------------------|---------------------------|----------------------------------------------------------------------------------------------------|
|      | Check SMTP<br>Settings<br>Please see Help for<br>details<br>\356\200\204Close    | Blinks                    | <ul> <li>An error occurred while<br/>connecting to an SMTP<br/>server.</li> <li>Check the network<br/>configuration, cable<br/>connection and sta-<br/>tus, and the server<br/>status.</li> <li>Check the SMTP set-<br/>tings.</li> </ul> |
|      | Check POP3<br>Settings<br>Please see Help for<br>details<br>\356\200\204Close    | Blinks                    | <ul> <li>An error occurred while<br/>connecting to a POP3<br/>server.</li> <li>Check the network<br/>configuration, cable<br/>connection and sta-<br/>tus, and the server<br/>status.</li> <li>Check the POP3 set-<br/>tings.</li> </ul>  |
|      | SMTP Login Failed<br>Please see Help for<br>details<br>\356\200\204Close         | Blinks                    | Logging in to an SMTP<br>server failed.<br>Check the login name<br>and password for the<br>server.                                                                                                    |
|      | SMTP Auth.<br>Unsupported<br>Please see Help for<br>details<br>\356\200\204Close | Blinks                    | An SMTP server does<br>not support<br>authentication.                                                                                                    |
|      | POP3 Login Failed<br>Please see Help for<br>details<br>\356\200\204Close         | Blinks                    | Logging in to a POP3<br>server failed.<br>Check the login name<br>and password for the<br>server.                                                                                                    |

| Code | Message                                                                                 | <status><br/>key</status> | Cause/Remedy                                                                                                    |
|------|-----------------------------------------------------------------------------------------|---------------------------|----------------------------------------------------------------------------------------------------|
|      | Getting Target IP<br>Failed<br>Check DHCP<br>Settings<br>Please see Help for<br>details | Blinks                    | The MFP could not get<br>IP address from DHCP<br>server.<br>Check the network<br>configuration, cable<br>connection and status,<br>and the server status.                                                                                                    |
|      | Check DNS Settings<br>Please see Help for<br>details<br>\356\200\204Close               | Blinks                    | <ul> <li>An error occurred while<br/>connecting to a DNS<br/>server, or the MFP<br/>failed to obtain IP<br/>address.</li> <li>Check the network<br/>configuration, cable<br/>connection and sta-<br/>tus, and the server<br/>status.</li> <li>Check the DNS set-<br/>tings.</li> </ul> |
|      | Check Server<br>Setting<br>Please see Help for<br>details<br>\356\200\204Close          | Blinks                    | <ul> <li>An error occurred while connecting to a file server.</li> <li>Check the network configuration, cable connection and status, and the server status.</li> <li>Check the server settings.</li> </ul>                                                                             |
|      | Server Login Failed<br>Please see Help for<br>details<br>\356\200\204Close              | Blinks                    | Logging in to file server<br>failed.<br>Check the ID and<br>password for the<br>server.                                                                                                    |

| Code | Message                                             | <status><br/>key</status> | Cause/Remedy                                                                        |
|------|-----------------------------------------------------|---------------------------|-------------------------------------------------------------------------------------|
|      | Entering Directory<br>Failed                        | Blinks                    | The MFP failed to access the FTP server directory.                                  |
|      | Please see Help for<br>details<br>\356\200\204Close |                           |                                                                                     |
|      | Changing Data<br>Transfer Type<br>Failed            | Blinks                    | The MFP failed to<br>transmit a file to an FTP<br>server.<br>Change the data        |
|      | Please see Help for<br>details<br>\356\200\204Close |                           | file.                                                                               |
|      | File Writing Failed                                 | Blinks                    | The MFP failed to write to a file.                                                  |
|      | Please see Help for<br>details<br>\356\200\204Close |                           |                                                                                     |
|      | Storage Space Full                                  | Blinks                    | The storage space of<br>the server is full. The<br>MFP failed to write to a<br>file |
|      | Please see Help for<br>details<br>\356\200\204Close |                           |                                                                                     |
|      | Change File Name                                    | Blinks                    | A file name was<br>unauthorized by the<br>server.                                   |
|      | Please see Help for<br>details<br>\356\200\204Close |                           | Change the file name.                                                               |

| Code | Message                                                                             | <status><br/>key</status> | Cause/Remedy                                                                                                    |
|------|-------------------------------------------------------------------------------------|---------------------------|----------------------------------------------------------------------------------------------------|
|      | Unsupported Server                                                                  | Blinks                    | The MFP does not support the specified server.                                                                                                    |
|      | Please see Help for<br>details<br>\356\200\204Close                                 |                           |                                                                                                    |
|      | Check Network<br>Share Name<br>Please see Help for<br>details<br>\356\200\204Close  | Blinks                    | The name of a network<br>shared folder is invalid.<br>The MFP failed to<br>establish a CIFS<br>connection.<br>Change the name of<br>the shared folder. |
|      | Insert USB Memory<br>USB Memory<br>Disconnected                                     | Lights up                 | USB memory is<br>disconnected.<br>Insert a USB memory<br>into the USB memory<br>interface.                                                             |
|      | Remove the<br>connected USB<br>device<br>Unsupported USB<br>device<br>is connected. | Blinks                    | An unsupported USB<br>device is connected.<br>Disconnect the USB<br>device.                                                                            |
|      | Remove the USB<br>Hub.<br>USBHub is<br>connected                                    | Blinks                    | USB hub is connected.<br>This MFP does not<br>support a USB hub.<br>Disconnect the USB<br>hub.                                                         |

# **Error Messages: Printing**

| Code | Message                               | <status><br/>key</status> | Cause/Remedy                                                                                                    |
|------|---------------------------------------|---------------------------|----------------------------------------------------------------------------------------------------|
|      | Off Line Mode                         | Lights up                 | The MFP is off line and<br>cannot start a print job.<br>Press the <print> key<br/>on the control panel<br/>and then select<br/>[Online/Offline] on the<br/>print menu screen.</print>                                                                   |
|      | Error Postscript<br>\356\200\204Close | Lights up                 | A Postscript error<br>occurred.<br>This message is cleared<br>by pressing the<br><stop> key.</stop>                                                                                                    |
|      | Deleting data                         | Lights up                 | Cancelling received data.                                                                                                    |
|      |                                       | Lights up                 | If a paper jam occurs<br>while the <setting><br/>key &gt; [Admin Setup] &gt;<br/>[Print Setup] &gt; [Print<br/>menu] &gt; [Printer<br/>Adjust] &gt; [Jam<br/>Recovery] is set to<br/>[Disable], the<br/>remaining print job is<br/>cancelled.</setting> |
|      |                                       | Lights up                 | Cancelling data sent by<br>a user who is not<br>authorized by Job<br>Accounting (optional)<br>to print.                                                                                                    |
|      | Deleting encrypted<br>job             | Lights up                 | Deleting an encrypted job.                                                                                                    |
|      | File Erasing                          | Lights up                 | Erasing a secret file.                                                                                                    |

| Code              | Message                                                                                              | <status><br/>key</status> | Cause/Remedy                                                                                                    |
|-------------------|----------------------------------------------------------------------------------------------------|---------------------------|----------------------------------------------------------------------------------------------------|
|                   | Erased Data Full                                                                                     | Blinks                    | Secret files to be erased are full.                                                                                                    |
|                   | Please see Help for<br>details                                                                       |                           |                                                                                                    |
|                   | Expired Secure Job<br>Please see Help for<br>details<br>\356\200\204Close                            | Lights up                 | The MFP deleted an<br>expired secure Job.<br>This message is cleared<br>by pressing the<br><stop> key.</stop>                                   |
|                   | Received invalid data<br>Please see Help for<br>details<br>\356\200\204Close                         | Blinks                    | The MFP received and deleted invalid data.                                                                                                    |
| 500               | Install Paper on<br>MPTray<br>Please set<br>paper(%MEDIA_SIZE<br>%)<br>To cancel, select<br>[Cancel] | Blinks                    | The MP tray is empty.<br>Install the indicated<br>size paper.                                                                                   |
| 460<br>461<br>462 | Tray Media<br>Mismatch:<br>%ERRCODE%<br>Install<br>Paper(%MEDIA_SIZE<br>% %MEDIA_TYPE%)<br>on %TRAY% | Blinks                    | The paper size or type<br>in the indicated tray<br>differs from that<br>specified for the tray.<br>Load the indicated size<br>or type of paper. |

| Code              | Message                                                                                                    | <status><br/>key</status> | Cause/Remedy                                                                                                    |
|-------------------|----------------------------------------------------------------------------------------------------|---------------------------|----------------------------------------------------------------------------------------------------|
| 490<br>491<br>492 | Install Paper on<br>%TRAY%:<br>%ERRCODE%<br>Please set<br>paper(%MEDIA_SIZE<br>%)<br>To cancel, select<br>[Cancel]                                                   | Blinks                    | The indicated tray is<br>empty.<br>Install the indicated<br>size paper.                                         |
| 430<br>431        | Please close<br>%TRAY%:<br>%ERRCODE%<br>To cancel, select<br>[Cancel]                                                                                                | Blinks                    | A paper cassette of the<br>indicated tray is not in<br>the printer.<br>Install the paper<br>cassette.           |
|                   | Access limitation<br>error<br>Monochrome printing<br>was performed due<br>to the color printing<br>limitation<br>Please see Help for<br>details<br>\356\200\204Close | Lights up                 | A color print job sent by<br>a user who is not<br>authorized for color<br>printing is printed in<br>monochrome. |
|                   | Access limitation<br>error<br>Data was deleted due<br>to the color printing<br>limitation<br>Please see Help for<br>details<br>\356\200\204Close                     | Lights up                 | A color print job sent by<br>a user who is not<br>authorized for color<br>printing is deleted.                  |

| Code | Message                                                                                                    | <status><br/>key</status> | Cause/Remedy                                                                                                    |
|------|----------------------------------------------------------------------------------------------------|---------------------------|----------------------------------------------------------------------------------------------------|
|      | Access limitation<br>error<br>Data was deleted due<br>to the printing<br>limitation<br>Please see Help for<br>details<br>\356\200\204Close | Lights up                 | A print job sent by a<br>user who is not<br>authorized for printing<br>is deleted.                                                         |
|      | Warming Up                                                                                                    | Lights up                 | The MFP is warming up,<br>or cooling down.<br>Wait for a while without<br>turning off the MFP.<br>This is not a<br>malfunction of the MFP. |
|      | Preparing                                                                                                    | Lights up                 | The printer unit is not<br>prepared for printing.<br>Wait until this message<br>disappears.                                                |

# The Status Key\_

### Checking the MFP's Status From the <STATUS> Key

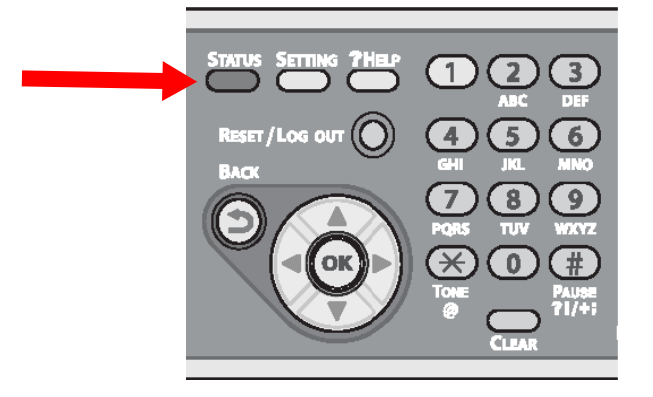

#### **Checking the Trouble Status**

The <STATUS> key blinks or lights up when any trouble is occurring in your MFP. Press it to check the trouble status.

- 1 Press the <STATUS> key on the control panel to open the status menu.
- **2** Be sure that [Trouble Status] is selected and then press <OK>.
- **3** Press the down arrow key to select the item you want to check and then press <OK>.

#### **Checking the Device and Job Status**

You can check the device status, such as the residual life of the consumable items, and job lists from the <STATUS> key.

- **1** Press the <STATUS> key on the control panel to open the status menu.
- **2** Press the down arrow key to select [Device Status & Job Status] and then press <OK>.
- **3** Press the down arrow key to select the item you want to check and then press <OK>.

#### 267 – Issues: The Status Key

MC361/MC561/CX2731 MFP Advanced User's Guide

# Unable to Print\_\_\_\_\_

#### Note

- If the following information does not solve the problem, call your local service dealer.
- For issues caused by an application, contact the manufacturer of the application.

### **General Causes**

#### **Common to Windows and Macintosh**

| Cause                                       | Remedy                                                                                                    |
|---------------------------------------------|----------------------------------------------------------------------------------------------------|
| The MFP is in the sleep mode.               | Press the <power save=""> key on the control panel to enter the standby mode.</power>                                                                                    |
|                                             | If the sleep mode is inconvenient for you,<br>disable it from the <setting> key &gt; [Admin<br/>Setup] &gt; [User Install] &gt; [Power Save] &gt;<br/>[Sleep].</setting> |
| The MFP is turned off.                      | Turn on the MFP.                                                                                                    |
| An Ethernet or USB cable is unplugged.      | Check that the cable is plugged into the MFP and computer properly.                                                                                                    |
| Something is wrong with a cable.            | Replace it with a new cable.                                                                                                    |
| The MFP is off line.                        | Press the <print> key on the control panel,<br/>and then select [On-Line].</print>                                                                                       |
| The interface setting is disabled.          | Check the setting of the interface being used from the control panel.                                                                                                    |
| Something is wrong with the print function. | Check if you can print the configuration report.                                                                                                    |

#### **For Windows**

| Cause                                                                                            | Remedy                                                                                                    |
|--------------------------------------------------------------------------------------------------|----------------------------------------------------------------------------------------------------|
| The MFP is not set as the default printer.                                                       | Set the MFP as the default printer.                                                                                                    |
| The output port for the printer driver is incorrect.                                             | Select the output port to which the Ethernet or USB cable is connected.                                                                                                    |
| A print job from another interface is in progress.                                               | Wait until the print job is done.                                                                                                    |
| [Received invalid data] is<br>displayed on the display<br>screen and printing cannot<br>be done. | Press the <setting> key and select<br/>[Admin Setup] &gt; [Print Setup] &gt; [Print<br/>menu] &gt; [Printer Adjust] &gt; [Wait<br/>Timeout], and then select a longer time.<br/>The default setting is 40 seconds.</setting> |
| A print job is automatically canceled.                                                           | If using Print Job Control, the print job is<br>not authorized to print, or the Job<br>Accounting log buffer may be full.                                                                                                    |

### **Network Connection Problems**

#### **Common to Windows and Macintosh**

| Cause                                                      | Remedy                                                                                                    |
|------------------------------------------------------------|----------------------------------------------------------------------------------------------------|
| Using a crossover cable.                                   | Use a straight cable.                                                                                                    |
| The MFP is turned on before a cable was connected.         | Connect cables before turning on the MFP.                                                                                                    |
| The hub and the MFP are incompatible or have some problem. | Press the <setting> key and select<br/>[Admin Setup] &gt; [Network Menu] &gt;<br/>[Network Setup] &gt; [HUB Link Setting], and<br/>then select [10BASE-T HALF].</setting> |

#### **For Windows**

| Cause                    | Remedy                                                                                                    |
|--------------------------|----------------------------------------------------------------------------------------------------|
| IP address is incorrect. | <ul> <li>Check that the same IP address is set for the MFP and the MFP's port setting on the computer.</li> <li>If using Oki LPR Utility, check the IP address setting in Oki LPR Utility.</li> </ul> |

### **USB Connection Problems**

#### **Common to Windows and Macintosh**

| Cause                                      | Remedy                                    |
|--------------------------------------------|-------------------------------------------|
| Unsupported USB cable is being used.       | Use a USB2.0 cable.                       |
| An USB hub is being used.                  | Directly connect the MFP to the computer. |
| Printer driver is not installed correctly. | Reinstall printer driver.                 |

#### **For Windows**

| Cause                                                             | Remedy                                                                                                    |
|-------------------------------------------------------------------|----------------------------------------------------------------------------------------------------|
| The MFP is off line.                                              | Right-click the OKI MC561 icon and then<br>select [See what's printing] (> [OKI MC561<br>(*)] when multiple drivers are installed). In<br>the dialog box, select the [Printer] menu and<br>then clear the check of [Use Printer Offline].<br>*Select the type of driver you want. |
| A switch, buffer,<br>extension cable or USB<br>hub is being used. | Directly connect the MFP to the computer.                                                                                                    |
| A printer driver which uses a USB connection is installed.        | Remove the other printer driver from the computer.                                                                                                    |

# Unable to Install Driver \_\_\_\_

#### Note

- If the following information does not solve the problem, call your local service dealer.
- For problems caused by an application, contact the manufacturer of the application.

### USB

#### **For Windows**

| Symptom                                                                                                    | Remedy                                                                                    |
|----------------------------------------------------------------------------------------------------|-------------------------------------------------------------------------------------------|
| An icon of the MFP<br>is not created on<br>the [Devices and<br>Printers] (or<br>[Printers]/<br>[Printers and<br>Faxes]) folder. | The printer driver is not installed correctly.<br>Reinstall the printer driver correctly. |

| Symptom                          | Remedy                                                                                                    |
|----------------------------------|----------------------------------------------------------------------------------------------------|
| Only the first printer driver is | Follow the procedure below to install a second and subsequent printer drivers:                                                                                    |
| installed even if                | 1. Insert the Driver/Manual DVD into the computer.                                                                                                    |
| drivers are                      | <ol><li>Click [Run setup.exe] and follow the on-screen instructions.</li></ol>                                                                                    |
|                                  | 3. Select [Install printer driver completely] from [Driver Installation].                                                                                         |
|                                  | <ol><li>On the [Printer port] screen, select [FILE] and<br/>then click [Next].</li></ol>                                                                          |
|                                  | <ol> <li>Complete the setup following the on-screen<br/>instructions.</li> </ol>                                                                                  |
|                                  | 5. On the [Devices and Printers] (or [Printers]/<br>[Printers and Faxes]), right-click the icon of the<br>second or later driver and select [Printer properties]. |
|                                  | 6. From the [Ports] tab, select [USBxxx] from the list.                                                                                                    |
| The [Unable to                   | Use Plug-and-Play. Follow the procedure below:                                                                                                    |
| install printer                  | 1. Ensure that the MFP and computer is turned off.                                                                                                    |
| message is                       | 2. Connect a USB cable.                                                                                                    |
| displayed.                       | 3. Turn on the MFP.                                                                                                    |
|                                  | 4. Turn on the computer.                                                                                                    |
|                                  | 5. When the Found New Hardware Wizard is displayed, follow the on-screen instructions to complete the setup.                                                      |
|                                  | For details, refer to [ <b>README.TXT</b> ] in the Driver/<br>Manual DVD.                                                                                         |

# OS Restrictions

# **Restrictions: Windows 7 and Windows Server 2008 R2**

| Item                 | Symptom                                                     | Detail/Remedy                                                                                                    |
|----------------------|-------------------------------------------------------------|----------------------------------------------------------------------------------------------------|
| Printer<br>drivers   | [Help] is not<br>displayed.                                 | The [Help] function is not supported on PS printer drivers.                                                                                                    |
|                      | The [User Account<br>Control] dialog<br>appears.            | When you launch an installer or<br>utility, the [User Account Control]<br>dialog may appear. Click [Yes] to run<br>the installer or utility as an<br>administrator. If you click [No], the<br>installer or utility does not start. |
| Network<br>Extension | [Help] is not<br>displayed.                                 | The [Help] function is not supported.                                                                                                    |
|                      | The [User Account<br>Control] dialog<br>appears.            | When you launch an installer or<br>utility, the [User Account Control]<br>dialog may appear. Click [Yes] to run<br>the installer or utility as an<br>administrator. If you click [No], the<br>installer or utility does not start. |
| Network<br>Extension | The [Program<br>Capability<br>Assistant] dialog<br>appears. | If the [Program Capability Assistant]<br>dialog appears after an installation<br>(including if you stop an installation<br>before it is completed), make sure to<br>click [This program installed<br>correctly].                   |

# **Restrictions: Windows Server 2008 and Windows Vista**

| Item                        | Symptom                                                  | Detail/Remedy                                                                                                    |
|-----------------------------|----------------------------------------------------------|----------------------------------------------------------------------------------------------------|
| Printer<br>driver           | [Help] is not displayed.                                 | The [Help] function is not supported on PS printer drivers.                                                                                                    |
|                             | The [User Account<br>Control] dialog<br>appears.         | When you launch an installer or<br>utility, the [User Account Control]<br>dialog may appear. Click [Yes]<br>([Continue] for Windows Vista) to<br>run the installer or utility as an<br>administrator. If you click [Cancel],<br>the installer or utility does not start. |
| Network<br>Extension        | [Help] is not displayed.                                 | The [Help] function is not supported.                                                                                                    |
|                             | The [User Account<br>Control] dialog<br>appears.         | When you launch an installer or<br>utility, the [User Account Control]<br>dialog may appear. Click [Yes]<br>([Continue] for Windows Vista) to<br>run the installer or utility as an<br>administrator. If you click [Cancel],<br>the installer or utility does not start. |
| Color<br>Correct<br>Utility | The [User Account<br>Control] dialog<br>appears.         | When you launch an installer or<br>utility, the [User Account Control]<br>dialog may appear. Click [Yes]<br>([Continue] for Windows Vista) to<br>run the installer or utility as an<br>administrator. If you click [Cancel],<br>the installer or utility does not start. |
|                             | The [Program<br>Capability Assistant]<br>dialog appears. | If the [Program Capability<br>Assistant] dialog appears after an<br>installation (including if you stop an<br>installation before it is completed),<br>make sure to click [This program<br>installed correctly].                                                         |
| Color<br>Swatch<br>Utility  | The [User Account<br>Control] dialog<br>appears.         | When you launch an installer or<br>utility, the [User Account Control]<br>dialog may appear. Click [Yes]<br>([Continue] for Windows Vista) to<br>run the installer or utility as an<br>administrator. If you click [Cancel],<br>the installer or utility does not start. |

#### 274 – Issues: OS Restrictions

MC361/MC561/CX2731 MFP Advanced User's Guide

| Item                   | Symptom                                                  | Detail/Remedy                                                                                                    |
|------------------------|----------------------------------------------------------|----------------------------------------------------------------------------------------------------|
|                        | The [Program<br>Capability Assistant]<br>dialog appears. | If the [Program Capability<br>Assistant] dialog appears after an<br>installation (including if you stop an<br>installation before it is completed),<br>make sure to click [This program<br>installed correctly].                                                         |
| PS Halftone<br>Utility | The [User Account<br>Control] dialog<br>appears.         | When you launch an installer or<br>utility, the [User Account Control]<br>dialog may appear. Click [Yes]<br>([Continue] for Windows Vista) to<br>run the installer or utility as an<br>administrator. If you click [Cancel],<br>the installer or utility does not start. |
|                        | The [Program<br>Capability Assistant]<br>dialog appears. | If the [Program Capability<br>Assistant] dialog appears after an<br>installation (including if you stop an<br>installation before it is completed),<br>make sure to click [This program<br>installed correctly].                                                         |

### **Restrictions: Windows Server 2003 Service Pack 1 and Windows XP Service Pack 2**

#### **Restrictions on Windows Firewall**

On Windows Server 2003 Service Pack 1 and Windows XP Service Pack 2, the Windows firewall functionality is enhanced. The following restrictions may apply to printer drivers and utilities.

• The following procedures are explained using Windows XP Service Pack 2 as an example. The procedure and menu names may differ on Windows Server 2003 Service Pack 1.

| Item                  | Symptom                                                                                  | Detail/Remedy                                                                                                    |
|-----------------------|------------------------------------------------------------------------------------------|----------------------------------------------------------------------------------------------------|
| Printer<br>driver     | You cannot print a<br>file when using the<br>MFP as a shared<br>printer on a<br>network. | On the server, click [start] and then<br>select [Control Panel] > [Security<br>Center] > [Windows Firewall].<br>Select the [Exceptions] tab and select<br>the [File and Printer Sharing] check box.<br>Click [OK].                                                              |
| OKI<br>LPR<br>Utility | Unable to find a printer.                                                                | If the [Don't allow exceptions] check box<br>is selected on the [General] tab of the<br>Windows firewall, you cannot search for<br>a printer in a segment that is connected<br>to another router. Only printers within<br>the same segment as the MFP are the<br>search target. |
|                       |                                                                                          | When you cannot find a printer, specify<br>the IP address of the printer in the [Add<br>Printer] or [Confirm Connections]<br>screen.                                                                                                    |

| Item                             | Symptom                                                | Detail/Remedy                                                                                                    |
|----------------------------------|--------------------------------------------------------|----------------------------------------------------------------------------------------------------|
| Storage<br>Device<br>Manage<br>r | Unable to search a printer.                            | If the [Don't allow exceptions] check box<br>is selected on the [General] tab of<br>Windows Firewall, you cannot search for<br>a printer in a segment that is connected<br>to another router. Only printers within<br>the same segment as the MFP are the<br>search target.   |
|                                  |                                                        | When you cannot find a printer, enter the printer name (arbitrary) and IP address in [Printer] > [Add or Remove Printer] and click [OK].                                                                                                    |
| Print<br>Super<br>Vision         | Unable to access<br>the MFP from a<br>remote computer. | Click [start] and then select [Control<br>Panel] > [Security Center] > [Windows<br>Firewall].                                                                                                    |
|                                  |                                                        | <pre>Select the [Exception] tab and click [Add<br/>Program]. Select the following files and<br/>then click [Open] &gt; [OK] &gt; [OK].<br/>• "(J2EE location)\jdk\bin\java.exe"<br/>• "(J2EE location)\jdk\bin\javaw.exe"<br/>• "(J2EE location)\jdk\jre\bin\javaw.exe"</pre> |
|                                  | Pop-up windows are blocked.                            | If you are using Internet Explorer, pop-<br>up windows may be blocked.                                                                                                    |
|                                  |                                                        | On Internet Explorer, select [Internet<br>Options] from the [Tools] menu.                                                                                                    |
|                                  |                                                        | Select the [Privacy] tab and click<br>[Settings] on the [Pop-up Blocker] area.<br>On the [Pop-up Blocker Settings]<br>window, enter the URL of Print Super<br>Vision in [Address of Web site to allow]<br>and then click [Add]. Click [Close] ><br>[OK].                      |

| Item                    | Symptom                                                | Detail/Remedy                                                                                                    |
|-------------------------|--------------------------------------------------------|----------------------------------------------------------------------------------------------------|
| Driver<br>Installe<br>r | Unable to find a printer.                              | If the [Don't allow exceptions] check box<br>is selected on the [General] tab of<br>Windows Firewall, you cannot search for<br>a printer in a segment that is connected<br>to another router. Only printers within<br>the same segment as the MFP are the<br>search target. |
|                         |                                                        | address range to search.                                                                                                    |
|                         | Unable to access<br>the MFP from a<br>remote computer. | Click [start] and then select [Control<br>Panel] > [Security Center] > [Windows<br>Firewall].                                                                                                    |
|                         |                                                        | Select the [Exception] tab and click [Add<br>Port]. Add the port number of the web<br>site on which Driver Installer is installed.                                                                                                    |
|                         |                                                        | Click [start] and then select [Control<br>Panel] > [Performance and Maintenance]<br>> [Administrative Tools].                                                                                                    |
|                         |                                                        | Double-click [Component Services] and<br>change the access authority of the<br>component for Driver Installer.                                                                                                    |
|                         |                                                        | For details on how to configure the settings, refer to the readme file stored in [start] > [All Programs] > [Okidata] > [Driver Installer] > [Readme].                                                                                                    |

# Copying Issues\_\_\_\_\_

#### Notes

If the following information does not solve the problem, call your local service dealer.

## **Unable To Copy**

| Sympt<br>om           | Point to check                                                                              | Remedy                                                                                                    |
|-----------------------|---------------------------------------------------------------------------------------------|----------------------------------------------------------------------------------------------------|
| Unable<br>to<br>copy. | Is the MFP turned on?                                                                       | Turn on the MFP.                                                                                                    |
|                       | Is the MFP initializing?                                                                    | Wait until initializing is done.                                                                                                    |
|                       | Is your document properly loaded on the MFP?                                                | Load the document properly on the MFP.                                                                                                    |
|                       | Is there paper in the tray?                                                                 | Load paper in the tray.<br>Or, check that the paper casette is<br>installed on the MFP.                                                                                                    |
|                       | Is the proper size of<br>paper for your<br>document loaded in<br>the tray?                  | Load the proper size of paper for your document.                                                                                                    |
|                       | Is the paper tray<br>selectable when<br>[ <b>Paper Feed</b> ] is set<br>to [ <b>Auto</b> ]? | Press the <setting> key and select<br/>[Paper Setup] &gt; [Select Tray] &gt;<br/>[Copy] &gt; the paper tray on which the<br/>paper you use is loaded, and then<br/>select [ON] or [ON(Prior)].</setting> |

| Sympt<br>om | Point to check                                                          | Remedy                                                                                                    |
|-------------|-------------------------------------------------------------------------|----------------------------------------------------------------------------------------------------|
|             | Is the loaded paper<br>compatible with<br>duplex printing?              | Duplex copying cannot be done<br>depending on the paper size,<br>document type, or document weight.<br>Load the right paper for duplex<br>printing and configure the paper size,<br>document type, and document weight<br>correctly. |
|             | Is the media type of<br>the paper tray set to<br>[Plain] or [Recycled]? | When setting [Paper feed] to [Auto],<br>set the media type for the paper tray<br>to [Plain] or [Recycled].                                                                                                    |
|             | Is there a paper jam?                                                   | Check the error message and remove any jammed paper.                                                                                                    |
|             | Is there an empty toner cartridge?                                      | Replace it with a new toner cartridge.                                                                                                    |
|             | Is the image drum<br>unit at the end of its<br>life?                    | Replace it with a new image drum unit.                                                                                                    |
|             | Is the fuser unit at the end of its life?                               | Replace it with a new fuser unit.                                                                                                    |
|             | Is the belt unit at the end of its life?                                | Replace it with a new belt unit.                                                                                                    |
|             | Are any covers on the MFP open?                                         | Close all the covers.                                                                                                    |
|             | Is an error occurring?                                                  | Clear the error.                                                                                                    |
|             | Is another job in<br>progress?                                          | Start copying after the other job is complete.                                                                                                    |
|             | Is a print job from a computer or other device in progress?             | Wait until printing is complete.                                                                                                    |
|             | Is a fax being<br>transmitted in real<br>time?                          | Wait until the transmission is complete.                                                                                                    |

| Sympt<br>om                                          | Point to check                                                                 | Remedy                                                                                                    |
|------------------------------------------------------|--------------------------------------------------------------------------------|----------------------------------------------------------------------------------------------------|
| Unable<br>to                                         | Is the Continuous<br>Scan mode on?                                             | Select [Start sending] on the display screen.                                                                                                    |
| сору.                                                | Is the MFP off line?                                                           | Press the <print> key on the control panel, and then select [On-Line].</print>                                                                                                    |
|                                                      | Do you have access to make copies?                                             | Enter your authorized PIN or user name and password.                                                                                                    |
| Unable<br>to copy<br>mixed<br>size<br>docum<br>ents. | Is [Mixed Size] set to [OFF]?                                                  | Set [Mixed Size] to [ON].                                                                                                    |
|                                                      | Is the size of your<br>document compatible<br>for making mixed size<br>copies? | Use documents of sizes supported for mixed size copying.                                                                                                    |
|                                                      | Is paper of all the<br>sizes of your original<br>loaded?                       | Load paper of the required sizes on<br>each paper tray. The paper trays need<br>to be set to [ON] or [ON(Prior)] from<br>the <setting> key &gt; [Paper Setup]<br/>&gt; [Select Tray] &gt; [Copy].</setting> |
| Unable                                               | Is [Sort] set to [OFF]?                                                        | Set [Sort] to [ON].                                                                                                    |
| to sort<br>copies.                                   | Is there memory overflow?                                                      | Install additional RAM (optional), or reduce the number of documents.                                                                                                    |

# The Copied Output Is Different from the Original Document

| Symptom                                 | Point to check                  | Remedy                     |
|-----------------------------------------|---------------------------------|----------------------------|
| The copied output is different from the | Is [DuplexCopy]<br>enabled?     | Set [DuplexCopy] to [OFF]. |
| original document.                      | Is [Mixed Size] set<br>to [ON]? | Set [Mixed Size] to [OFF]. |

| Symptom                                                                                     | Point to check                                                               | Remedy                                             |
|---------------------------------------------------------------------------------------------|------------------------------------------------------------------------------|----------------------------------------------------|
| The size of the copied<br>output is different from<br>the size of the original<br>document. | Is the proper size<br>paper for the<br>document loaded on<br>the paper tray? | Load the proper size<br>paper for the<br>document. |
|                                                                                             | Is the zoom ratio properly set?                                              | Set the proper zoom ratio.                         |
|                                                                                             | Is [Repeat] set to<br>[ON]?                                                  | Set [Repeat] to [OFF].                             |
| A part of the document<br>image is missing on the                                           | Is [Edge Erase] set<br>to [ON]?                                              | Set [Edge Erase] to<br>[OFF].                      |
| copied output.                                                                              | Is [Margin] set to<br>[ON]?                                                  | Set [Margin] to [OFF].                             |
|                                                                                             | Is [N-in-1] set to<br>[ON]?                                                  | Set [N-in-1] to [OFF].                             |

# **Trouble after Starting to Copy**

| Symptom                                          | Point to check                                                        | Remedy                                                                                                    |
|--------------------------------------------------|-----------------------------------------------------------------------|----------------------------------------------------------------------------------------------------|
| The MFP is slow<br>to start<br>copying.          | Is [Warming Up] or<br>[Preparing] displayed<br>on the display screen? | The MFP is preparing.<br>wait until it starts copying.                                                                                                    |
| A copy job is Is any error occurring? cancelled. |                                                                       | A copy job is cancelled when<br>specific errors occur while<br>copying.<br>Clear the error and start the<br>copy job again.                                                             |
|                                                  | Is there paper on the<br>MP tray?                                     | When copying using paper<br>from the MP tray, check if<br>enough paper is loaded on<br>the MP tray before starting<br>to copy.                                                          |
|                                                  |                                                                       | And, press the <setting><br/>key and select [Paper Setup]<br/>&gt; [Select Tray] &gt; [Copy] &gt;<br/>[MP tray], and then check<br/>that [ON] or [ON(Prior)] is<br/>selected.</setting> |

# Fax Issues

#### Note

If the following information does not solve the trouble, call your local service dealer.

## Unable to Send a Fax

| Symptom                                                                                                    | Point to check                                                                            | Remedy                                                                                |
|----------------------------------------------------------------------------------------------------|-------------------------------------------------------------------------------------------|---------------------------------------------------------------------------------------|
| Unable to send a fax.                                                                                                    | Did you perform the<br>correct procedure?                                                 | Check the appropriate procedure and try again.                                        |
|                                                                                                    | Did you specify the correct number?                                                       | If you use speed dial, print the speed dial list and check the entry.                 |
|                                                                                                    | Did you specify the<br>appropriate<br>command line?                                       | Specify the appropriate command line for your region.                                 |
|                                                                                                    | Is it due to the recipient MFP?                                                           | Contact the recipient and ask him to check the MFP status.                            |
| The MFP does<br>not continuously<br>scan a                                                                                    | Did you load the<br>document correctly<br>on the ADF?                                     | Keep the leading edges of the pages in the document even.                             |
| document.                                                                                                    | Did you load a<br>document other<br>than A4, letter or<br>legal 13/13.5/14 on<br>the ADF? | Only A4, letter, and legal 13/<br>13.5/14 size documents can be<br>sent from the ADF. |
| The MFP does<br>not send a fax<br>even though you                                                                             | Did you specify the<br>appropriate<br>command line?                                       | Specify the appropriate command line for your region.                                 |
| number and<br>pressed <mono< td=""><td>Did you load the document correctly?</td><td>Load the document correctly.</td></mono<> | Did you load the document correctly?                                                      | Load the document correctly.                                                          |
| Start>.                                                                                                    | Did you dial the correct number?                                                          | Dial the correct number.                                                              |
|                                                                                                    | Is the recipient's line busy?                                                             | Wait until the line is open and try again.                                            |
| Unable to<br>transmit a fax<br>manually.                                                                                      | Did you put down<br>the handset before<br>pressing <mono<br>Start&gt;?</mono<br>          | Press <mono start=""> first and then put down the handset.</mono>                     |
| The MFP does<br>not start                                                                                                    | Did you load the document correctly?                                                      | Load the document correctly.                                                          |
| scanning (during<br>memory<br>transmission).                                                                                  | Is there enough memory?                                                                   | Check the available memory.                                                           |

### Unable to Receive a Fax

| Symptom                                                            | Point to check                                                       | Remedy                                                                    |
|--------------------------------------------------------------------|----------------------------------------------------------------------|---------------------------------------------------------------------------|
| Unable to<br>receive a fax.                                        | Did you specify the appropriate reception mode?                      | Check the reception mode                                                  |
|                                                                    | Is there paper in the tray?                                          | Load the paper.                                                           |
|                                                                    | Is there a paper jam?                                                | Check the error message<br>and remove the jammed<br>paper.                |
|                                                                    | Is the telephone cable correctly connected to the MFP?               | Connect the telephone cable correctly.                                    |
|                                                                    | Is there enough memory?                                              | Check the available memory.                                               |
| Unable to<br>receive a fax<br>manually.                            | Did you put down the handset before pressing <mono start="">?</mono> | Press <mono start=""> first<br/>and then put down the<br/>handset.</mono> |
| F code polling<br>fails and an<br>error message<br>is printed out. | Did the sender store a document in a bulletin box?                   | Contact the sender and ask<br>him to store the polling<br>document.       |

## **Unable to Send or Receive a Fax**

| Symptom                                | Point to check                                                              | Remedy                                                                                                    |
|----------------------------------------|-----------------------------------------------------------------------------|----------------------------------------------------------------------------------------------------|
| Unable to<br>send or<br>receive a fax. | Did you install an IP<br>phone on the MFP in a<br>broadband<br>environment? | Press the <setting> key and<br/>select [Admin Setup] &gt; [User<br/>Install] &gt; [Super G3] &gt; [OFF].</setting> |

# Wrong Paper Used for Received Faxes

| Symptom                                                                              | Point to check                                                                                                    | Remedy                                                                                               |
|--------------------------------------------------------------------------------------|----------------------------------------------------------------------------------------------------|----------------------------------------------------------------------------------------------------|
| The MFP does not<br>select the<br>appropriate size<br>paper for the<br>received fax. | Did you specify other than<br>[Plain] or [Recycled] in<br>[Media Type] for the paper<br>tray used for fax reception? | Specify [Plain] or<br>[Recycled] in [Media<br>Type] for the paper<br>tray used for fax<br>reception. |

# Scan Issues

#### Note

If the following information does not solve the problem, call your local service dealer.

| Symptom                   | Point to check                        | Remedy                                                              |
|---------------------------|---------------------------------------|---------------------------------------------------------------------|
| Cannot start<br>scan job. | Is the MFP turned on?                 | Turn on the MFP.                                                    |
|                           | Is the cable connected to the MFP?    | Check the cable connections and connect them properly.              |
|                           | Is there any damage to the cable?     | Change the cable.                                                   |
|                           | Is the network setting done properly? | Do the network setting properly.                                    |
|                           | Is an error occurring?                | Follow the instructions displayed on the display screen of the MFP. |

| Symptom                                                          | Point to check                                                     | Remedy                                                                 |
|------------------------------------------------------------------|--------------------------------------------------------------------|------------------------------------------------------------------------|
| Transmission<br>and reception<br>of e-mail<br>cannot be<br>done. | Did you connect the<br>Ethernet cable after<br>turning on the MFP? | Turn off the MFP. Connect the Ethernet cable and then turn on the MFP. |
|                                                                  | Is the e-mail address of the MFP set?                              | Set the e-mail address of the MFP.                                     |
|                                                                  | Did you enter the wrong e-mail address?                            | Enter the correct e-mail address.                                      |
|                                                                  | Is the SMTP server address setting correct?                        | Check the SMTP server setting.                                         |
|                                                                  | Is the POP3 server address setting correct?                        | Check the POP3 server setting.                                         |
|                                                                  | Is the DNS server address setting correct?                         | Check the DNS server address setting.                                  |
|                                                                  | Is another job running?                                            | Wait until the other job<br>finishes.                                  |
|                                                                  | Is an error occurring?                                             | Follow the instructions displayed on the display screen of the MFP.    |
| Files cannot<br>be saved in a<br>network file<br>folder.         | Is the FTP/CIFS setting right?                                     | Check the profile settings.                                            |
|                                                                  | Is an error occurring?                                             | Follow the instructions displayed on the display screen of the MFP.    |

# **Print Issues**

#### Note

If the following information does not solve the problem, call your local service dealer.

| Symptom                                     | Cause                                                     | Remedy                                             |
|---------------------------------------------|-----------------------------------------------------------|----------------------------------------------------|
| Vertical white<br>lines appear.             | The LED heads are dirty.                                  | Wipe the LED heads<br>with a soft tissue<br>paper. |
|                                             | The toner is low.                                         | Replace the toner cartridge.                       |
|                                             | Foreign materials may be present on the image drum.       | Replace the image drum unit.                       |
|                                             | The light-shielding film of the image drum unit is dirty. | Wipe the film with a soft tissue paper.            |
|                                             | The image drum unit is not installed properly.            | Install the image drum unit properly.              |
|                                             | The ADF document glass is dirty.                          | Clean the ADF<br>document glass.                   |
| Printed images<br>are fading<br>vertically. | The LED heads are dirty.                                  | Wipe the LED heads with soft tissue paper.         |
|                                             | The toner is low.                                         | Replace the toner cartridge.                       |
|                                             | The paper is unsuitable.                                  | Use supported paper.                               |
| Symptom                      | Cause                                                                              | Remedy                                                                                                    |
|------------------------------|------------------------------------------------------------------------------------|----------------------------------------------------------------------------------------------------|
| Printed images<br>are light. | The toner cartridge is not installed properly.                                     | Install the toner cartridge properly.                                                                                                    |
|                              | The toner is low.                                                                  | Replace the toner cartridge.                                                                                                    |
|                              | The paper is moist.                                                                | Use paper stored in proper temperature and humidity conditions.                                                                                                    |
|                              | The paper is unsuitable.                                                           | Use supported paper.                                                                                                    |
|                              | The paper is unsuitable.<br>The settings of media type<br>and width are incorrect. | Press the <setting><br/>key and select [Paper<br/>Setup] &gt; the paper<br/>tray you are using, and<br/>then select the proper<br/>values for [Media<br/>Type] and [Media<br/>Weight]. Or, select the<br/>thicker values for<br/>[Media Weight].</setting> |
|                              | The paper is recycled.                                                             | Press the <setting><br/>key and select [Paper<br/>Setup] &gt; the paper<br/>tray you are using, and<br/>then select the thicker<br/>values for [Media<br/>Weight].</setting>                                                                               |
|                              | Yellow and green are used in the original document.                                | If the original data was<br>transmitted, ask the<br>sender to change the<br>color of the original<br>document to black and<br>white.                                                                                                    |

| Symptom                                                            | Cause                                                                          | Remedy                                                                                                    |
|--------------------------------------------------------------------|--------------------------------------------------------------------------------|----------------------------------------------------------------------------------------------------|
| Printed images<br>are partially<br>faded. White<br>spots and lines | The paper is too moist or dry.                                                 | Use paper stored in proper temperature and humidity conditions.                                                                                                    |
| арреаг.                                                            | [Paper Black Setting] or<br>[Paper Color Setting] is<br>improperly configured. | Press the <setting><br/>key and select [Admin<br/>Setup] &gt; [Print Setup]<br/>&gt; [Print menu] &gt;<br/>[Printer Adjust], and<br/>then change the value<br/>for [Paper Black<br/>Setting] or [Paper<br/>Color Setting].</setting> |
| Vertical lines<br>appear.                                          | The image drum unit is damaged.                                                | Replace the image drum unit.                                                                                                    |
|                                                                    | The toner is low.                                                              | Replace the toner cartridge.                                                                                                    |
|                                                                    | The document glass and paper feed roller of the ADF are dirty.                 | Clean the document glass and paper feed roller.                                                                                                    |

| Symptom                                                  | Cause                                                                                                    | Remedy                                                                                                    |
|----------------------------------------------------------|----------------------------------------------------------------------------------------------------|----------------------------------------------------------------------------------------------------|
| Horizontal lines<br>and spots<br>appear<br>periodically. | If the interval of lines or<br>spots is about 94 mm (4<br>inches), the image drum<br>(the green tube) is damaged<br>or dirty.       | Lightly wipe the image<br>drum with soft tissue<br>paper.<br>Replace the image<br>drum unit if it is<br>damaged.                                           |
|                                                          | If the interval of lines or<br>spots is about 42 mm (1.5<br>inches), foreign materials<br>may be present on the<br>image drum unit. | Open and close the top cover, and print again.                                                                                                    |
|                                                          | If the interval of lines or<br>spots is about 87 mm (3.5<br>inches), the fuser unit is<br>damaged.                                  | Replace the fuser unit.                                                                                                    |
|                                                          | The image drum unit has been exposed to light.                                                                                      | Place the image drum<br>unit back into the MFP<br>and leave it for a few<br>hours. If it does not<br>solve the problem,<br>replace the image<br>drum unit. |
|                                                          | The paper feed path is dirty.                                                                                                    | Print a few test copies.                                                                                                    |
| White area of<br>paper is lightly<br>stained.            | The paper contains static electricity.                                                                                              | Use paper stored in proper temperature and humidity conditions.                                                                                            |
|                                                          | The paper is too thick.                                                                                                    | Use thinner paper.                                                                                                    |
|                                                          | The toner is low.                                                                                                    | Replace the toner cartridge.                                                                                                    |
| Periphery of<br>letters is<br>smudged.                   | The LED heads are dirty.                                                                                                    | Wipe the LED heads with soft tissue paper.                                                                                                    |
|                                                          | The paper is unsuitable.                                                                                                    | Use recommended paper.                                                                                                    |
|                                                          | The paper is moist.                                                                                                    | Replace it with new paper.                                                                                                    |

| Symptom                                                                                             | Cause                                                                              | Remedy                                                                                                    |
|----------------------------------------------------------------------------------------------------|------------------------------------------------------------------------------------|----------------------------------------------------------------------------------------------------|
| The entire paper<br>area is lightly<br>stained when<br>printing on<br>envelopes or<br>coated paper. | The toner may be sticking to<br>the whole area of the<br>envelope or coated paper. | This is not a<br>malfunction of the<br>MFP.<br>Coated paper is not<br>recommended.                                                                                                    |
| Toner comes off<br>when it is<br>rubbed.                                                            | The settings of media type<br>and width are incorrect.                             | Press the <setting><br/>key and select [Paper<br/>Setup] &gt; the paper<br/>tray you are using, and<br/>then select the proper<br/>values for [Media<br/>Type] and [Media<br/>Weight]. Or, select the<br/>thicker values for<br/>[Media Weight].</setting> |
|                                                                                                    | The paper is recycled.                                                             | Press the <setting><br/>key and select [Paper<br/>Setup] &gt; the paper<br/>tray you are using, and<br/>then select the thicker<br/>values for [Media<br/>Weight].</setting>                                                                               |
| Glossiness is not<br>uniform.                                                                       | The settings of media type<br>and width are incorrect.                             | Press the <setting><br/>key and select [Paper<br/>Setup] &gt; the paper<br/>tray you are using, and<br/>then select the proper<br/>values for [Media<br/>Type] and [Media<br/>Weight]. Or, select the<br/>thicker values for<br/>[Media Weight].</setting> |

| Symptom                                                     | Cause                                                                    | Remedy                                                                                                    |
|-------------------------------------------------------------|--------------------------------------------------------------------------|----------------------------------------------------------------------------------------------------|
| Color of the<br>printed image is<br>not what you<br>expect. | The toner is low.                                                        | Replace the toner cartridge.                                                                                                    |
|                                                             | The setting of [Black Finish]<br>is not suitable for the<br>application. | On the printer driver,<br>select [Composite<br>Black (CMYK)] of [True<br>Black (K)] for [Black<br>Finish].                                                                                         |
|                                                             | The color adjustment has been modified.                                  | Do color matching from the printer driver.                                                                                                    |
|                                                             | The color balance is out of adjustment.                                  | Press the <setting><br/>key and select [Admin<br/>Setup] &gt; [Print Setup]<br/>&gt; [Color Menu], and<br/>then do [Adjust<br/>Density].</setting>                                                 |
|                                                             | Color registration is out of alignment.                                  | Open and close the top<br>cover.<br>Or, press the<br><setting> key and<br/>select [Admin Setup]<br/>&gt; [Print Setup] &gt;<br/>[Color Menu], and<br/>then do [Adjust<br/>Registration].</setting> |
| Solid printing of<br>CMY 100% is<br>too light.              | [CMY100% Density] is set to<br>[Disable].                                | Press the <setting><br/>key and select [Admin<br/>Setup] &gt; [Print Setup]<br/>&gt; [Color Menu] &gt;<br/>[CMY100% Density],<br/>and then select<br/>[Enable].</setting>                          |

| Symptom                           | Cause                                                                                                    | Remedy                                                                                                    |
|-----------------------------------|----------------------------------------------------------------------------------------------------|----------------------------------------------------------------------------------------------------|
| Black or white<br>dots appear.    | The paper is unsuitable.                                                                                               | Use supported paper.                                                                                                 |
|                                   | When the interval of the dots<br>is about 94 mm (4 inches),<br>the image drum (the green<br>tube) is damaged or dirty. | Lightly wipe the image<br>drum with a soft tissue<br>paper.<br>Replace the image<br>drum unit when it is<br>damaged. |
|                                   | The document glass or white<br>sheet on the under side of<br>the document glass cover is<br>dirty.                     | Clean the document glass and white sheet.                                                                            |
| Dirt is printed.                  | The paper is moist.                                                                                                    | Replace it with new paper.                                                                                           |
|                                   | The paper is unsuitable.                                                                                               | Use supported paper.                                                                                                 |
|                                   | The document glass or white<br>sheet on the under side of<br>the document glass cover is<br>dirty.                     | Clean the document glass and white sheet.                                                                            |
| The entire page is printed black. | The MFP may be malfunctioning.                                                                                         | Call your local service dealer.                                                                                      |
| Nothing is printed.               | Two or more sheets of paper are fed simultaneously.                                                                    | Fan the paper well and load it again.                                                                                |
|                                   | The MFP may be malfunctioning.                                                                                         | Call your local service dealer.                                                                                      |
|                                   | The back side of the document is being scanned.                                                                        | Load the document properly.                                                                                          |
| White patches appear.             | The paper is moist.                                                                                                    | Replace it with new paper.                                                                                           |
|                                   | The paper is unsuitable.                                                                                               | Use supported paper.                                                                                                 |
|                                   | The document glass is dirty.                                                                                           | Clean the document glass.                                                                                            |

| Symptom                                         | Cause                                                                                                    | Remedy                                                                                                  |
|-------------------------------------------------|----------------------------------------------------------------------------------------------------|----------------------------------------------------------------------------------------------------|
| The entire page is dirty.                       | The document glass is dirty.                                                                             | Clean the document glass.                                                                               |
|                                                 | When the document is<br>double-sided, the image on<br>the back side is printed<br>through.               | When the document is<br>thin, the back side<br>image may be printed<br>through. Lighten the<br>density. |
| The peripheral<br>area of the page<br>is dirty. | The paper holding roller or<br>white sheet on the under<br>side of the document glass<br>cover is dirty. | Clean the paper<br>holding roller and<br>white sheet.                                                   |
|                                                 | The paper size is bigger than<br>the size of the document<br>(when the zoom ratio is set<br>to 100%).    | Use paper of the same size as the document.                                                             |
|                                                 | The orientation of the document and paper are different.                                                 | Set the proper<br>orientation of the<br>document.                                                       |
|                                                 | The zoom ratio is set improperly.                                                                        | Set the zoom ratio<br>properly according to<br>the paper size.                                          |
| The printed<br>image is<br>skewed.              | The document is loaded improperly.                                                                       | Load the document properly.                                                                             |
|                                                 | An unsuitable document is loaded in the ADF.                                                             | Load a suitable document in the ADF.                                                                    |
|                                                 | Foreign materials may be present on the ADF document glass.                                              | Clean the ADF<br>document glass.                                                                        |

## Paper Feed Issues \_\_\_\_\_

#### Note

If the following information does not solve the trouble, call your local service dealer.

| Symptom                                         | Cause                                           | Remedy                                           |
|-------------------------------------------------|-------------------------------------------------|--------------------------------------------------|
| The document is<br>not ejected from<br>the MFP. | The document jammed.                            | Remove the jammed document and re-load it.       |
| The document often jams.                        | The document is not appropriate for the MFP.    | Use an appropriate document.                     |
|                                                 | The document guides are not correctly adjusted. | Adjust the document guides to the document.      |
|                                                 | There is a piece of paper inside the ADF.       | Open the document cover<br>and remove any paper. |
|                                                 | The rollers in the ADF are not clean.           | Clean the rollers in the ADF.                    |

| Symptom                                                                                         | Cause                                                                                                    | Remedy                                                                                                    |
|-------------------------------------------------------------------------------------------------|----------------------------------------------------------------------------------------------------|----------------------------------------------------------------------------------------------------|
| <ul> <li>The paper<br/>often jams.</li> <li>Multiple sheets<br/>are fed at<br/>once.</li> </ul> | The MFP is inclined.                                                                                                    | Place the MFP on a flat surface.                                                                                                    |
|                                                                                                 | The paper is too light or<br>too heavy.                                                                                         | Use the appropriate paper for the MFP.                                                                                                    |
| <ul> <li>The paper is<br/>fed at an<br/>angle.</li> </ul>                                       | The paper is moist or has a static charge.                                                                                      | Use paper stored in proper temperature and humidity conditions.                                                                                             |
|                                                                                                 | The paper is wrinkled,<br>folded or curled.                                                                                     | Use appropriate paper for<br>the MFP.<br>Fix the reflexed paper.                                                                                            |
|                                                                                                 | Something is already printed on the back side of the paper.                                                                     | You cannot use paper that<br>has been printed on for<br>tray 1 and tray 2.<br>Load it on the MP tray.                                                       |
|                                                                                                 | The edges of the paper are not kept even.                                                                                       | Fan the paper and even up the edges.                                                                                                    |
|                                                                                                 | There is only one sheet of paper in the tray.                                                                                   | Load several sheets of paper.                                                                                                    |
|                                                                                                 | You have added new<br>paper onto the paper<br>already loaded in the<br>tray.                                                    | Remove the already<br>loaded paper, stack it<br>onto the new paper, even<br>up the edges and load the<br>paper with the old paper<br>on top.                |
|                                                                                                 | The paper is loaded at an angle.                                                                                                | For tray 1 and tray 2,<br>adjust the paper width<br>guide and stopper to the<br>paper.<br>For the MP tray, adjust<br>the paper width guide to<br>the paper. |
|                                                                                                 | Envelopes are not correctly loaded.                                                                                             | Load envelopes correctly.                                                                                                    |
|                                                                                                 | Paper, envelopes or labels<br>whose weight is between<br>177 and 220 g/m <sup>2</sup> is<br>loaded on the tray 1 and<br>tray 2. | Load the paper, envelopes<br>or labels whose weight is<br>between 177 and 220 g/<br>m <sup>2</sup> on the MP tray and<br>use the face up stacker.           |

#### **297** – Issues: *Paper Feed Issues*

MC361/MC561/CX2731 MFP Advanced User's Guide

| Symptom                                                                                         | Cause                                                                                    | Remedy                                                                                                    |
|-------------------------------------------------------------------------------------------------|------------------------------------------------------------------------------------------|----------------------------------------------------------------------------------------------------|
| Paper does not<br>feed into the<br>MFP.                                                         | The setting of [ <b>Source</b> ]<br>on the printer driver is<br>not correctly specified. | Check the paper tray and<br>select the correct tray in<br>[Source] on the printer<br>driver.                                                                                                    |
|                                                                                                 | You have specified<br>manual feeding on the<br>printer driver.                           | Load the paper on the MP<br>tray. Then, on the control<br>panel, select [Restart].<br>Or, on the printer driver,<br>clear the [MPT is Manual<br>feed] check box on [Paper<br>feed options].                                              |
| The MFP does<br>not start<br>processing even<br>though you have<br>removed the<br>jammed paper. | -                                                                                        | Open and close the top<br>cover.                                                                                                    |
| The paper gets<br>folded or<br>wrinkled.                                                        | The paper is moist or has a static charge.                                               | Use paper stored in proper temperature and humidity conditions.                                                                                                    |
|                                                                                                 | The paper is light.                                                                      | Press the <setting> key<br/>and then select [Paper<br/>Setup] &gt; [(tray name)] &gt;<br/>[Media Weight]. Then,<br/>specify a lighter weight.</setting>                                                                                  |
| The paper twists<br>around the<br>rollers in the<br>fuser unit.                                 | The settings of media<br>weight and type are<br>incorrect.                               | Press the <setting> key<br/>and then select [Paper<br/>Setup] &gt; [(tray name)] &gt;<br/>[Media Type]/[Media<br/>Weight]. Then, specify the<br/>appropriate values.<br/>Or, specify the heavier<br/>weight in [Media Weight].</setting> |
|                                                                                                 | The paper is light.                                                                      | Use heavier paper.                                                                                                    |
|                                                                                                 | There is an image or text<br>on the leading edge of<br>the paper.                        | Have a margin on the<br>leading edge of the paper.<br>For duplex printing, leave<br>a margin in the leading<br>and bottom edges.                                                                                                    |

## MFP Issues\_\_\_\_\_

#### Note

If the following information does not solve the problem, call your local service dealer.

| Symptom                                  | Cause                                  | Remedy                                                       |
|------------------------------------------|----------------------------------------|--------------------------------------------------------------|
| Turned on the MFP,<br>but it stays "Off- | The AC cable is unplugged.             | Turn off the MFP and then plug in the AC cable firmly.       |
| Line .                                   | The power is out.                      | Check if the power is being supplied to the electric outlet. |
| The MFP does not operate.                | The AC cable is not firmly plugged in. | Plug in the AC code firmly.                                  |
|                                          | The MFP is turned off.                 | Turn on the MFP.                                             |

| Symptom                          | Cause                                                    | Remedy                                                                                                    |
|----------------------------------|----------------------------------------------------------|----------------------------------------------------------------------------------------------------|
| The MFP does not start printing. | An error is displayed on the panel.                      | Check the error code and follow the on-screen instructions.                                                                                                    |
|                                  | The Ethernet or USB cable is unplugged.                  | Plug in the Ethernet or USB cable firmly.                                                                                                    |
|                                  | Something is wrong<br>with the Ethernet or<br>USB cable. | Use another Ethernet or USB cable.                                                                                                    |
|                                  | The MFP does not<br>support your Ethernet                | • Use a USB 2.0 compatible cable.                                                                                                    |
|                                  | or USB cable.                                            | <ul> <li>Use an Ethernet<br/>10BASE-T/100BASE-<br/>TX compatible cable.</li> </ul>                                                                                      |
|                                  | Something may be<br>wrong with the<br>printing function. | Press the <setting> key<br/>and select [Reports] &gt;<br/>[Configuration] and print<br/>out the configuration list<br/>to check the printing<br/>performance.</setting> |
|                                  | The interface is disabled.                               | Press the <setting> key<br/>and select [Admin Setup]<br/>&gt; [Network Menu] &gt;<br/>[Network Setup] and<br/>enable the interface you<br/>are using.</setting>         |
|                                  | The printer driver of the MFP is not selected.           | Set the printer driver of the MFP as the default printer.                                                                                                    |
|                                  | The specified port of the printer driver is wrong.       | Specify the port the<br>Ethernet or USB cable is<br>connected to.                                                                                                    |
| The display screen is blank.     | The MFP is in the sleep mode.                            | Check if the <power<br>SAVE&gt; key lights up and<br/>press the <power save=""><br/>key to activate the MFP.</power></power<br>                                         |

| Symptom                                                                                     | Cause                                                                                           | Remedy                                                                                                    |
|---------------------------------------------------------------------------------------------|-------------------------------------------------------------------------------------------------|----------------------------------------------------------------------------------------------------|
| Print data is not<br>transmitted to the<br>MFP.                                             | The Ethernet or USB cable is broken.                                                            | Connect a new cable.                                                                                                    |
|                                                                                             | The time-out period set on the computer has passed.                                             | Set a longer time-out period.                                                                                                    |
| There is an abnormal sound.                                                                 | The MFP is inclined.                                                                            | Place the MFP on a flat surface.                                                                                                    |
|                                                                                             | There is a piece of<br>paper or unknown<br>object inside the MFP.                               | Check the inside of the MFP and remove any objects.                                                                                                    |
|                                                                                             | The top cover is open.                                                                          | Close the top cover.                                                                                                    |
| There is a buzzing sound.                                                                   | The MFP is printing on<br>the heavy or thin<br>paper when the<br>temperature inside is<br>high. | This is not a malfunction.<br>You can proceed with the operation.                                                                                                    |
| It takes a while to start printing.                                                         | The MFP is warming<br>up from the power<br>save or sleep mode.                                  | Press the <setting> key<br/>and select [Admin Setup]<br/>&gt; [User Install] &gt; [Power<br/>Save Enable]/[Sleep] and<br/>disable both modes.</setting>                           |
|                                                                                             | The MFP may be<br>cleaning the image<br>drum unit.                                              | Wait for a while.                                                                                                    |
|                                                                                             | The MFP is adjusting the temperature of the fuser unit.                                         | Wait for a while.                                                                                                    |
|                                                                                             | The MFP is processing a data from another interface.                                            | Wait until the process finishes.                                                                                                    |
| The print result<br>does not change<br>though you have<br>changed the<br>[Density] setting. | You have also changed<br>the [RGB] setting.                                                     | The [Density] setting is<br>automatically changed<br>according to the [RGB]<br>setting.<br>If the print result is not<br>what you expected,<br>change the [RGB] setting<br>again. |

| Symptom                                                                    | Cause                                                                                                    | Remedy                                                                                                    |
|----------------------------------------------------------------------------|----------------------------------------------------------------------------------------------------|----------------------------------------------------------------------------------------------------|
| A print job has<br>stopped in the<br>middle of the<br>printing process.    | As a result of<br>processing print jobs<br>continuously, the fuser<br>unit has become hot.<br>The fuser unit is<br>cooling off.                                     | Wait for a while.<br>When the fuser unit gets<br>cooler, printing restarts<br>automatically.                        |
|                                                                            | As a result of<br>processing print jobs<br>continuously for a long<br>time, the temperature<br>in the MFP inside has<br>become too high. The<br>MFP is cooling off. | Wait for a while.<br>When the MFP gets cooler,<br>printing restarts<br>automatically.                               |
| The specified<br>settings such as<br>the time setting<br>have been erased. | The MFP was turned<br>off for a long time or<br>every day.                                                                                                    | The life of the battery may have ended. Call your local service dealer.                                             |
| The image data<br>stored in memory<br>has been erased.                     | More than 72 hours<br>has passed after the<br>MFP was turned off.                                                                                                   | The stored image data is kept for 72 hours.                                                                         |
|                                                                            |                                                                                                    | A report is printed out but the erased data cannot be restored.                                                     |
| Memory is insufficient.                                                    | You have been<br>launched Multiple<br>applications.                                                                                                    | Close the applications you are not using.                                                                           |
| It takes a long time<br>to finish printing.                                | The processing speed<br>of the computer may<br>be slowing down the<br>print job.                                                                                    | Use a computer with faster processing speed.                                                                        |
|                                                                            | You have selected<br>[High Quality] on the<br>[Job Options] tab of<br>the printer driver.                                                                           | Select [Fine / Detail<br>(600x1200)] or [Normal<br>(600x600)] on the [Job<br>Options] tab of the printer<br>driver. |
|                                                                            | The print data is complicated.                                                                                                    | Make the data simpler.                                                                                              |
| The printer driver<br>is not correctly<br>displayed on<br>Macintosh.       | The printer driver may<br>not be operating<br>correctly.                                                                                                    | Uninstall the printer driver and install it again.                                                                  |

## Power Outages\_\_\_\_

When the power goes out, the MFP behaves in the following way or the following operations are possible depending on the MFP's status:

| Status                       | Behavior/Operation                                                                                                    |
|------------------------------|----------------------------------------------------------------------------------------------------|
| During a call                | You can continue talking.                                                                                                    |
| During a fax<br>transmission | <ul> <li>The communication stops.</li> <li>When the electricity supply is restored,</li> <li>the MFP automatically starts transmitting the fax whose transmission stopped and the subsequent data if it was a memory transmission.</li> <li>the MFP does not transmit the data if it was a real time transmission. Set the document and specify the destination again to start transmission.</li> </ul> |
| Receiving a fax              | The transmission stops.<br>When the electricity supply is restored, the MFP<br>automatically prints out the data successfully received<br>and stored in memory.                                                                                                    |
| Copying or<br>printing       | The printing process stops.<br>When the power is restored, start the job again.                                                                                                    |
| Idle                         | You cannot start another copy, fax, scan, or print job.<br>You also cannot receive another fax.                                                                                                    |

• We do not warrant operation when an uninterruptible power system (UPS) or inverter is used.

## **Stored Fax Data**

#### **Backing Up Data in Memory**

Even if the power goes out or you turn off the MFP, the data for fax transmissions and received faxes is retained for 72 hours as long as it is stored in the MFP memory.

#### Note

The electricity must be provided to the MFP for more than 48 hours consecutively.

#### **Erased Report**

The MFP automatically prints out an erased report if the fax data in the memory is lost. The report shows what data is lost by listing the following information:

- Document type
- Fcode box number
- Fcode box name
- Destination/sender name
- Fcode secure communication/F code bulletin board communication
- Time communication started
- Number of pages of the received data
- Communication type

#### Note

The communication type is printed when it was manual reception, Fcode polling, Fcode secure reception or Fcode bulletin board reception.

## **MFP Memory**

## **Using the Control Panel Arrow Keyss**

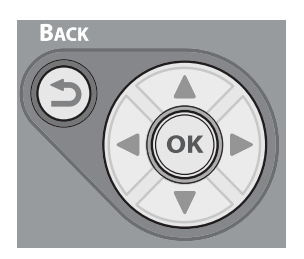

When using the arrow keys, press the key repetitively to go to the selection.

## SD Memory Card\_

# Initializing the SD Card (MC561 and CX2731 MFP only)

*Important!* Initializing an SD memory card will erase all data stored on it.

#### Note

For protection against accidentally initializing the SD card causing the loss of data stored on the card—the MFP default for

> **305** – MFP Memory: *SD Memory Card* MC361/MC561/CX2731 MFP Advanced User's Guide

Initial Lock is enabled. Before you can initialize the SD card, you must first change the Initial Lock setting to disabled.

To enter the [Admin Setup] menu, an administrator password is required. The default password is "aaaaaa".

An SD memory card should be initialized before use when it has been used in another machine or if it is not properly recognized when it is installed in the MFP.

An SD memory card has three partitions. They are PS, Common, and PCL. You can either reformat the whole SD card or you can format particular partitions individually.

#### Formatting the Entire SD Card

#### Important!

When you reformat an entire SD memory card, the following data is deleted:

- SData stored using [Secure Print], [Encrypted Secure Print], or [Store to SD Card]
- Font data
- Custom demo data

To reformat the entire SD card:

- **1** Press the <SETTING> key on the control panel.
- 2 Press the down arrow key to select [Admin Setup], then press <OK>.
- **3** Enter the administrator password.
- **4** Use the arrow keys to select [Enter], then press <OK>.
- **5** Press the down arrow key to select [Management], then press <OK>.
- 6 Disable the Initial Lock:
  - a) Press the down arrow key to select [Storage Maintenance Setup], then press <OK>.
  - b) Press the down arrow key to select [Initial Lock], the press <OK>.

#### **306** – MFP Memory: SD Memory Card

MC361/MC561/CX2731 MFP Advanced User's Guide

- c) Press the down arrow key to select [Disable], then press <OK>.
- d) Press the left arrow key to go back up to [Management], then [press <OK>.;
- **7** Reformat the SD card:
  - a) Press the down arrow key to select [SD Card Setup], then press <OK>.
  - b) Press the down arrow key to select [Initialize], then press <OK>.
  - c) A confirmation message appears. Select [Yes] to continue. Select [No] to cancel.

The MFP restarts.

- **8** Go back into the menu and re-enable the Initial Lock:
  - a) Press the <SETTING> key on the control panel.
  - b) Press the down arrow key to select [Admin Setup], then press <OK>.
  - c) Enter the password.
  - d) Use the arrow keys to select [Enter], then press <OK>.
  - e) Press the down arrow key to select [Management], then press <OK>.
  - f) Press the down arrow key to select [Storage Maintenance Setup], then press <OK>.
  - g) Press the down arrow key to select [Initial Lock], the press <OK>.
  - h) Press the down arrow key to select [Enable], then press <OK>.
- **9** Press the left arrow key to go back up to the main screen.

# Formatting an Individual Partition on the SD Card

#### Important!

When you format a partition on the SD card, all data in that partition is deleted.

To format a particular partition:

- **1** Press the <SETTING> key on the control panel.
- 2 Press the down arrow key to select [Admin Setup], then press <OK>.
- **3** Enter the administrator password.
- **4** Use the arrow keys to select [Enter], then press <OK>.
- **5** Press the down arrow key to select [Management], then press <OK>.
- **6** Disable the Initial Lock:
  - a) Press the down arrow key to select [Storage Maintenance Setup], then press <OK>.
  - b) Press the down arrow key to select [Initial Lock], the press <OK>.
  - c) Press the down arrow key to select [Disable], then press <OK>.
  - d) Press the left arrow key to go back up to [Management], then [press <OK>.
- **7** Reformat the SD card partition:
  - a) Press the down arrow key to select [SD Card Setup], then press <OK>.
  - b) Press the down arrow key to select [**Format Partition**], then press <OK>.
  - c) Press the down arrow key to select the partition you want to initialize, then press <OK>.

A message appears confirming you that making changes will automatically restart the system. Select [**Yes**] to continue. Select [**No**] to cancel.

d) A confirmation message appears. Select [Yes] to continue. (Select [No] to cancel.)

The MFP restarts.

- **8** Go back into the menu and re-enable the Initial Lock:
  - a) Press the <SETTING> key on the control panel.
  - b) Press the down arrow key to select [Admin Setup], then press <OK>.

- c) Enter the password.
- d) Use the arrow keys to select [Enter], then press <OK>.
- e) Press the down arrow key to select [Management], then press <OK>.
- f) Press the down arrow key to select [Storage Maintenance Setup], then press <OK>.
- g) Press the down arrow key to select [Initial Lock], the press <OK>.
- h) Press the down arrow key to select [Enable], then press <OK>.
- **9** Press the left arrow key to go back up to the main screen.

## Flash Memory\_

## **Initializing the Flash Memory**

Flash memory has saved mail templates, font data, etc., stored on it.

#### Important!

When you initialize a flash memory, the data stored on it is deleted.Press the <SETTING> key on the control panel.

#### Note

For protection against accidentally initializing the SD card causing the loss of data stored on the card—the MFP default for Initial Lock is enabled. Before you can initialize the SD card, you must first change the Initial Lock setting to disabled.

To enter the [Admin Setup] menu, an administrator password is required. The default password is "aaaaaa".

- **1** Press the <SETTING> key on the control panel.
- 2 Press the down arrow key to select [Admin Setup], then press <OK>.
- **3** Enter the administrator password.
- **4** Use the arrow keys to select [Enter], then press <OK>.
- **5** Press the down arrow key to select [Management], then press <OK>.
- **6** Disable the Initial Lock:
  - a) Press the down arrow key to select [Storage Maintenance Setup], then press <OK>.
  - b) Press the down arrow key to select [Initial Lock], the press <OK>.
  - c) Press the down arrow key to select [Disable], then press <OK>.
  - d) Press the left arrow key to go back up to [Management], then [press <OK>.
- 7 Reformat the Flash Memory:
  - a) Press the down arrow key to select [Flash Memory Setup], then press <OK>.
  - b) Make sure that [Initialize] is selected, then press <OK>.
  - c) Make sure that [Execute] is selected, then press <OK>.
  - d) A confirmation message appears. Select [Yes] to continue. (Select [No] to cancel.)

The MFP restarts.

- **8** Go back into the menu and re-enable the Initial Lock:
  - a) Press the <SETTING> key on the control panel.
  - b) Press the down arrow key to select [Admin Setup], then press <OK>.
  - c) Enter the password.
  - d) Use the arrow keys to select [Enter], then press <OK>.
  - e) Press the down arrow key to select [Management], then press <OK>.
  - f) Press the down arrow key to select [Storage Maintenance Setup], then press <OK>.

#### 310 – MFP Memory: Flash Memory

MC361/MC561/CX2731 MFP Advanced User's Guide

- g) Press the down arrow key to select [Initial Lock], the press <OK>.
- h) Press the down arrow key to select [Enable], then press <OK>.
- **9** Press the left arrow key to go back up to the main screen.

## **Resetting to Defaults**

You can return the configured settings to their default.

#### Important!

When you initialize the equipment settings, the following data is deleted:

- Stored documents on the Fcode bulletin board
- Fax jobs that have not been sent
- Received fax jobs in secure boxes
- Registered job macros
- Dialing logs
- E-mail logs
- **1** Press the <SETTING> key on the control panel.
- 2 Press the down arrow key to select [Admin Setup], then press <OK>.
- **3** Enter the administrator password.
- **4** Use the arrow keys to select [Enter], then press <OK>.
- **5** Press the down arrow key to select [Management], then press <OK>.
- **6** Press the down arrow key to select [Reset Settings], then press <OK>.
- 7 Make sure that [Execute] is selected, then press <OK>
- 8 A confirmation message appears. Select [Yes] to continue. (Select [No] to cancel.)

The MFP restarts.